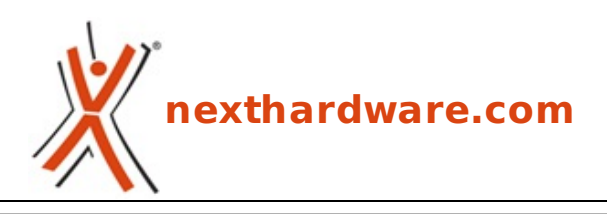

a cura di: Giuseppe Apollo - pippo369 - 21-12-2015 11:00

# **ASUS MAXIMUS VIII EXTREME**

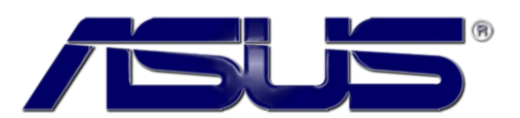

#### LINK (https://www.nexthardware.com/recensioni/schede-madri/1096/asus-maximus-viiiextreme.htm)

Nata per dominare in overclock, ma capace di far innamorare anche i giocatori più esigenti.

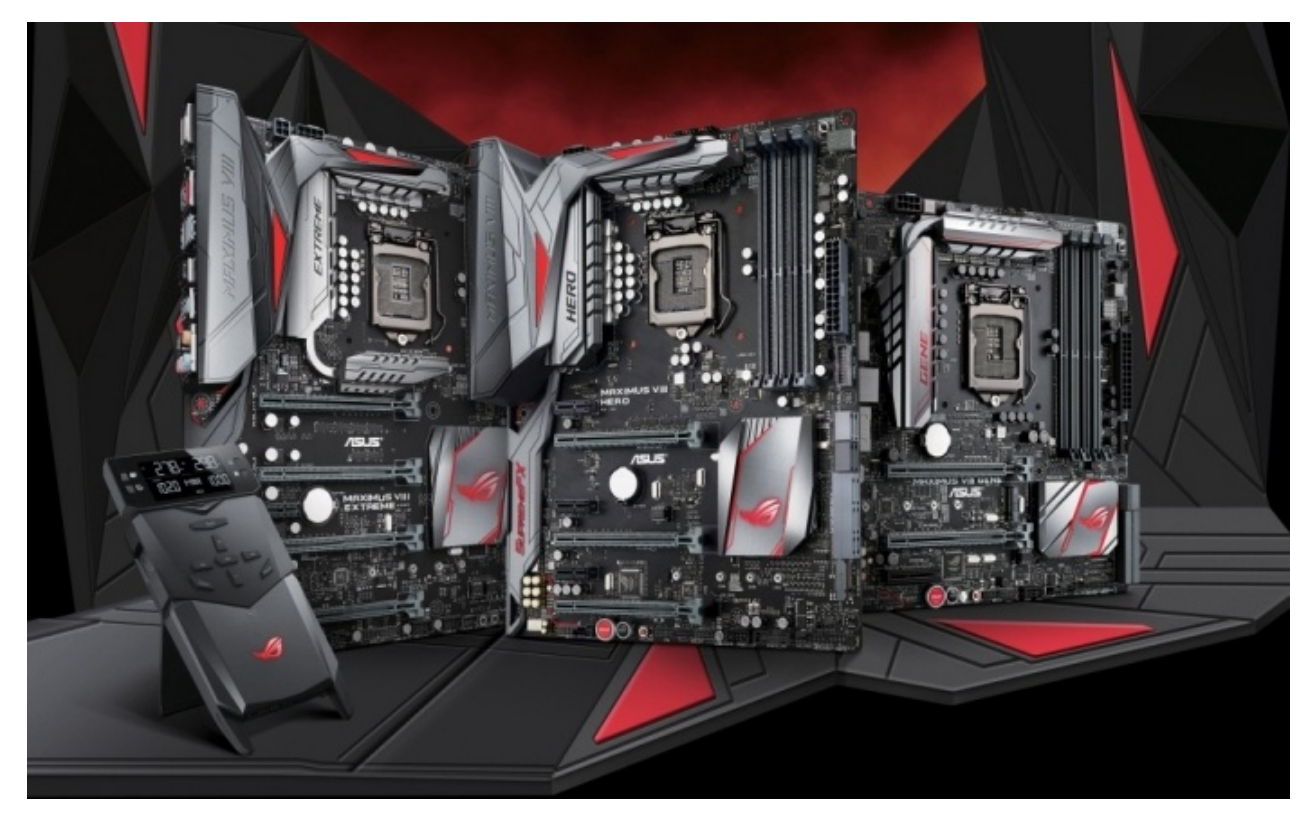

Oltre alle classiche schede equipaggiate, ovviamente, con i nuovi chipset Intel serie 100 e socket LGA 1151, ASUS ha presentato anche la nuova linea di mainboard MAXIMUS VIII appartenenti alla serie Repubblic of Gamers (ROG), che comprende sei diversi modelli.

- MAXIMUS VIII HERO (https://www.asus.com/Motherboards/MAXIMUS-VIII-HERO/)
- MAXIMUS VIII HERO Alpha (https://www.asus.com/ROG-Republic-Of-Gamers/ROG-MAXIMUS-VIII-HERO-ALPHA/)
- MAXIMUS VIII RANGER (https://www.asus.com/Motherboards/MAXIMUS-VIII-RANGER/)
- MAXIMUS VIII GENE (https://www.asus.com/Motherboards/MAXIMUS-VIII-GENE/)
- MAXIMUS VIII IMPACT (https://www.asus.com/Motherboards/MAXIMUS-VIII-IMPACT/)
- MAXIMUS VIII EXTREME (https://www.asus.com/Motherboards/MAXIMUS-VIII-EXTREME/)

Nel corso della recensione odierna andremo ad analizzare il modello di punta di questa nuova linea, ovvero la MAXIMUS VIII EXTREME che, nonostante una concorrenza più che agguerrita, si candida a

diventare il punto di riferimento per gli overclockers professionisti.

La MAXIMUS VIII EXTREME utilizza un form factor E-ATX (305x272mm) ed è alimentata da un connettore ATX 24 pin, un EPS 8 pin ed un EPS 4 pin, oltre che da un classico molex.

Particolarmente evoluto il circuito di alimentazione a 13 fasi, denominato Extreme Engine Digi+, che utilizza componentistica di indubbia qualità in grado di assicurare la massima stabilità in ogni condizione di utilizzo ed una durata superiore alla media.

Di altissimo livello anche le doti di connettività offerte, grazie al supporto a tutti i più recenti protocolli di trasmissioni dati reso possibile attraverso le nuove porte USB 3.1, i connettori M.2 ed U.2 e le porte SATA Express, requisiti ormai indispensabili per sfruttare al massimo gli SSD e le periferiche di ultima generazione in tutte le loro varianti.

Ovviamente non mancano una serie di funzionalità espressamente studiate per l'utilizzo in overclock, come l'OC Panel II, i punti di misura delle tensioni, pulsanti e switch onboard, il tutto per consentire il pieno controllo della scheda anche nelle condizioni di funzionamento più estreme.

Buona lettura!

#### 1. Piattaforma Intel Skylake

# 1. Piattaforma Intel Skylake

#### Architettura CPU Skylake

L'architettura Skylake rappresenta la seconda iterazione del processo produttivo a 14nm da parte di Intel, da molti anni legata al modello di sviluppo "Tick-Tock", che prevede il rilascio di nuovi modelli di processori che vanno a proporre, a generazioni alterne, o un nuovo processo produttivo, o un miglioramento della architettura precedente.

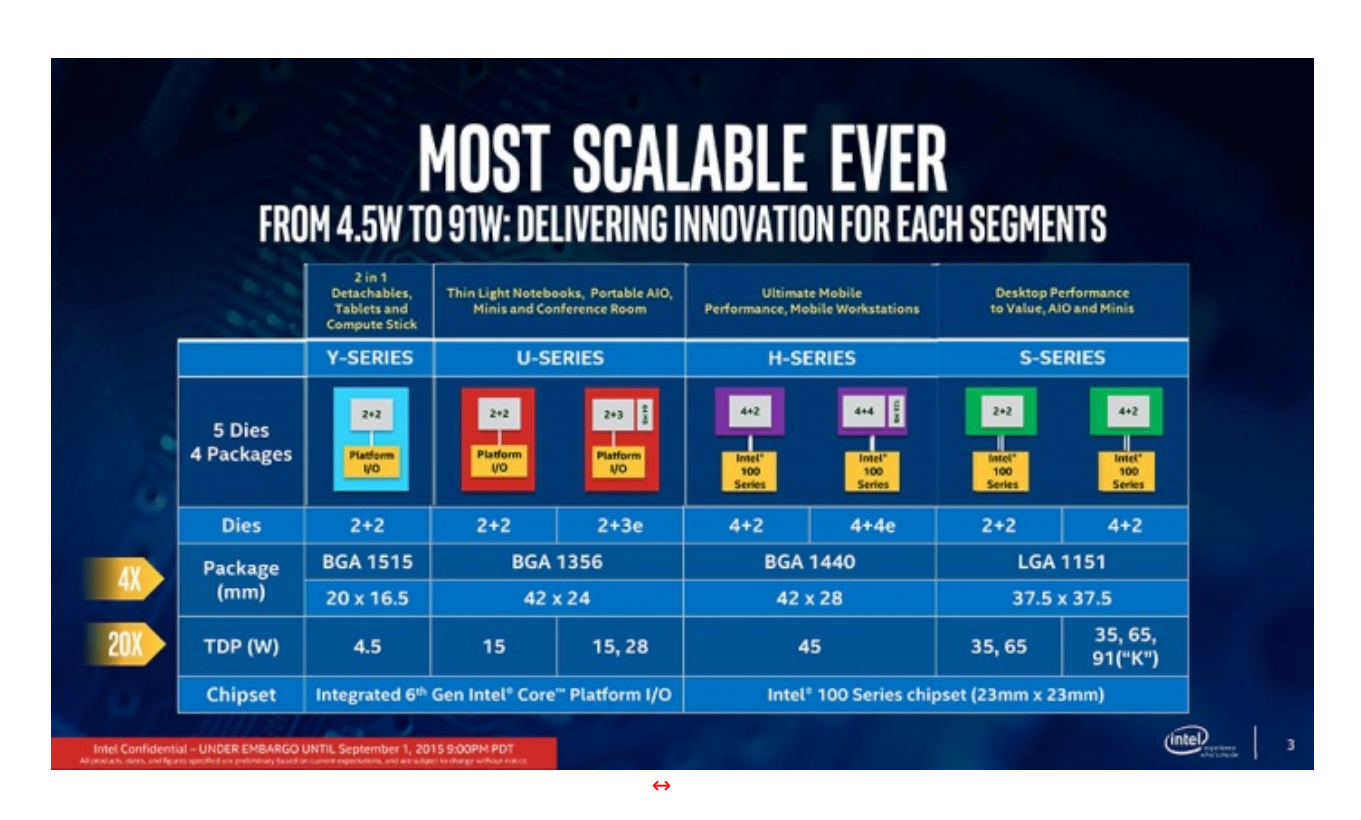

Skylake nasce come un'architettura scalabile, in grado di coprire tutti i segmenti del mercato, dai Tablet e Mini PC da 4,5 watt (potenza media), alle CPU desktop più performanti da 91 watt.

Questa versatilità si riflette nelle molte varianti di CPU Skylake prodotte, caratterizzate non solo da un TDP differenziato, ma anche dalla disponibilità di package differenti (BGA per le soluzioni mobile ed embedded e socket LGA 1151 per desktop), supporto alle memorie RAM DDR3L e DDR4 (non contemporaneamente), alla presenza di GPU integrate più o meno potenti ed una notevole varietà di possibilità di espansione.

# Intel's Skylake Microarchitecture

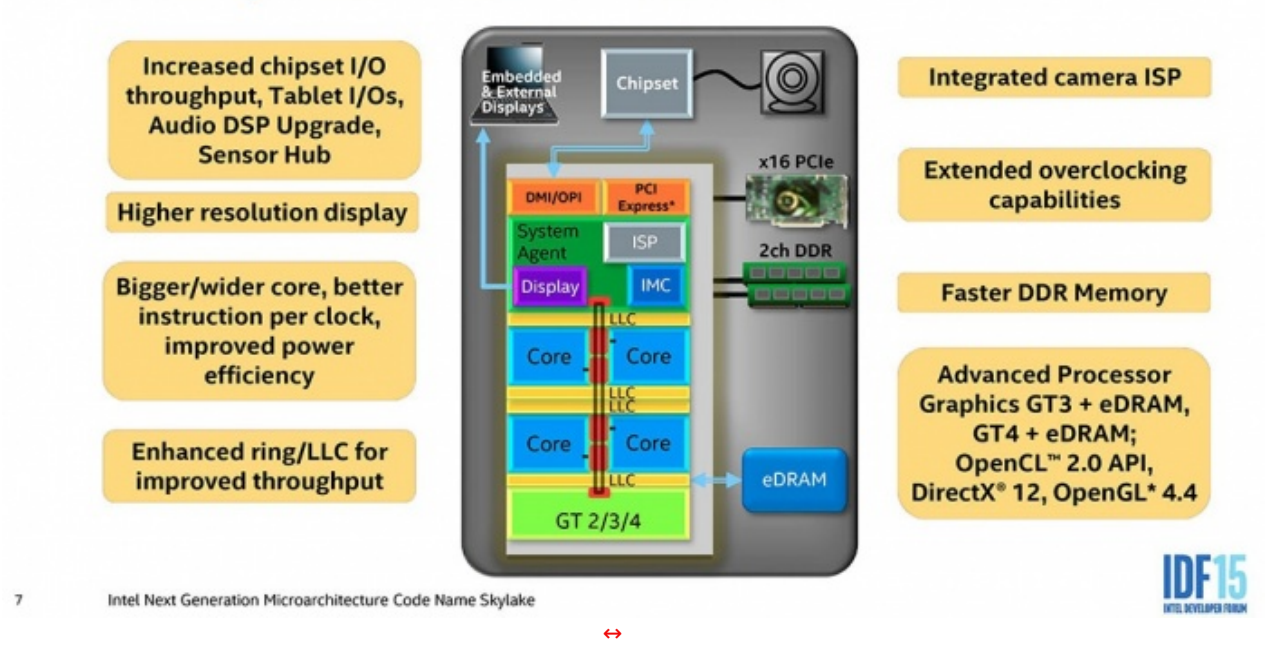

Le versioni dedicate ai sistemi desktop, come quella utilizzata in questa recensione, sono compatibili solo con il nuovo socket LGA 1151, evoluzione del precedente LGA 1150 nato per le CPU Haswell (Serie 4000) e Broadwell (Serie 5000).

Per Skylake-S Intel ha inoltre introdotto il supporto alle memorie DDR4, fino ad oggi ad esclusivo appannaggio delle CPU HEDT dedicate a workstation e server.

Le recenti DDR4 offrono frequenze di funzionamento maggiori rispetto alle tradizionali DDR3, consentono di contenere ulteriormente i consumi energetici e, aspetto non secondario, sono disponibili anche in moduli da 16GB, dando modo di assemblare PC dotati di 64GB di RAM, utilizzando tutti e 4 gli slot presenti sulle schede madri LGA 1151.

Le CPU Skylake supportano ufficialmente lo standard JEDEC DDR4 2133MT/s con latenze pari a 15-15-15, ma le potenzialità di overclock sono ampie e, se abbinate alle schede madri giuste, si possono raggiungere facilmente frequenze molto più elevate.

La maggior parte delle CPU Skylake supportano anche le memorie DDR3L, ma tale scelta sarà però vincolata alla scheda madre che si deciderà di acquistare assieme alla CPU e, probabilmente, appannaggio solo degli OEM che potrebbero spuntare prezzi migliori per le loro macchine.

A differenza delle ultime due generazioni di CPU Intel, Skylake non utilizzerà più regolatori di tensioni integrati all'interno del package della CPU (FIVR, Fully Integrated Voltage Regulator), ma si appoggerà su quanto offerto dalle schede madri.

Ricordiamo che la tecnologia FIVR era stata introdotta in Haswell per ridurre i costi delle schede madri e migliorare i consumi, ma ha portato ad un sostanziale incremento delle temperature di funzionamento e, per le CPU Broadwell-Y, la necessità di "forare" il PCB della scheda madre così da ospitare più comodamente la circuiteria di regolazione.

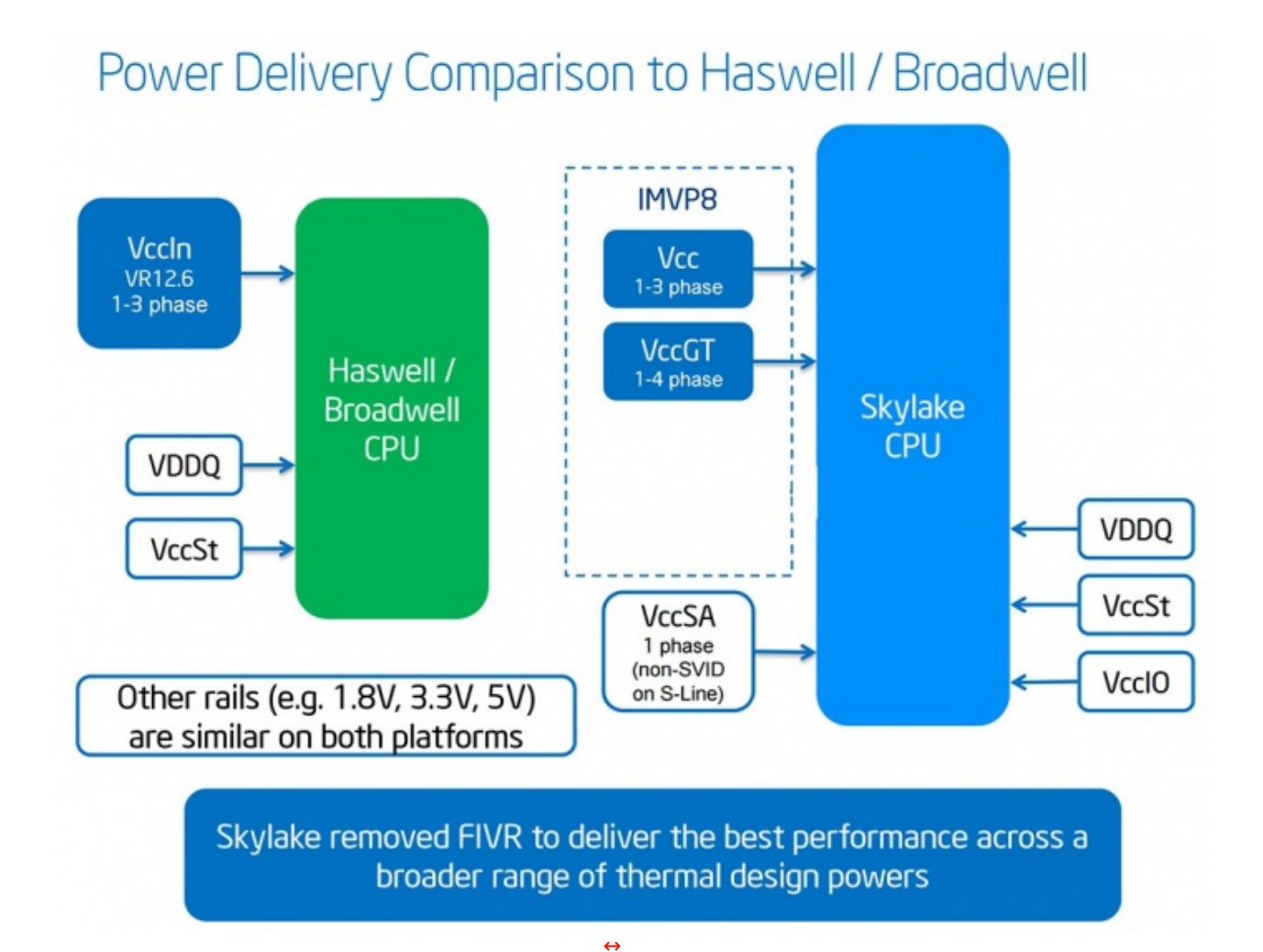

L'utilizzo del FIVR aveva inoltre procurato non pochi grattacapi agli overclockers, che non potevano più appoggiarsi sulle ormai molto evolute elettroniche di gestione dell'alimentazione delle schede madri (come non dimenticare le schede dotati di 24 fasi di alimentazione!), ma si dovevano affidare a quanto integrato nella CPU, con variazioni anche sensibili dei risultati in base alla qualità del silicio delle stesse.

Le CPU Skylake dedicate ai sistemi desktop sono equipaggiate con 16 linee PCle 3.0 che possono essere utilizzate per interconnettersi con una o più schede video o con altre periferiche ad alte prestazioni.

Sono supportate sia la tecnologia NVIDIA SLI che AMD CrossFire, la prima in modalità dual GPU in configurazioni 8x/8x, la seconda anche in configurazioni a tre schede video in modalità 8x/4x/4x.

Segnaliamo che le versioni mobile delle CPU Skylake sono prive di un controller PCIe 3.0 integrato e si affidano completamente a quello integrato nei chipset.

#### **Chipset Intel Z170**

In abbinamento alle CPU Skylake, Intel ha rilasciato sei differenti chipset con funzionalità differenziate in base alle differenti fasce di mercato.

# Intel<sup>®</sup> 100 Series I/O SKU Plan

|        | Feature/ Capability                                                          | Q170           | Q150       | B150    | H110                 | H170        | Z170           |
|--------|------------------------------------------------------------------------------|----------------|------------|---------|----------------------|-------------|----------------|
|        | Chipset PCI Express* Gen 3 Lanes                                             | Up to<br>20    | 10         | 8       | 6<br>(Gen 2<br>Only) | Up to<br>16 | Up to<br>20    |
|        | SATA Gen 3                                                                   | Up to 6        | Up to 6    | Up to 6 | 4                    | Up to 6     | Up to 6        |
| 1/0    | USB 3.0                                                                      | Up to<br>10    | Up to<br>8 | 6       | 4                    | Up to<br>8  | Up to<br>10    |
| HIPSET | Total USB Ports (USB 2.0 + 3.0)                                              | 14             | 14         | 12      | 10                   | 14          | 14             |
| 0      | SATA Express Capable Ports (x2)                                              | Up to 3        | Up to 1    | Up to 1 | 0                    | Up to 2     | Up to 3        |
|        | Intel <sup>®</sup> RST for PCIe Storage Ports (x4<br>M.2 or x2 SATA Express) | Up to 3        | 0          | 0       | 0                    | Up to 2     | Up to 3        |
|        | Enhanced SPI                                                                 | ~              | ~          | ~       | ~                    | ~           | ~              |
| CPU    | Processor PCI Express* Gen 3 1x16<br>Port                                    | X4, x8,<br>x16 | 1x16       | 1x16    | 1x16                 | 1x16        | X4, x8,<br>x16 |
|        |                                                                              |                |            |         |                      |             |                |

Il chipset dedicato all'overclock, e più in generale alle schede madri di fascia alta, è lo Z170.

Tra le caratteristiche peculiari dello Z710 troviamo ben 20 linee PCle 3.0, raggruppate in 4 controller 4x, liberamente configurabili al fine di fornire una più ampia scelta di connessioni verso periferiche esterne, controller SATA/RAID o le schede di rete GbE.

Sono supportate unità di storage dotate di interfaccia SATA 3.0, slot M.2 o SATA Express, anche in configurazioni miste, in base alle scelte effettuate dal produttore della scheda madre.

# HSIO Port Flexibility - Skylake PCH-H

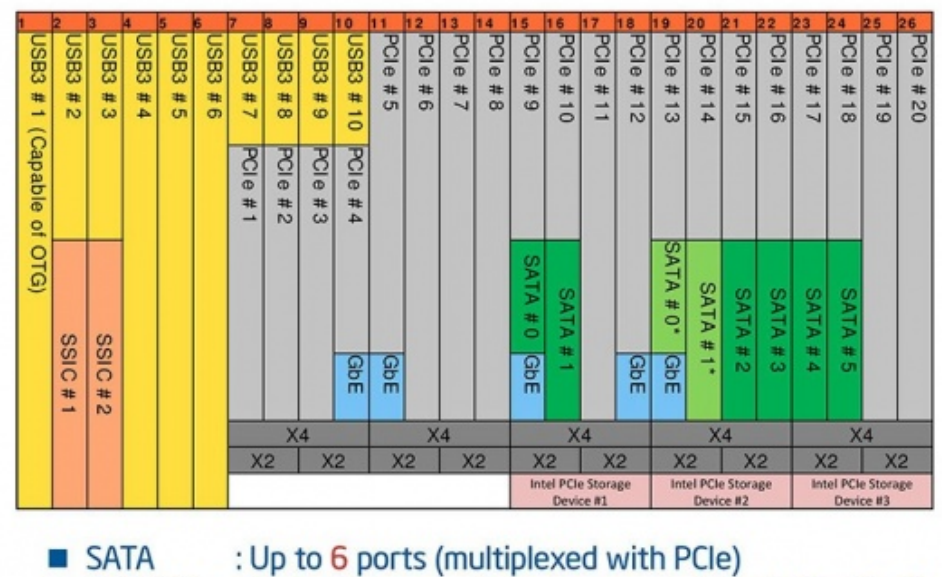

RST PCle : Up to 3 storage devices supported (up to Gen3 x4)

Integrate nel chipset troviamo inoltre 10 porte USB 3.0.

La connessione tra la CPU e il chipset avviene attraverso il bus DMI 3.0, il quale, non dissimilmente dalle CPU di generazioni precedenti, è sostanzialmente un bus PCIe in configurazione 4x che per le CPU Skylake è stato aggiornato per poter supportare le velocità tipiche dello standard PCIe 3.0.

Per ottenere questo risultato Intel non solo ha modificato l'architettura interna della CPU, ma ha dovuto apportare modifiche al design delle schede madri in maniera tale che le linee elettriche di interconnessione fra i due componenti fossero più corte (circa 1 pollice in meno), così da ridurre le perdite di segnale e le possibili interferenze.

L'utilizzo di una connessione DMI più veloce apre la porta a nuovi scenari dove è possibile sfruttare tutte le linee PCle messe a disposizione del chipset in modo più efficiente, eliminando il tipico collo di bottiglia introdotto da questa architettura.

#### 2. Packaging & Bundle

### 2. Packaging & Bundle

La ASUS MAXIMUS VIII EXTREME giunta in redazione è una versione retail, quindi completa della classica confezione a valigetta comune a tutte le mainboard della serie ROG.

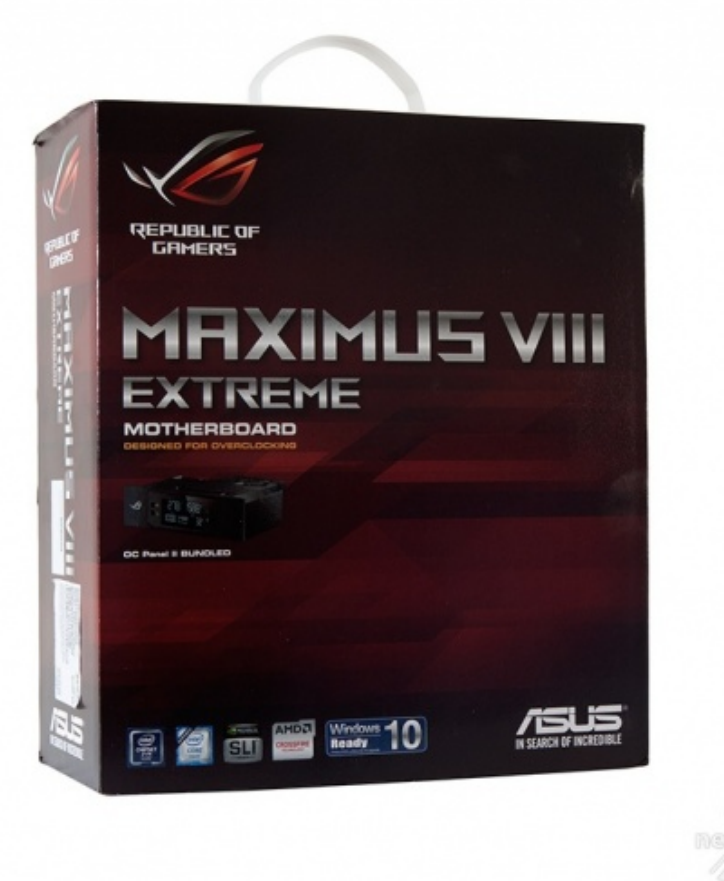

Sulla parte anteriore troviamo il logo Republic of Gamers in alto a sinistra, il nome del prodotto, una foto dell'OC Panel sulla parte centrale ed una serie di loghi, compreso quello del produttore, posizionati in basso.

÷

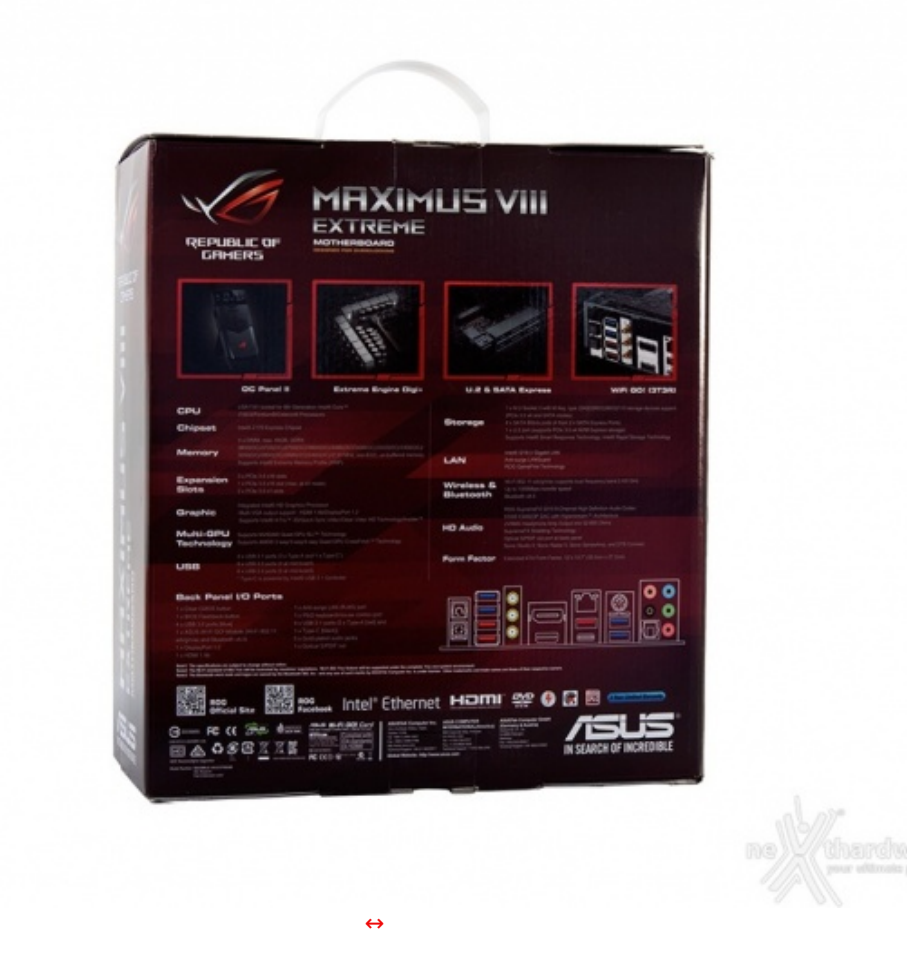

Il retro riporta invece una serie di immagini con le relative didascalie che illustrano le principali caratteristiche della scheda e le varie certificazioni in suo possesso.

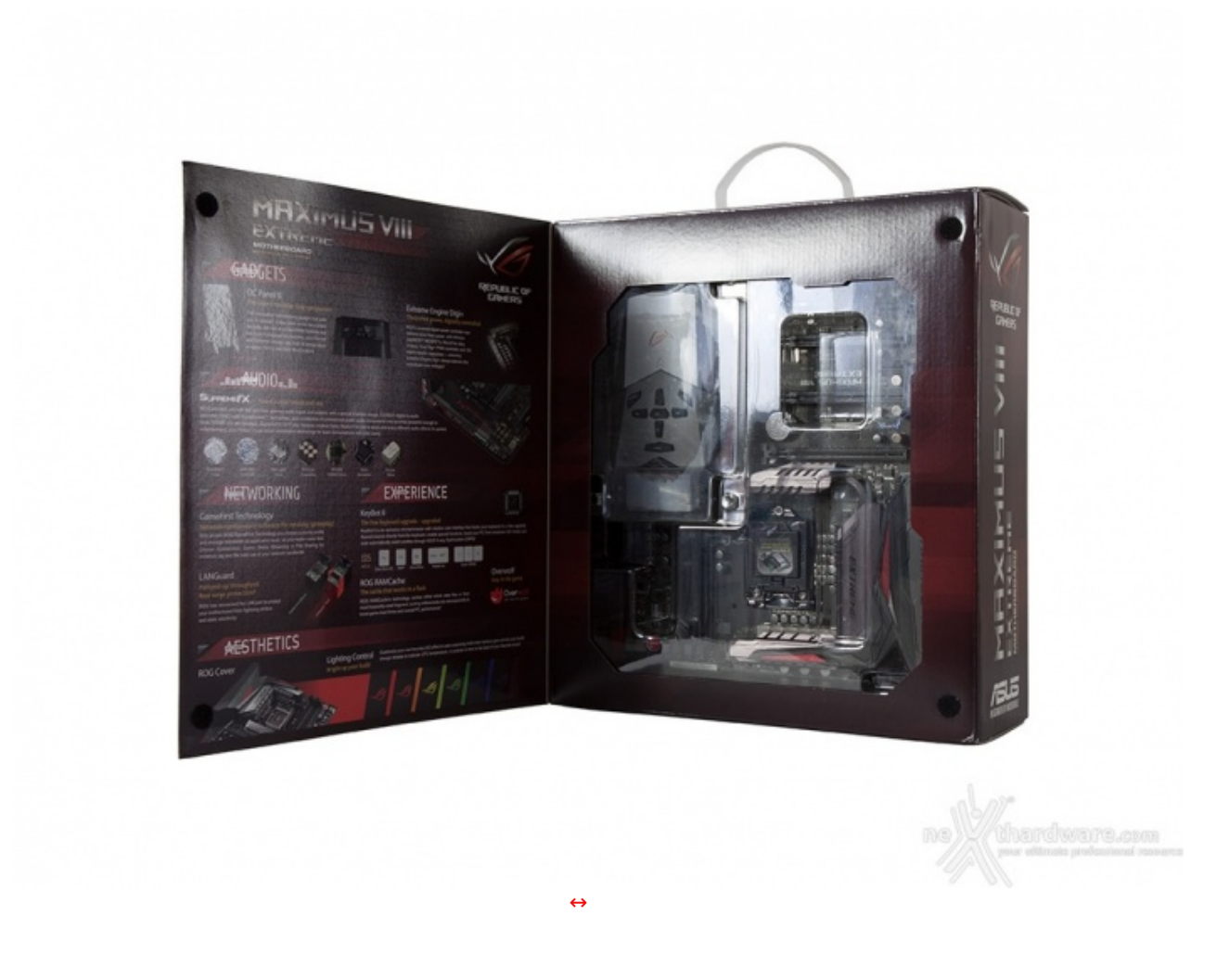

Riproposta, anche in questo caso, la classica apertura a libro che contraddistingue i prodotti di un certo livello e che permette di osservare, attraverso una finestra in plastica trasparente, una buona porzione della scheda in anteprima.

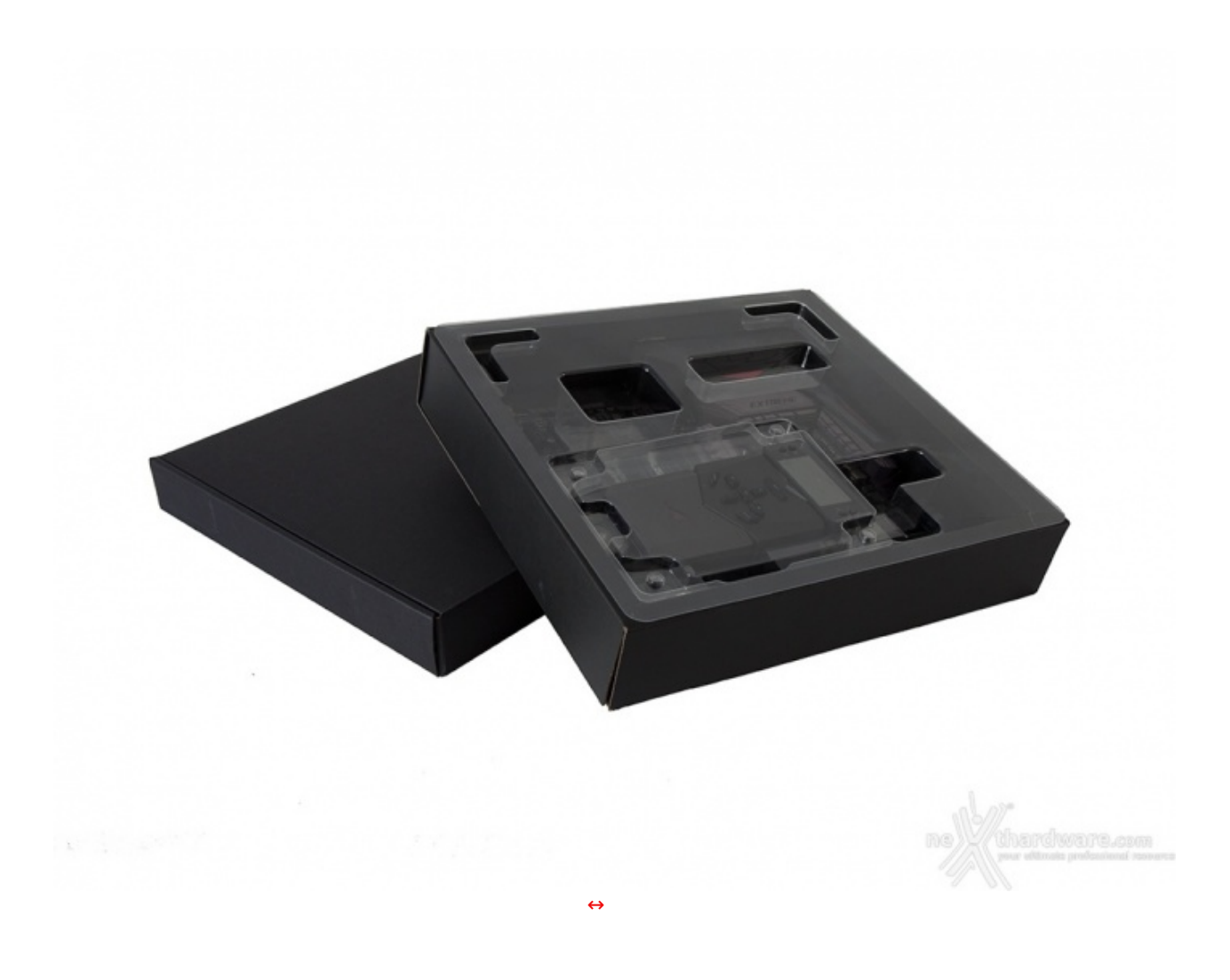

Una volta rimosso l'involucro esterno, possiamo estrarre due scatole in cartone nero, di cui una, dotata di coperchio in plastica trasparente, contiene la mainboard e l'OC Panel II, mentre l'altra ospita il ricco bundle che la accompagna, suddiviso in più scomparti.

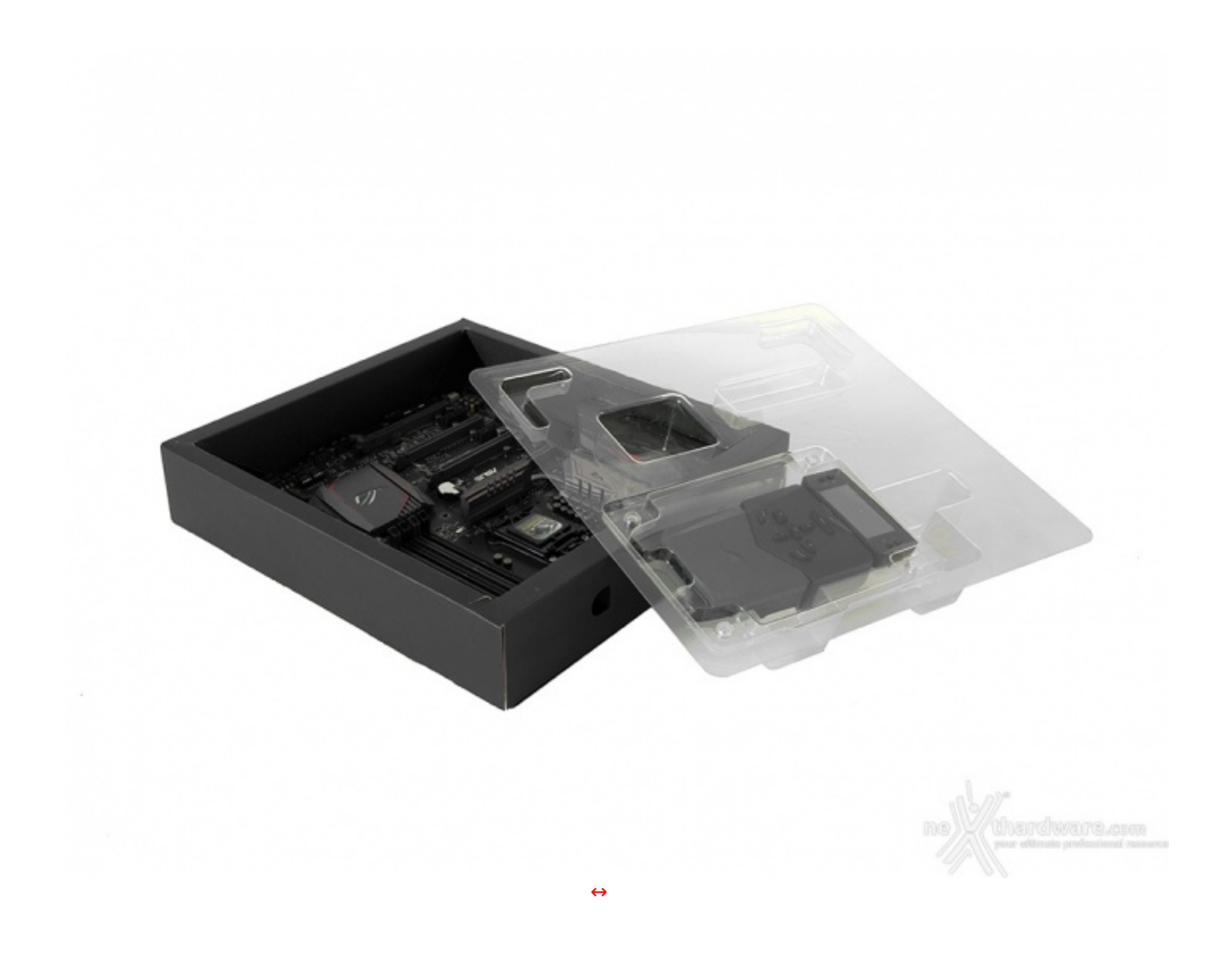

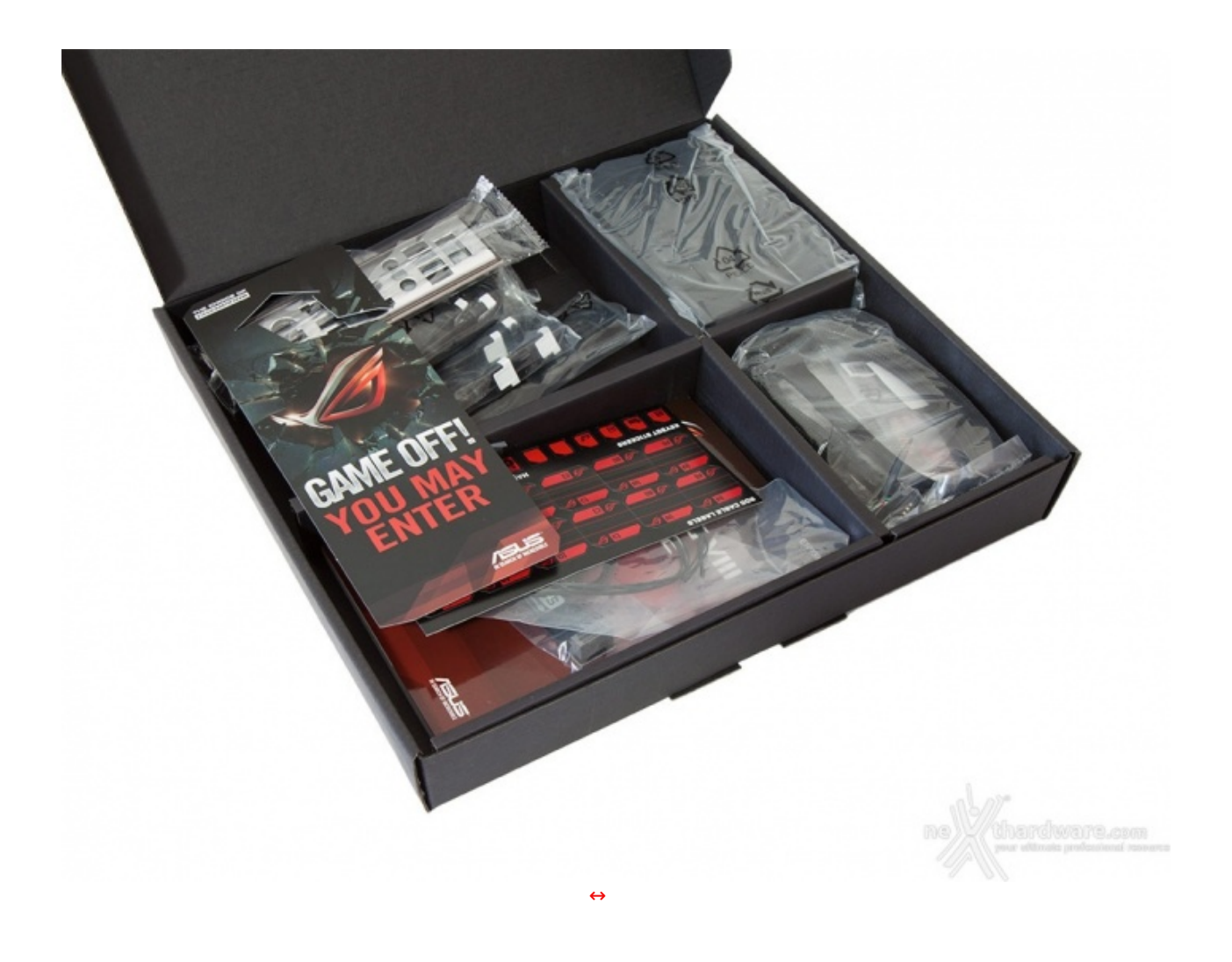

La dotazione accessoria, come possiamo vedere, è divisa in modo ordinato e razionale attraverso quattro distinti scomparti.

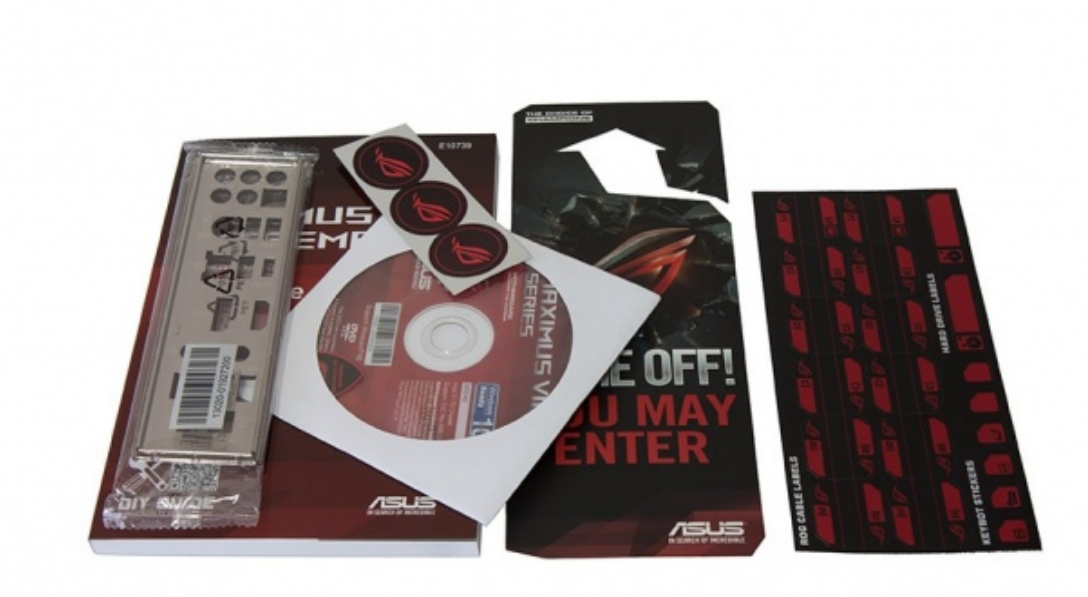

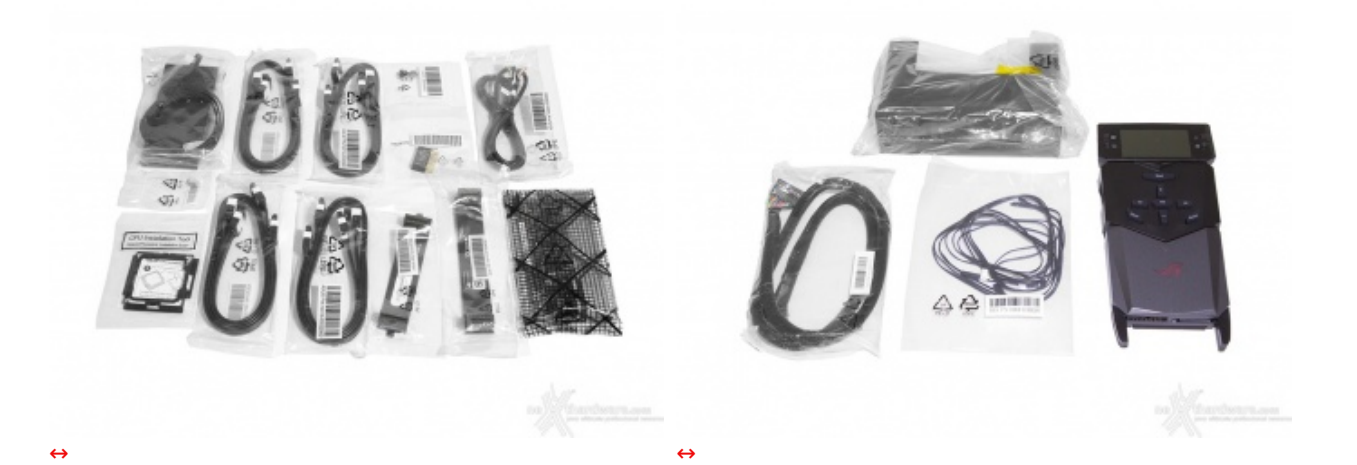

- 1 manuale completo;
- 1 DVD contenente driver e software;
- 1 cartello "Do Not Disturb";
- 1 I/O shield;

↔

- 3 stickers adesivi con logo ROG;
- 1 set di etichette adesive per i cavi SATA;
- 10 cavi SATA;2 ponticelli per configurazioni SLI;
- 1 antenna tripolo magnetica per il modulo dual band WiFi 802.11ac;
- 1 set di Asus Q-connector;
- 1 accessorio per facilitare l'installazione della CPU;
- 1 Fan Extender completo di cavetto a cinque pin e viti di fissaggio;
- 1 OC Panel II completo di adattatore per installazione su bay da 5,25";
- 1 cavo di collegamento 18 pin per l'OC Panel II;
- 1 set di sonde per monitorare le temperature.

#### 3. Vista da vicino

# 3. Vista da vicino

La ASUS MAXIMUS VIII EXTREME, così come gli altri modelli appartenenti alla nuova linea di mainboard ROG dotate di chipset Intel Z170, adotta un design rinnovato rispetto al passato, che prevede un PCB nero e buona parte degli slot e delle porte di connessione dello stesso colore o grigie, in luogo del rosso abbondantemente utilizzato sulle precedenti generazioni.

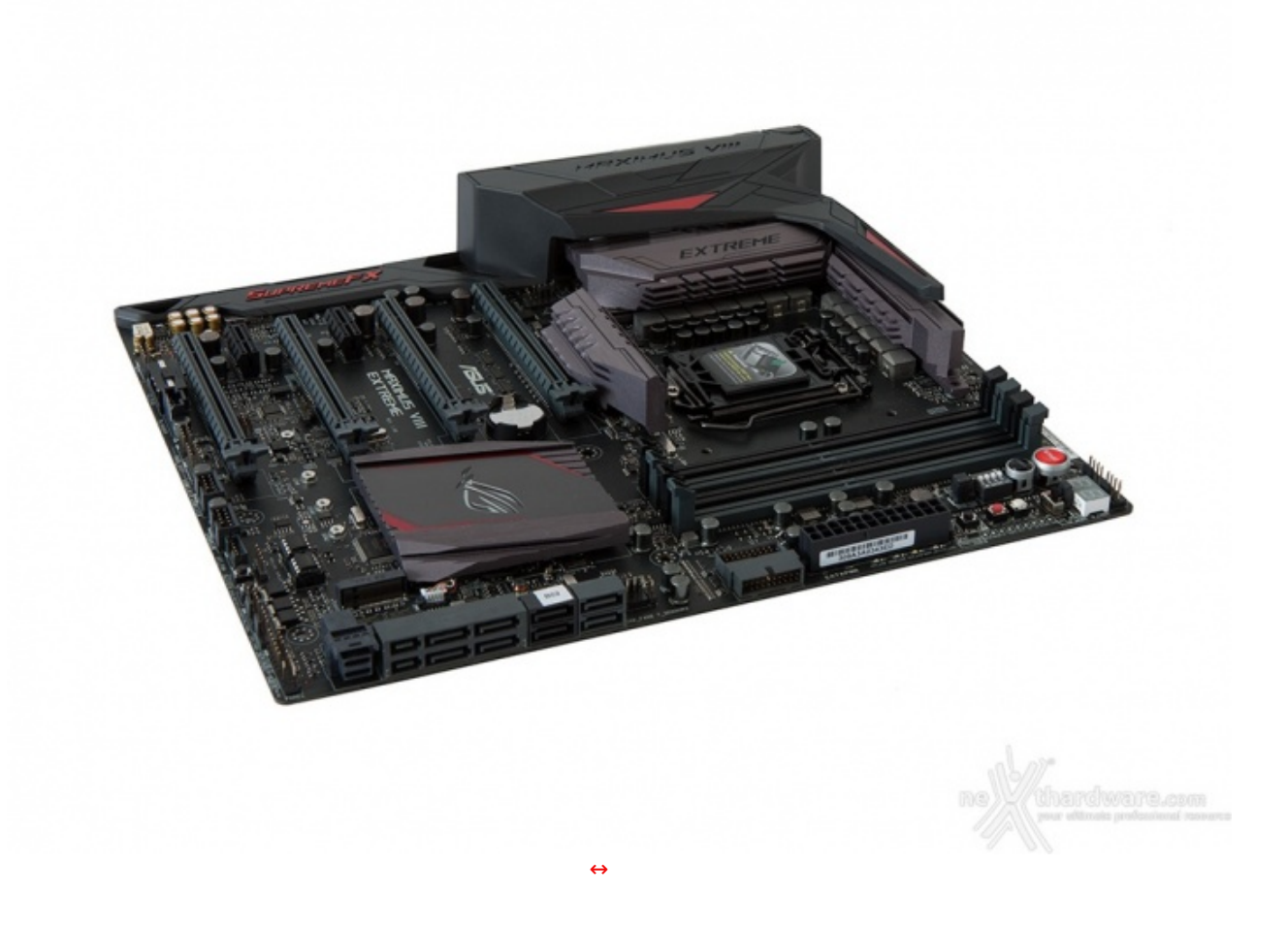

Robustezza e qualità costruttiva sono quelle a cui ci ha sempre abituato ROG, che si è sempre contraddistinta per offrire un'estrema "affidabilità " delle proprie soluzioni anche nelle condizioni più critiche di utilizzo.

La scheda è conforme allo standard E-ATX (305x272mm), una scelta a nostro avviso indovinata in quanto permette di mantenerne la piena compatibilità con una larga parte dei case in commercio, e, al contempo, consente di sfruttare i 30mm in più rispetto al form factor ATX per razionalizzare l'ingegnerizzazione del layout.

Lo stesso infatti, nonostante la presenza di un sistema di dissipazione imponente, di un grande numero di slot e di una componentistica molto più ricca rispetto alla norma, risulta piuttosto ordinato ed in grado di garantire la massima efficienza sia dal punto di vista elettrico che termico.

Buona parte di questi comandi e funzionalità sono replicati sul modulo "OC Panel II", mentre altri, come i VGA\_Hotwire ed alcuni punti di misura, sono presenti soltanto su quest'ultimo, permettendo di guadagnare spazio sul PCB ed essere, quindi, più facilmente gestibili.

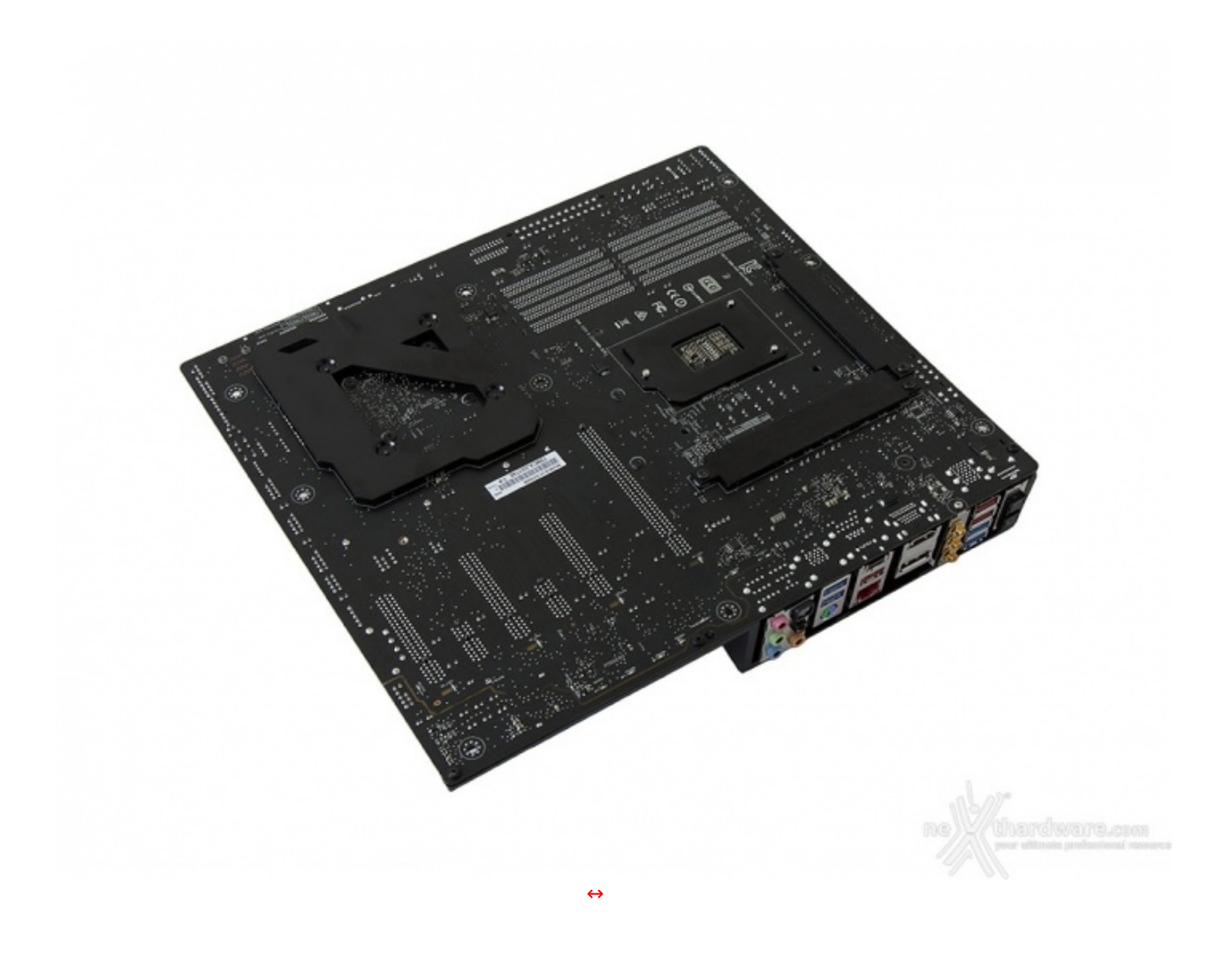

Sul retro del PCB, di colore rigorosamente nero, possiamo osservare quattro robusti backplate in metallo, relativi al socket ed al sistema di dissipazione, e qualche componente SMD miniaturizzato, spostato su questo lato al fine di garantire una maggiore pulizia del layout superiore.

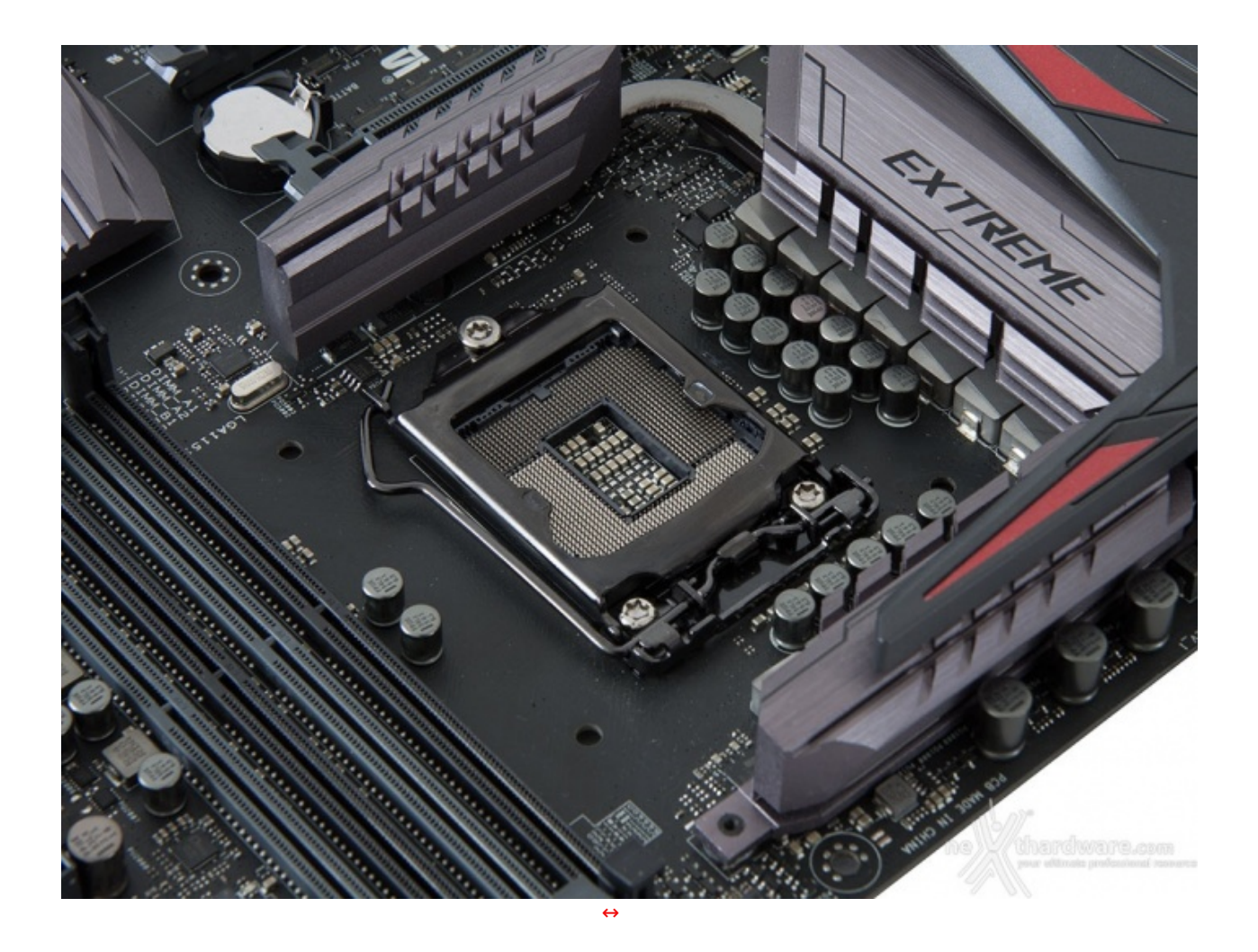

Il socket utilizzato è il nuovo Intel LGA 1151 progettato per garantire il pieno supporto ai recenti processori Skylake, ma non compatibile con gli Intel Core di precedente generazione.

Il sistema di ritenzione, prodotto da Foxconn, si distingue per una elegante finitura brunita e doti di robustezza che, ad un primo approccio, sembrano essere di ottimo livello.

In ogni caso, per il normale utilizzo, l'altezza dei sopracitati componenti non comporta alcun problema di sorta, anche nel caso volessimo utilizzare dissipatori ad aria particolarmente ingombranti.

La componentistica impiegata utilizza i seguenti elementi di altissima qualità :

- induttori MicroFine in lega metallica in grado di garantire elevate correnti d'impiego ed altissima efficienza in funzione della loro particolare struttura interna, che garantisce una riduzione del 75% dei fenomeni di isteresi magnetica ed una diminuzione della temperatura di esercizio del 31%;
- **MOSFET OptiMOS** di altissima qualità prodotti da↔ Infineon in grado di garantire una riduzione del 50% dei consumi ed un raddoppio della corrente massima erogabile rispetto ai Mosfet tradizionali;
- **condensatori 10K Black Metallic** in grado di garantire una durata cinque volte superiore rispetto alle tradizionali versioni allo stato solido ed una resistenza maggiorata del 20% alle basse temperature;
- **doppio controller PWM** in grado di consentire una regolazione separata di Vcore e Vgt al fine di assicurare migliore tolleranza all'overclock.

Infine, una nota di merito va al raffinato generatore di clock, denominato **ASUS Pro Clock**, che↔ lavorando in perfetta sinergia con l'ASUS Turbo V Processing Unit (TPU), garantisce frequenze di BCLK da record, riduzione dell'effetto jitter ed una granitica stabilità anche in condizioni di temperatura molto inferiore lo zero sotto overclock particolarmente pesanti.

#### 4. Vista da vicino - Parte seconda

### 4. Vista da vicino - Parte seconda

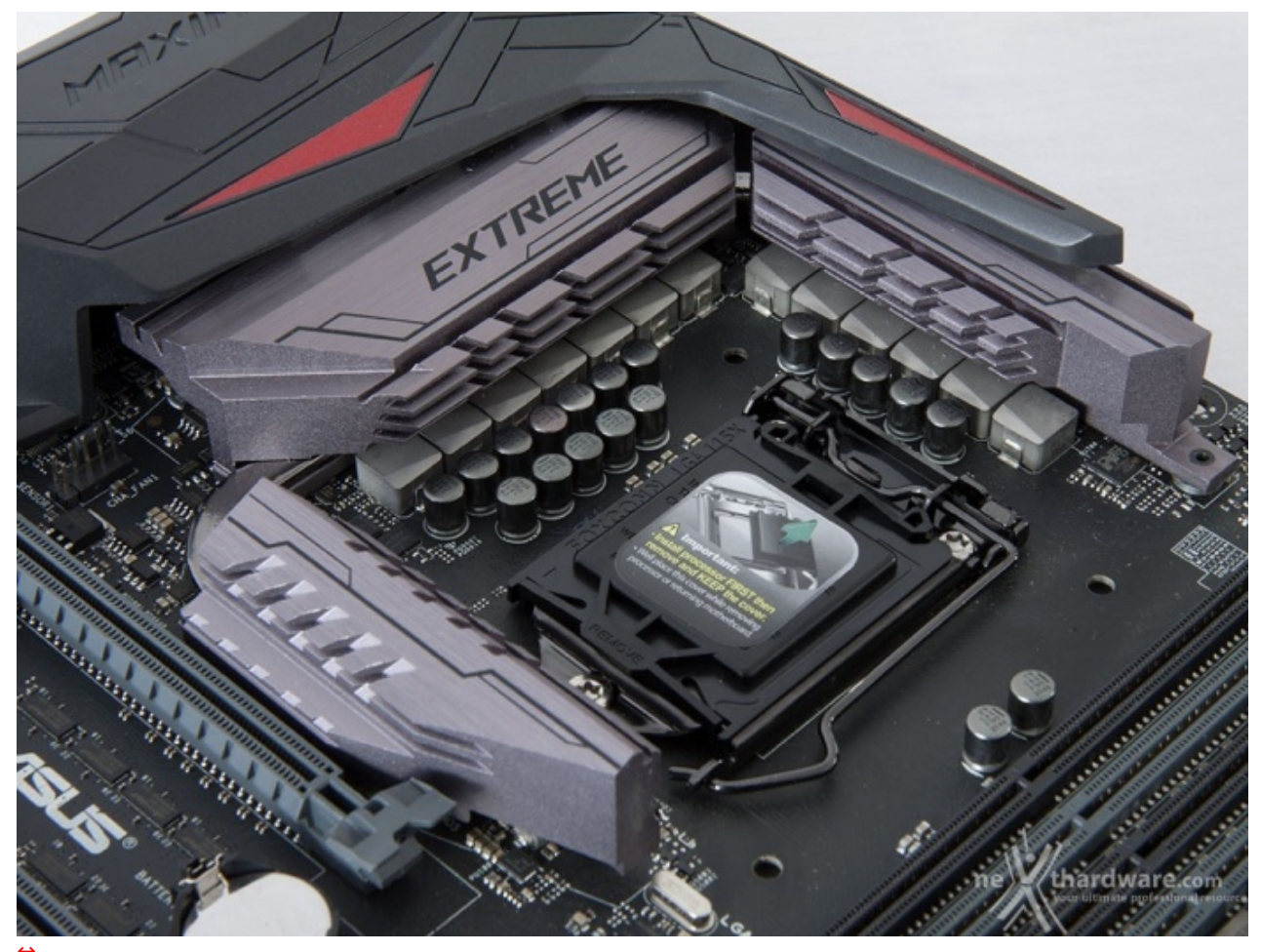

.

Il sistema di raffreddamento della ASUS MAXIMUS VIII EXTREME risulta suddiviso in due blocchi e prevede quattro dissipatori di generose dimensioni realizzati in alluminio di colore grigio con riflessi che tendono al rosso.

Il primo blocco, visibile nella foto in alto, prevede tre elementi dotati di alette dedicati al raffreddamento dei MOSFET di potenza, collegati tra loro tramite una heatpipe in rame ed in grado di garantire un raffreddamento ottimale, in particolar modo qualora si utilizzi un dissipatore ad aria per la CPU.

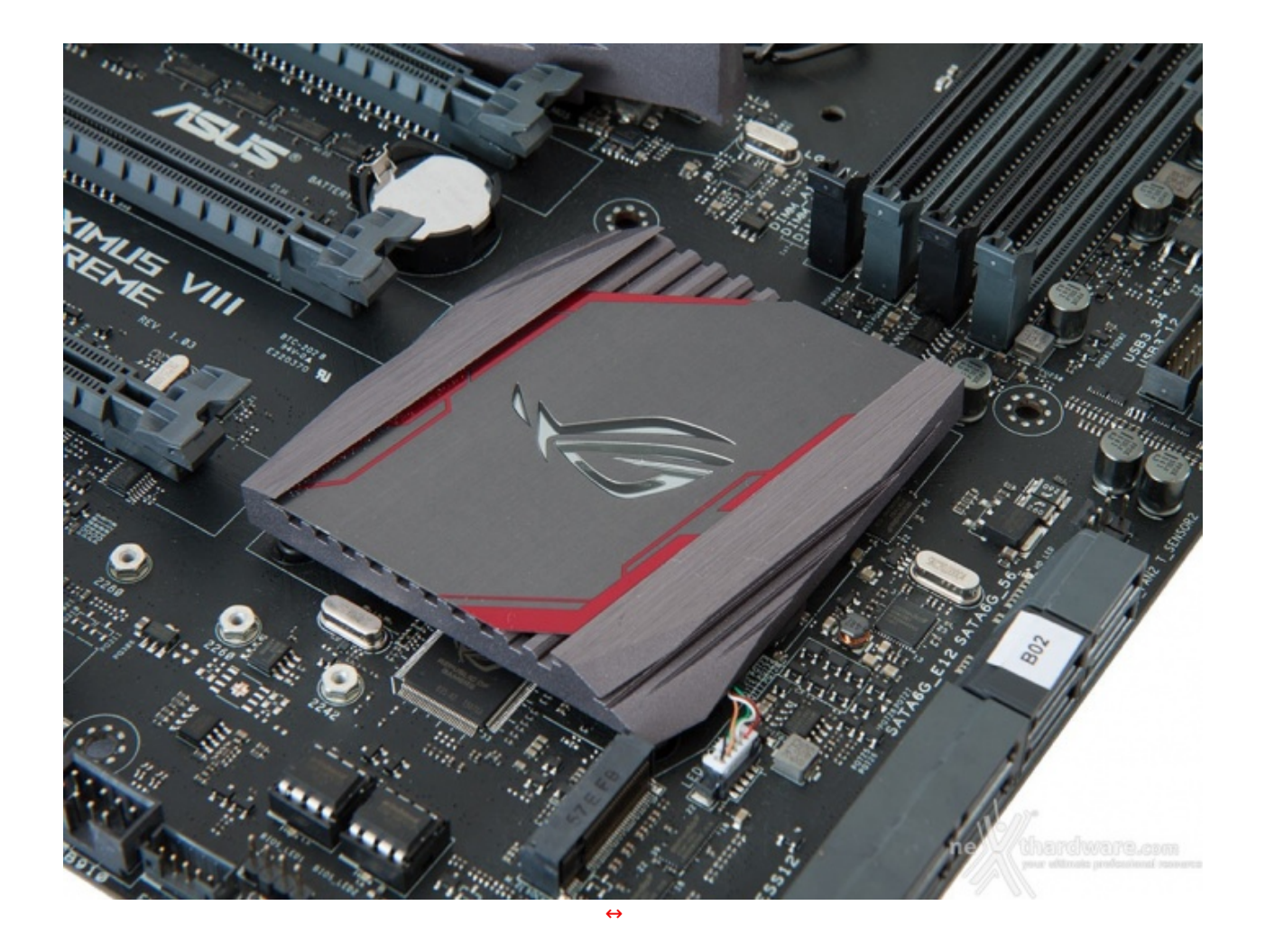

Il secondo blocco è invece costituito da un elemento a basso profilo con un buon numero di alette di piccola dimensione, preposto al raffreddamento del PCH Z170.

Molto particolare l'inserto in metallo con serigrafie rosse sul quale è inciso il logo ROG che, durante il funzionamento, viene illuminato dal LED RGB sottostante.

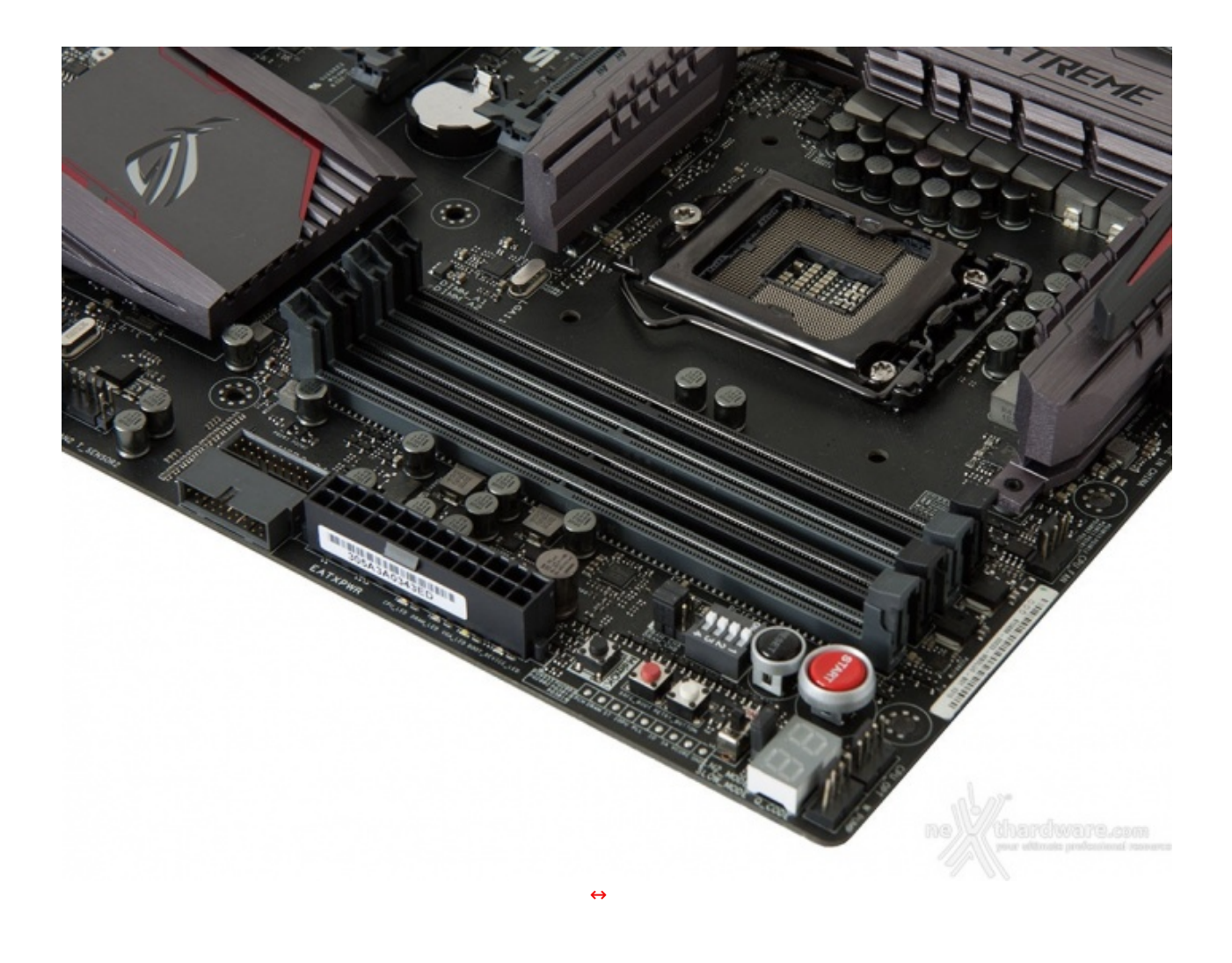

Da notare, infine, il particolare design degli stessi, che prevede il meccanismo di ritenzione solo sul lato esterno per consentire di smontare i moduli anche in presenza di una VGA installata sul primo slot PCIe.

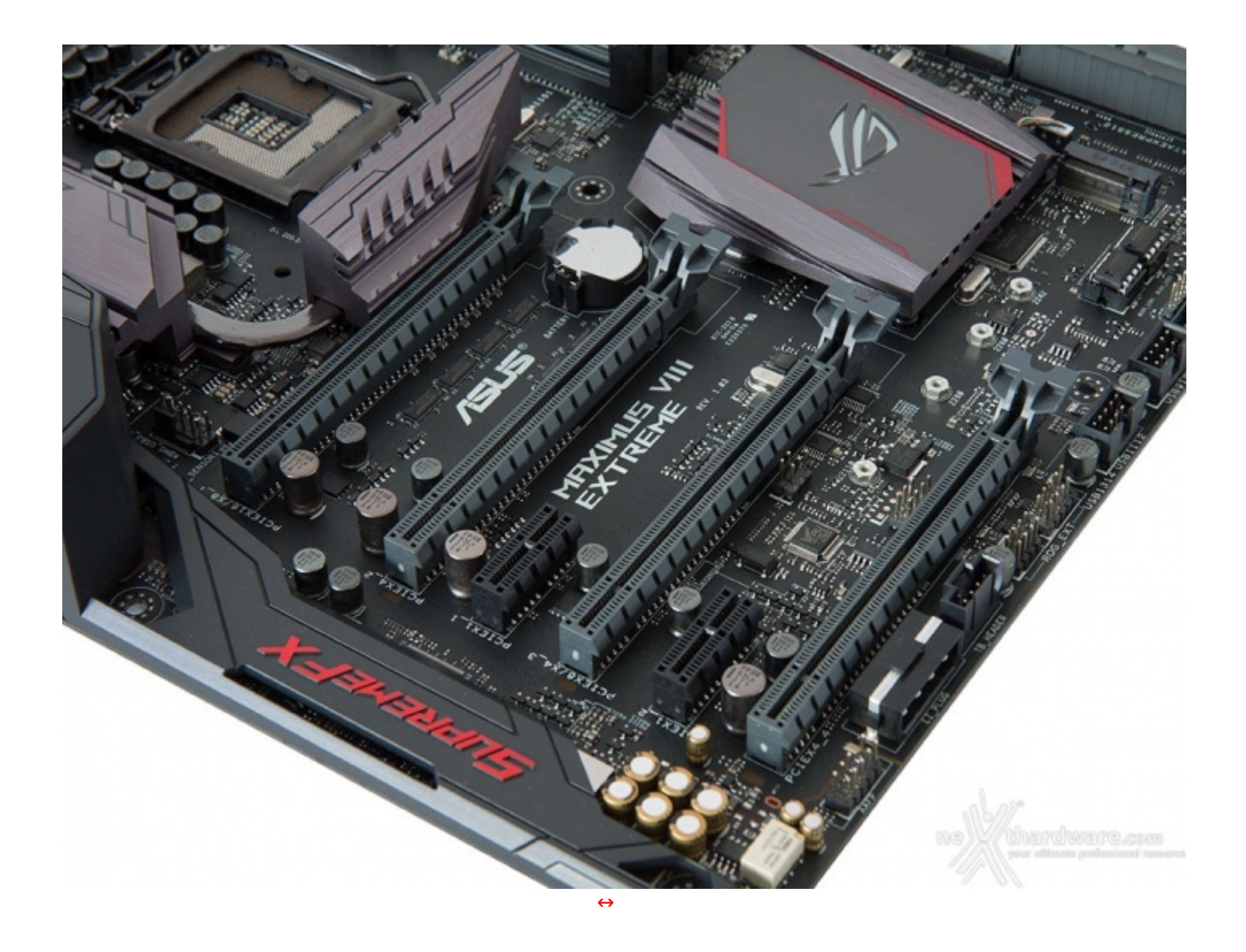

Tutti gli slot x16 sono ben distanziati tra loro in maniera tale da permettere una agevole installazione di configurazioni SLI o CrossFire fino a quattro schede.

| Numero schede video | Slot e velocità      |
|---------------------|----------------------|
| ↔ 1                 | x16 Nativo ( Slot 1) |
| ⇔ 2                 | ↔ x8 / NC / x8 / NC  |
| ⇔ 3                 | x8 / x4 / x4 / NC    |
| ↔ 4                 | x8 / x4 / x4 / x4    |

### 5. Connettività

# 5. Connettività

### Porte SATA, SATA Express & connettore U.2

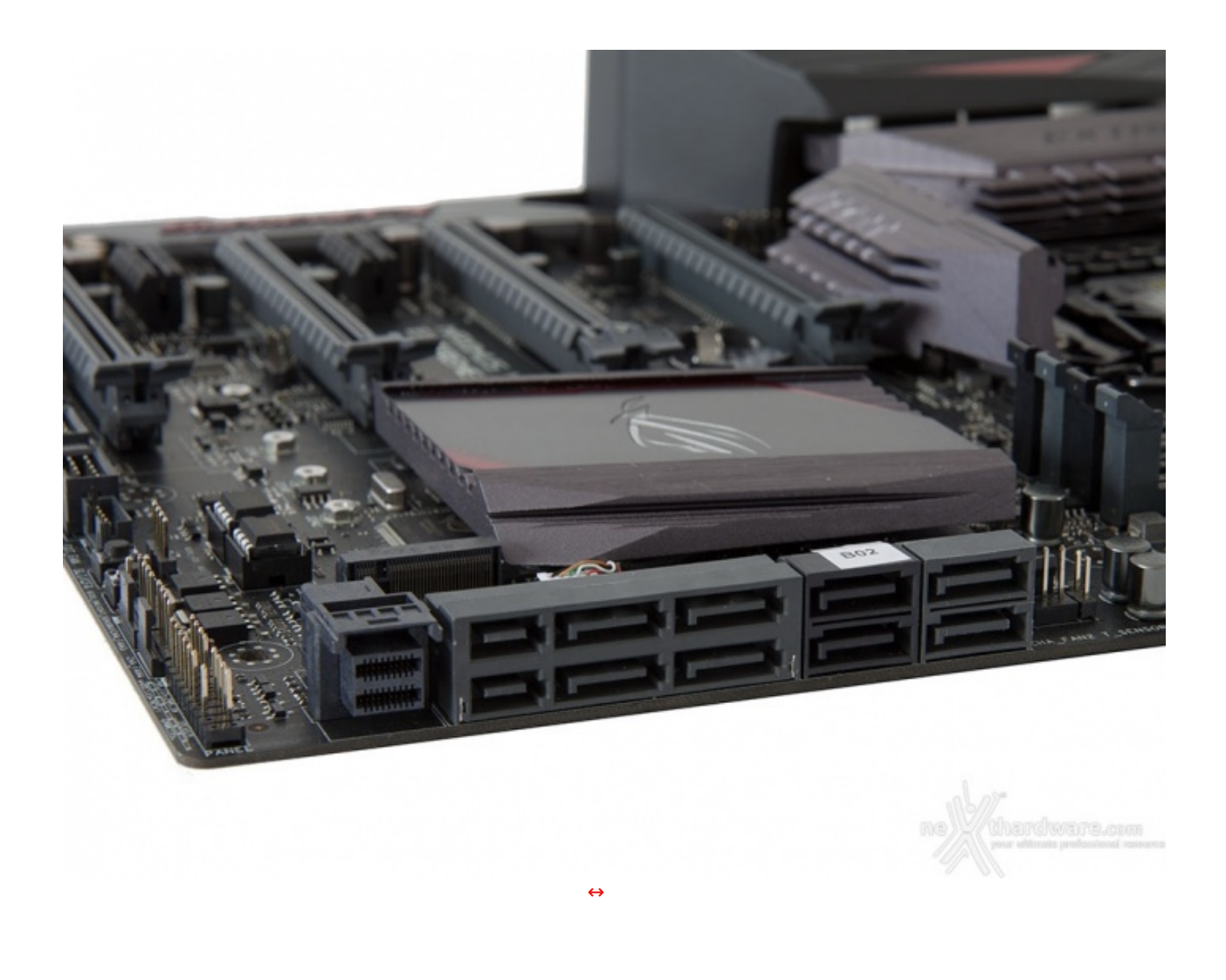

Ricordiamo ai lettori che le due porte SATA Express e quelle di tipo SATA, tutte gestite dal PCH Z170, condividono ben quattro connettori fisici oltre ad un buon numero di linee elettriche a disposizione.

Tutte le porte supportano le modalità RAID 0, 1, 5 e 10, ma dal momento che sono quasi tutte gestite dal PCH Z170, che deve in qualche modo limitarne le risorse, non sono utilizzabili in contemporanea quando i connettori M.2 o U.2 sono popolati.

|              | M.2 SATA device<br>inserted            | M.2 PCIe device<br>inserted           | M.2 port empty                        |
|--------------|----------------------------------------|---------------------------------------|---------------------------------------|
| U.2          | Disabled                               | Disabled                              | Enabled                               |
| M.2          | M.2 SATA mode                          | M.2 PCIe mode                         | N/A                                   |
| SATAEXPRESS1 | SATA 6G disabled,<br>PCIe mode enabled | SATA 6G enabled,<br>PCIe mode enabled | SATA 6G enabled,<br>PCIe mode enabled |

La tabella in alto riassume in maniera abbastanza chiara gli schemi da seguire in base alle periferiche che andremo a collegare alla nostra mainboard.

#### **Connettore M.2 PCI-E**

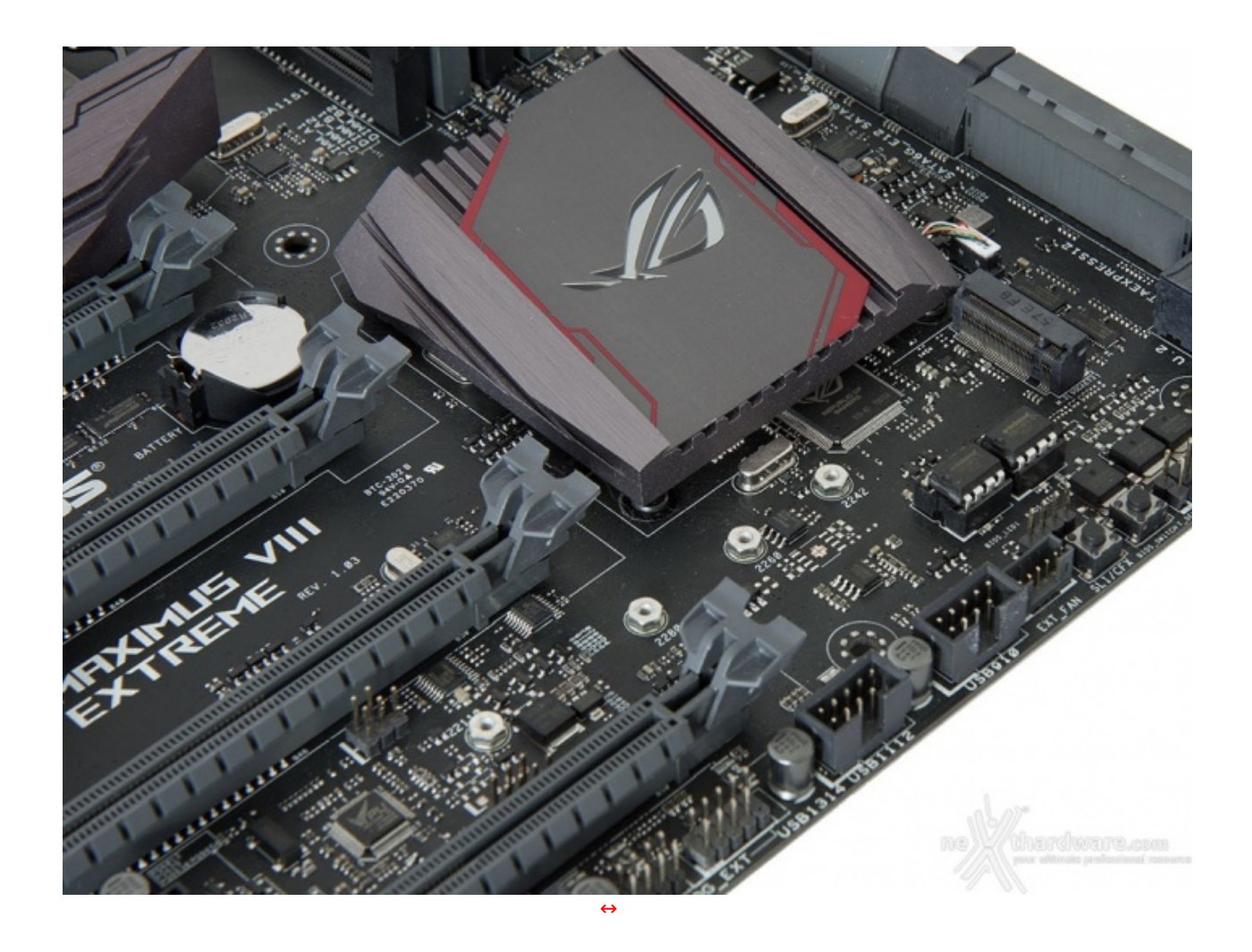

La ASUS MAXIMUS VIII EXTREME offre un connettore M.2 PCIe in grado di garantire velocità fino a 32 Gb/s utilizzando SSD PCIe 3.0 x4 o fino a 6Gb/s utilizzando periferiche SATA.

Il blocco delle unità può essere effettuato tramite una vite in quattro punti distinti, in maniera tale da supportare altrettante differenti lunghezze pari, rispettivamente, a 42, 60, 80 e 110mm.

Come per i SATA e SATA Express, a causa delle limitazioni sulla banda, l'utilizzo del connettore M.2 in contemporanea con le altre tipologie di porte deve tenere conto dello schema riportato in precedenza.

#### Pannello connessioni posteriore

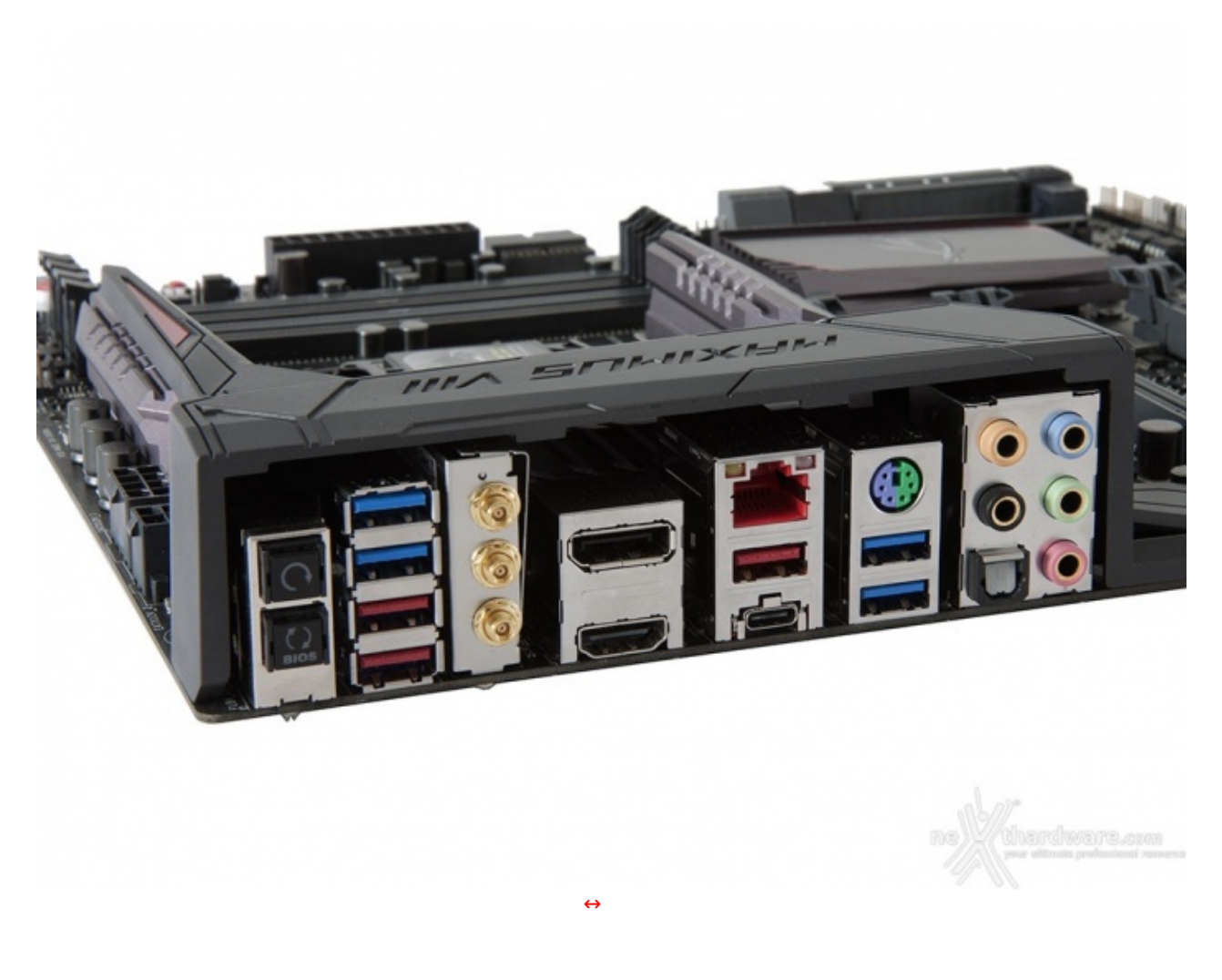

Il pannello posteriore di I/O della ASUS MAXIMUS VIII EXTREME è sormontato da una elegante cover in materiale plastico che, oltre a fornire una protezione meccanica, dovrebbe offrire una buona schermatura dalle emissioni elettromagnetiche per le varie porte.

Le connessioni messe a disposizione dalla scheda sono, da sinistra verso destra, le seguenti:

- 1 pulsante per il CLRMOS + 1 pulsante per il BIOS Flashback;
- 2 porte USB 3.0 + 2 porte USB 3.1 Type-A;
- 3 connettori per antenna dual band ASUS 3T3R;
- 1 uscita video HDMI + 1 uscita video DisplayPort;
- 1 porta LAN RJ-45 + 1 porta USB 3.1 Type-A + 1 porta USB 3.1 Type-C;
- 1 porta combo PS2 + 2 porte USB 3.0;
- 5 jack audio HD + 1 uscita ottica SPDIF.

#### 6. Caratteristiche peculiari

### 6. Caratteristiche peculiari

Pulsanti, switch onboard e Debug LED

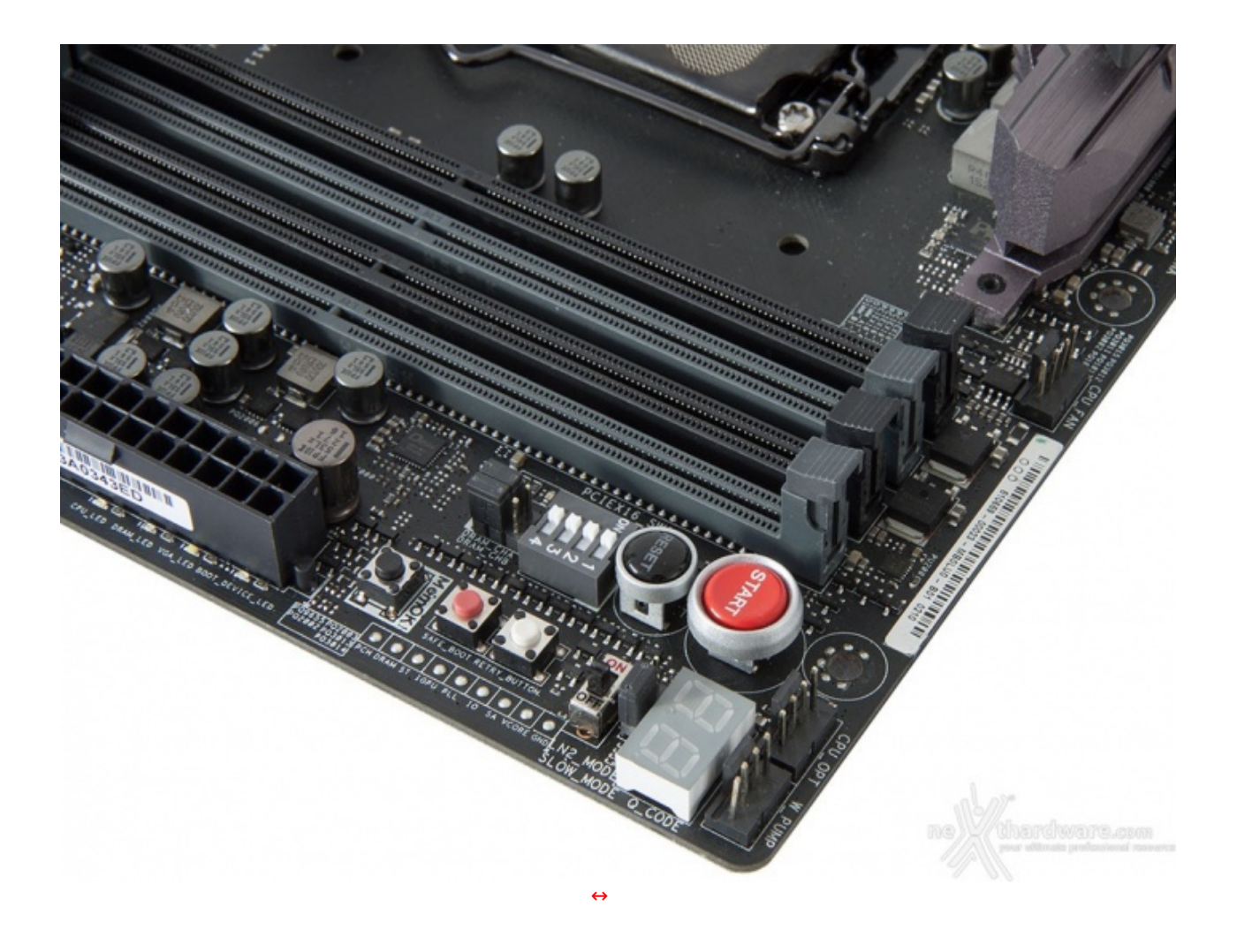

Procedendo da destra verso sinistra troviamo due generosi pulsanti di forma circolare adibiti all'accensione/spegnimento e al reset del sistema, quindi uno switch a 4 vie che consente di disattivare gli slot PCI-E 16x, funzione che si potrebbe rivelare molto utile durante le sessioni di overclock estremo ad azoto liquido, non potendo, per ovvi motivi pratici, rimuovere fisicamente le schede video non utilizzate in quel preciso momento.

Nella fila in basso abbiamo il Debug LED integrato, che fornisce informazioni riguardo lo stato di Boot della macchina: a tale proposito segnaliamo che sul manuale cartaceo, nelle pagine da 1-32 a 1-36, sono riportati tutti i codici di errore.

Proseguendo verso sinistra abbiamo un header a 3 pin, anch'esso dotato di ponticello, che permette di abilitare o disabilitare la funzione "**LN2\_Mode**", seguito da un piccolo interruttore che permette di abilitare lo **SLOW\_MODE**, una interessante funzione che consente di portare il sistema in una condizione di operatività a regime ridotto, cosa molto utile alla fine di un bench, durante le fasi di salvataggio o di cattura delle schermate, per evitare i classici freeze che possono mandare a monte tutte le ore di lavoro impiegate per raggiungere un determinato risultato.

A seguire il pulsante **Retry\_Button**, di fondamentale importanza quando la macchina entra in un loop di riavvii continui che non permettono di completare la fase di boot, in quanto la sua pressione consente il riavvio del sistema con le ultime impostazioni utilizzate che hanno consentito di completare la suddetta fase.

Qualora l'utilizzo del Retry\_Button non sia in grado di risolvere il problema appena menzionato potremo utilizzare in alternativa il pulsante **Safe\_Button**, subito al suo fianco, che permette di riavviare la macchina e di accedere direttamente al BIOS per effettuare le modifiche necessarie.

Spostandoci ulteriormente verso sinistra troviamo il pulsante **MEM\_OK** che, premuto in fase di POST, permette di avviare la macchina con una configurazione delle memorie abbastanza conservativa, in grado di far completare il boot ed il caricamento del sistema operativo senza problemi.

Questo pulsante si rivela di una comodità impressionante qualora il kit di memorie utilizzato non preveda un profilo XMP, evitandoci svariati Clear CMOS nel trovare il tuning perfetto.

Infine, sulla parte più vicina al bordo, possiamo individuare i punti di misura, denominati **Probelt**, che permettono di verificare, con l'ausilio di un multimetro, le tensioni dei principali componenti.

Purtroppo, a riguardo, dobbiamo segnalare che sono assenti i mini connettori per l'utilizzo dei comodi extender da collegare direttamente ai puntali per facilitare le rilevazioni.

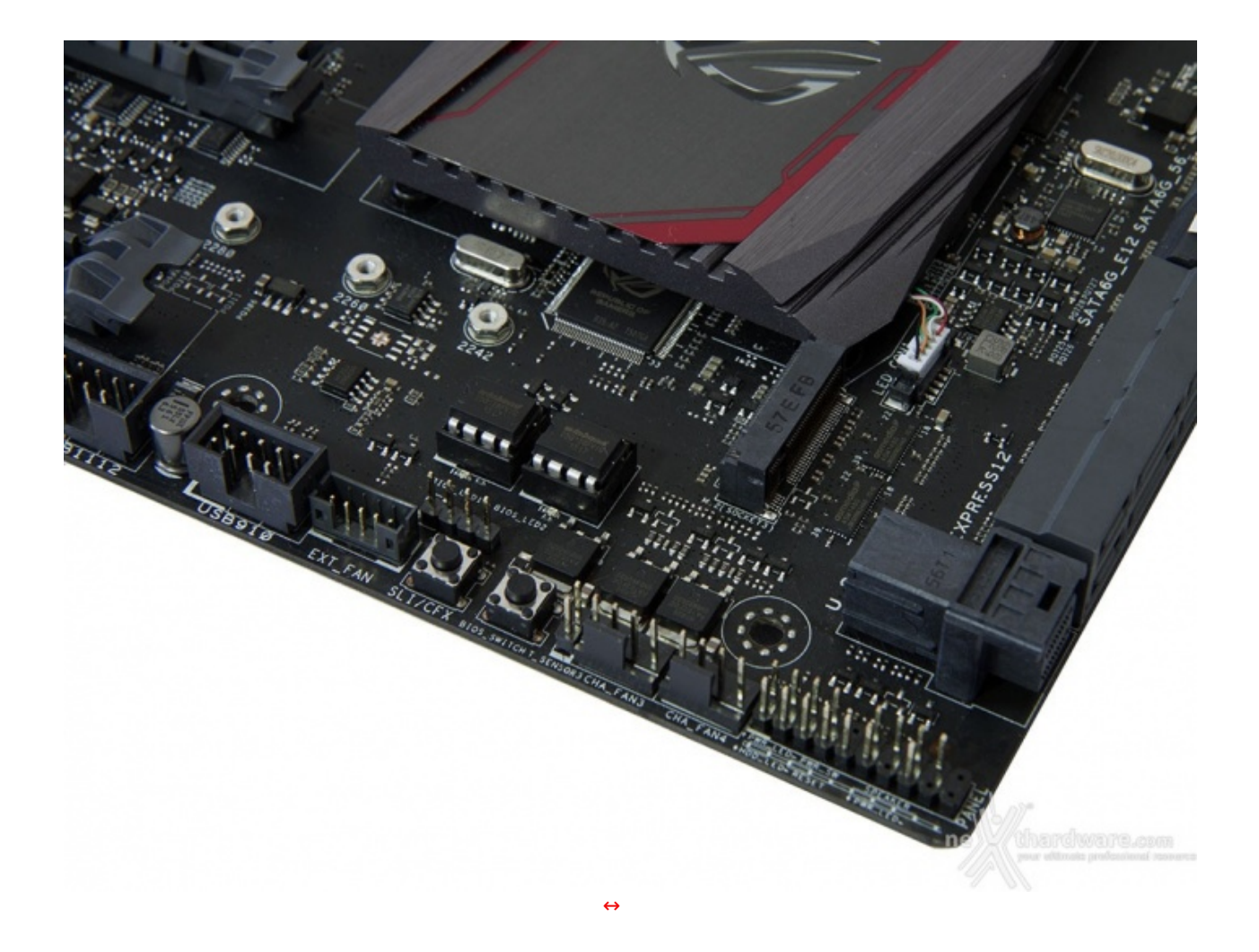

Sull'angolo opposto della mainboard, in prossimità dell'ultimo slot PCIe, troviamo lo⇔ switch che permette di selezionare uno dei due BIOS in dotazione.

I due chip, posizionati poco più in alto, sono dotati di zoccolo per facilitarne l'estrazione in caso di guasto: due LED arancioni, situati nelle immediate vicinanze, segnaleranno quale BIOS è attualmente in uso.

Alla loro sinistra incontriamo il pulsante **SLI/CFX** che, premuto a sistema spento, fa illuminare dei LED posti in corrispondenza degli slot PCIe da utilizzare in funzione del numero di VGA che abbiamo installato nel sistema.

Infine, abbiamo il connettore a 5 pin **Ext\_Fan** necessario per l'utilizzo del Fan Extender in dotazione, che esamineremo successivamente.

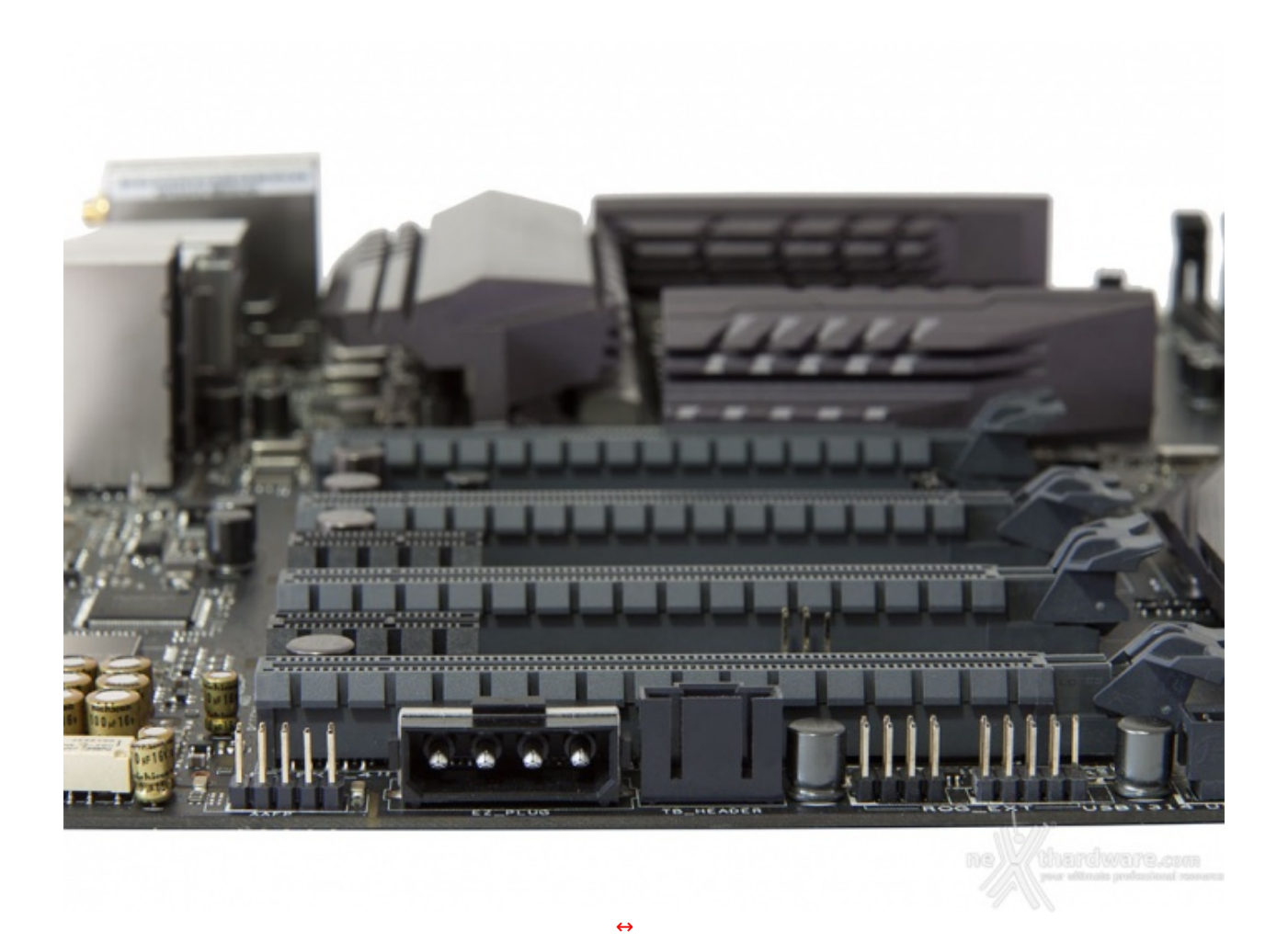

Sul bordo adiacente l'ultimo slot PCIe possiamo osservare il molex a 12V EZ\_Plug, utile per rinforzare l'alimentazione degli stessi qualora si utilizzino configurazioni multi VGA, il connettore per la scheda Thunderbolt opzionale ed il ROG\_EXT per il collegamento dell'OC Panel II.

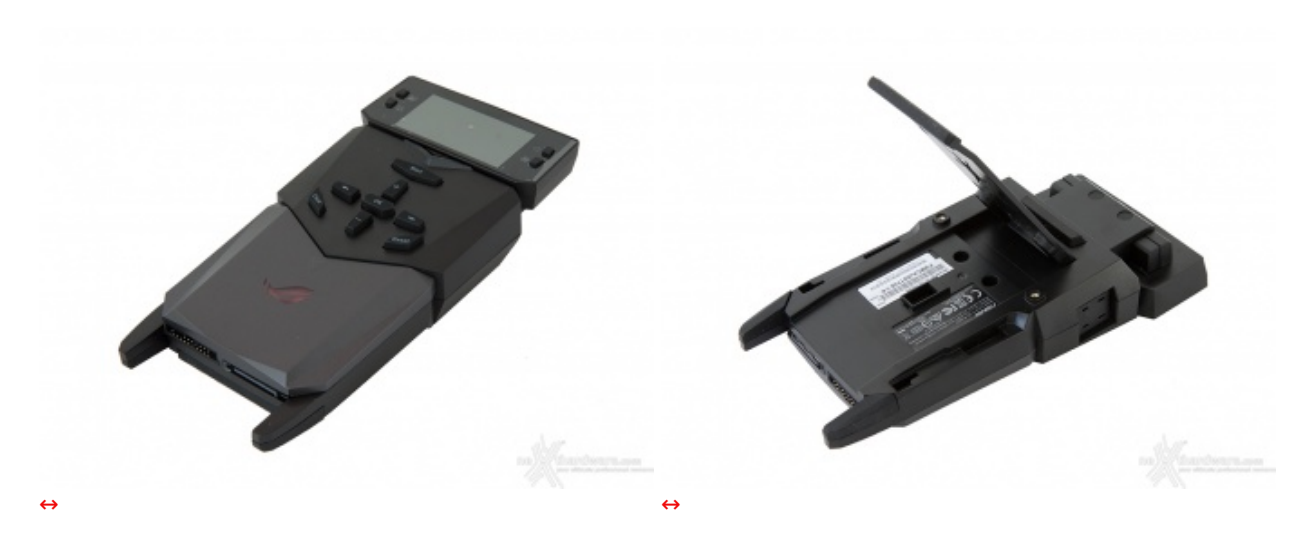

### ASUS ROG OC Panel II

La MAXIMUS VIII EXTREME è equipaggiata di serie con un utilissimo accessorio adibito al controllo delle principali funzioni relative all'overclock, dotato di un comodo display e di una serie di pulsanti che lo rendono un modulo completamente indipendente dal resto del sistema.

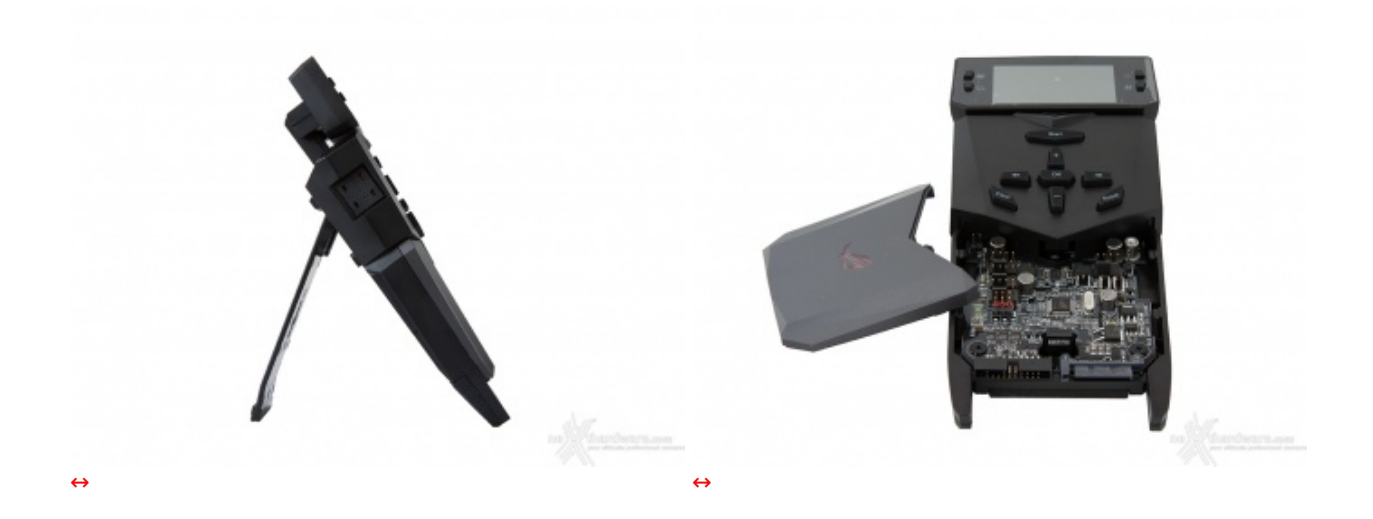

In Extreme Mode l'OC Panel II va utilizzato al di fuori del PC sfruttando il comodo piede reclinabile che permette di appoggiarlo su una superficie piana.

Lo sportellino anteriore può essere rimosso per accedere alle molteplici funzionalità della modalità Extreme.

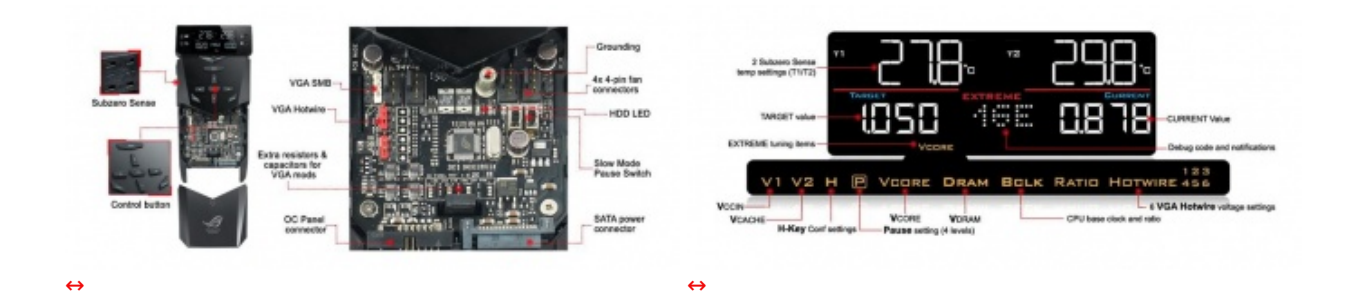

Fra le funzionalità aggiuntive offerte dall'OC Panel II in modalità Extreme abbiamo due VGA\_Hotwire, particolari header a 6 pin che permettono di regolare le tre tensioni principali di altrettante VGA (Vcore, VPLL, VMEM), i punti di lettura delle tensioni applicate a queste ultime, quattro connettori a 4 pin per ventole, switch per attivazione/disattivazione delle modalità "LN2\_Mode" e "Slow\_Mode" e due connettori Subzero Sense a cui è possibile collegare le sonde K da utilizzare nelle sessioni di overclock sotto lo zero.

L'immagine di destra ci mostra, inoltre, come questa modalità ci consenta di controllare direttamente un numero incredibile di parametri di funzionamento della mainboard che risultano gestibili senza alcun bisogno di accedere al BIOS, semplicemente utilizzando i pulsanti ed il magnifico display dell'OC Panel II.

#### **Normal Mode**

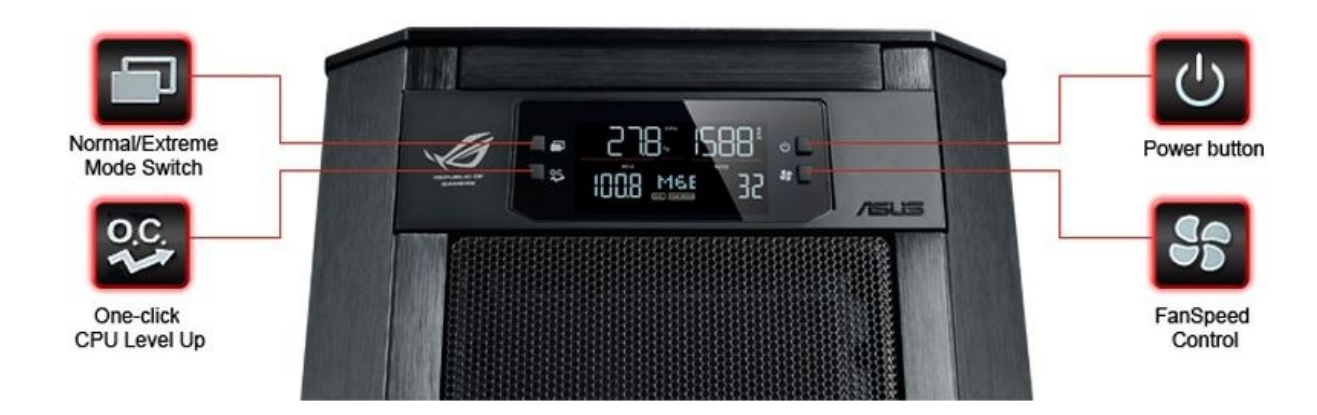

In questa modalità l'OC Panel II si trasforma in un comodo pannello di controllo da inserire in un bay da 5,25" sul frontale del proprio case.

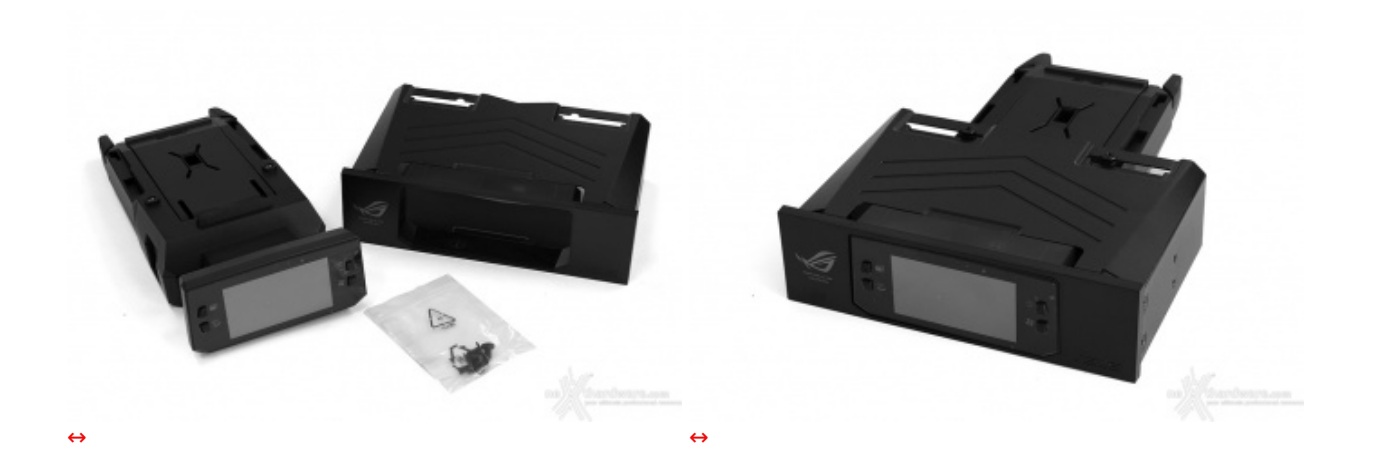

A tale scopo è sufficiente ruotare il display di 90↔° in modo tale da poter inserire il modulo nell'apposito adattatore fornito in dotazione, a cui verrà fissato tramite due viti.

Naturalmente in questa configurazione l'OC Panel II perde gran parte delle sue potenzialità trasformandosi in un semplice rheobus a quattro vie dotato, però, di alcune funzionalità di monitoraggio che consentono di tenere sempre sotto controllo la temperatura del processore, il valore del moltiplicatore e del BCLK in uso.

Tramite il tasto CPU level UP è possibile effettuare anche l'overclock automatico secondo alcuni profili preconfezionati che prevedono una frequenza di 4.2GHz, 4,4GHz e 4.6GHz.

#### **ASUS ROG Fan Extender**

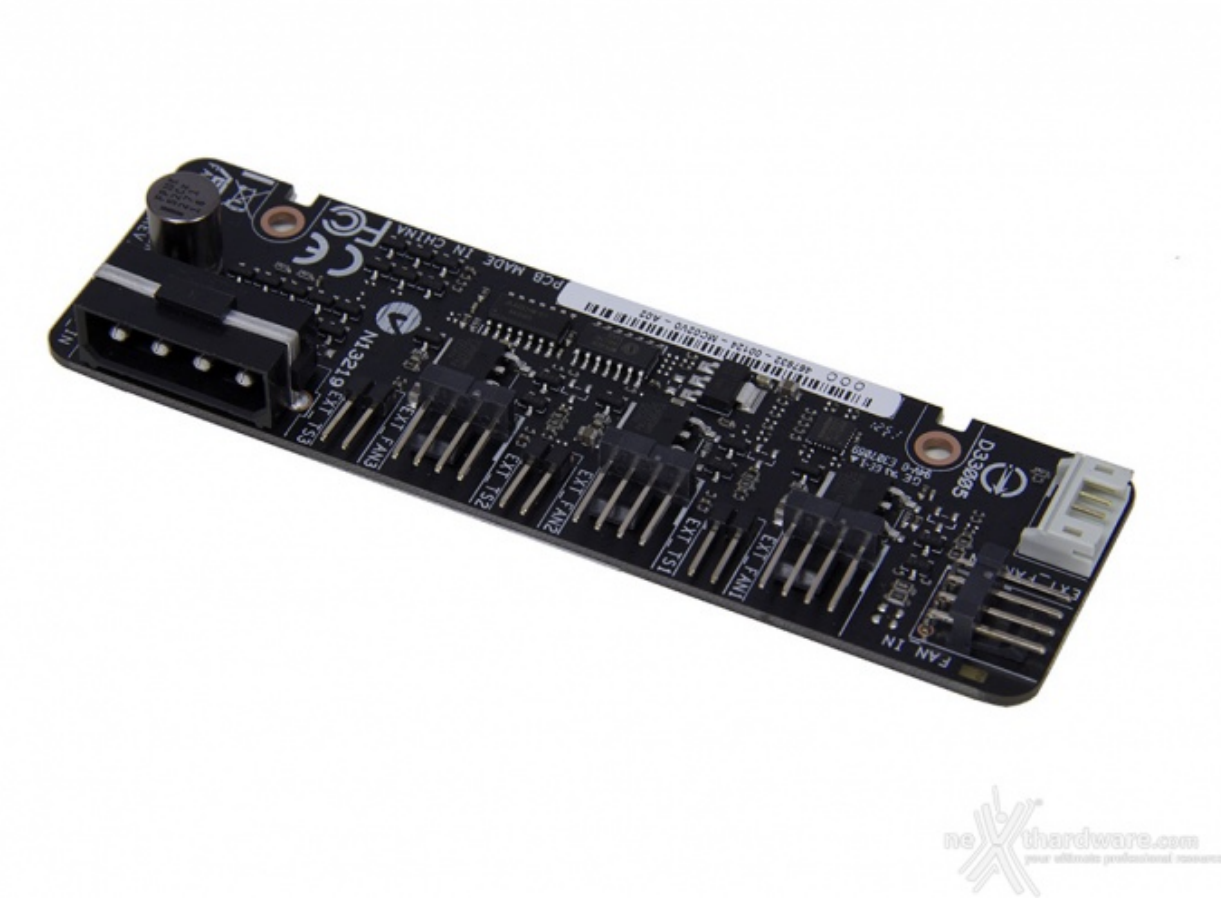

Tra le tante peculiarità della ASUS MAXIMUS VIII EXTREME non possiamo non citare il comodissimo Fan Extender che permette, una volta fissato in un punto strategico del nostro case e collegato al relativo connettore presente sulla mainboard tramite il cavetto a 5 pin in dotazione, di incrementare di ulteriori tre unità sia i connettori per ventole che quelli relativi alle sonde di temperatura.

Ovviamente il Fan Extender dovrà essere alimentato tramite l'apposito connettore molex a 12V e tutti i connettori in esso presenti saranno monitorabili e controllabili tramite l'apposita sezione presente nel BIOS.

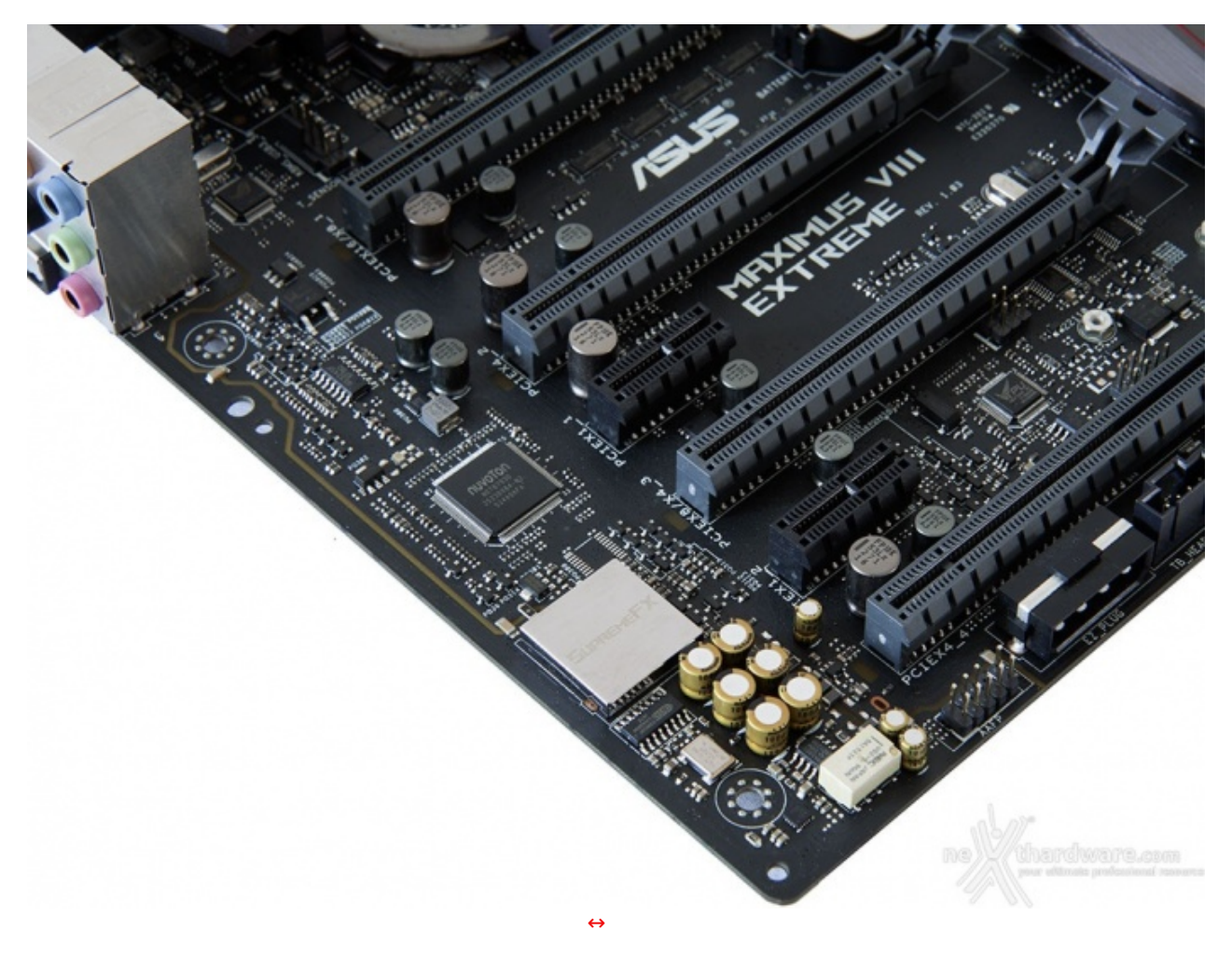

#### Audio onboard Supreme FX 2015

Il circuito ad essa dedicato è delimitato da una serie di LED di colore rosso che si illuminano durante il funzionamento della mainboard.

Il tutto può essere gestito attraverso la completa suite software Sonic Studio II, che permette con pochi click del mouse di ottenere una perfetta messa a punto del nostro comparto audio.

**ROG Gaming Networking** 

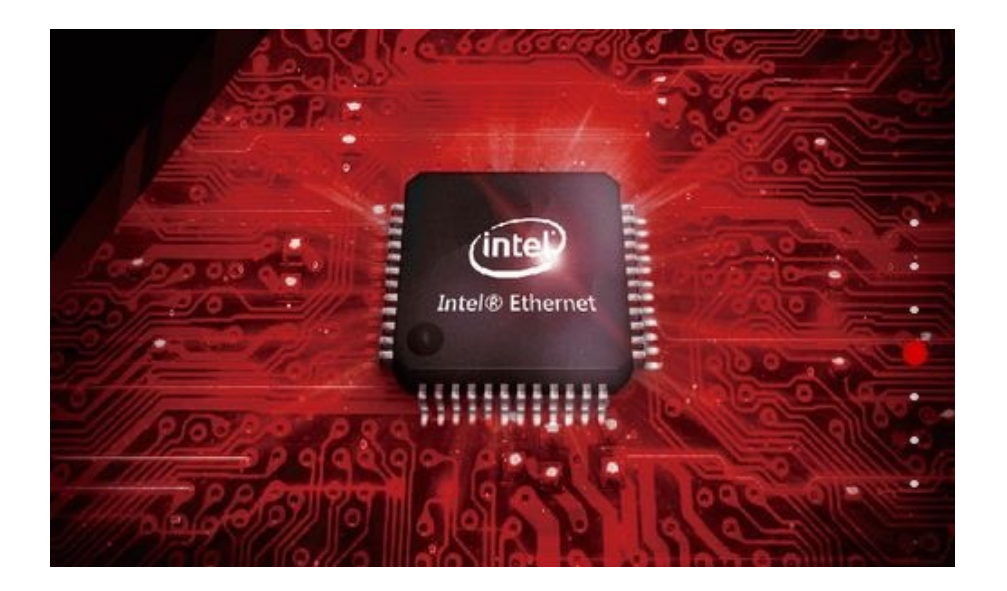

Tra le prerogative del chip Intel i219-V abbiamo una riduzione del carico sulla CPU, che quindi può operare in maniera più efficiente migliorando, ad esempio, il numero degli FPS e parametri relativi al TCP e UDP decisamente più alti rispetto alla media.

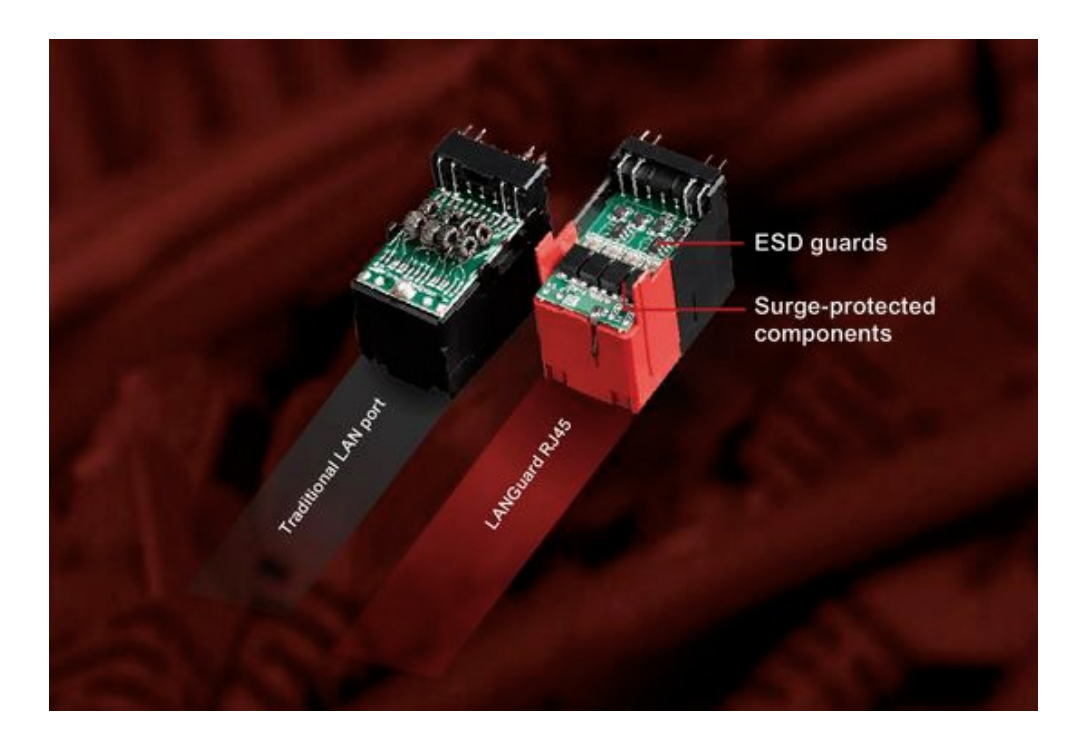

Infine, abbiamo la funzione LANGuard, ovvero un particolare connettore di rete progettato per offrire una protezione fino 1,9 volte superiore rispetto alla norma nei confronti degli effetti dell'elettricità statica e fino a 15kV contro fulmini e sovratensioni che possono propagarsi sulla rete.

Il modulo dual band WiFi 802.11ac, oltre alla connessione senza fili, supporta anche lo standard Bluetooth 4.0 e, grazie alle due bande da 2,4GHz e 5GHz, consente di raggiungere la ragguardevole velocità di trasmissione dati di 1300Mbit/s.

Tra le sue peculiarità abbiamo anche la possibilità di utilizzarlo come Hotspot WiFi a/b/g/n, anche a macchina spenta, o di permettere il controllo a distanza del PC tramite smartphone o tablet.

#### 7. UEFI BIOS - Impostazioni generali

# 7. ASUS UEFI BIOS - Impostazioni generali

Per impostazione di default la scheda opera in modalità ibrida, ma per ottenere maggiori prestazioni e, soprattutto, una maggiore velocità nel boot, si può decidere di utilizzare la modalità UEFI nativa.

Tale modalità richiede in genere una nuova installazione del sistema operativo ed è compatibile con i più recenti OS e schede video attualmente in circolazione.

| Manualus or UEFI BIOS Usificy - EZ Mode                                                                                                    |                                                                                                    | JEFI BIOS Utility - Advanced Ma                                                                                              | ode                                                                                      |                                                                                       |
|----------------------------------------------------------------------------------------------------|----------------------------------------------------------------------------------------------------|----------------------------------------------------------------------------------------------------|------------------------------------------------------------------------------------------|---------------------------------------------------------------------------------------|
| UE30015 19:54 O Inglos Q 12 Tankg Maard8110                                                                                                    |                                                                                                    | Denter 19:40° © track Elligterentes 2-ca                                                                                     | en Control(19) 🖓 12 Taning Waard(11) 🕼 Quick Noted                                       | 1 Direct Keys                                                                         |
| Information         CPU Temperature         CPU Care Voltage           Water water themet         1,200 V         1,200 V           Spendi and the fit of the control         20°C_II         Mathematics           CRVM Status         20°C_III         18°C                                                                                                    | Close space on Tuning<br>Close doe zan below to opply a pro-canificaned<br>por the for improvement system performance or<br>are provided to the system<br>Control<br>Methods and<br>Methods and<br>Method | Ny Favorites <u>Main</u> Extreme Tweaker Adva<br>BIO Internation<br>BIO Venses<br>Bioto Date<br>BIOTO Venses<br>BIOTO Venses | nced Monitor Boot Tool Evit<br>1582 x64<br>11/05/2015<br>MBEC-2170-8434<br>8622-2170-911 | CPU<br>Dreparray Temperature<br>4000 Inno JPT<br>503 Cons Adapt<br>1200 J Inno J 2007 |
| COMPLUE NA P1 Serving US AS PRO Services (255.00 PC)<br>COMPLUE SHARE TRONG 211804<br>COMPLUE SHARE TRONG 211804                                                                                                    | < Normal > Ecct Priority Choose cose and along the inners. Switch all                                                                                                    | MERW Version<br>IRDG3 Version<br>Processor Information<br>Brand Storing                                                      | 11.00.1168<br>RGES-E170-0114<br>Mateling Coverting IJ 43/00K CPU (P<br>4.00044           | Auto<br>40x<br>Memory                                                                 |
| X.K.P. Intel Royal Socrage Technology  Backeter  FAV Profile  CPU FAN  CPU FAN  PAN  CPU FAN  PAN  PAN  PAN  PAN  PAN  PAN  PAN                                                                                                    | Vindues Best Manger (P): Samue (SD     Sell PHO Series                                                                                                    | Frequency<br>Facial Memory<br>Microsoft Requestory<br>Society Language                                                       | 4000 UNO<br>16388 MB<br>2000 UNO                                                         | Coperity Filings                                                                      |
| Сона Сонатан<br>Сона Сонатан<br>Сона Сонатан                                                                                                    |                                                                                                    | Spitem Dide<br>Spitem Time                                                                                                   | 12/03/2015<br>19/48/33                                                                   | Voltage<br>+120 +5V<br>*12080V 8.040V                                                 |
| Other         Pic.           Other         Other         Pic.           Other         Other         Other         Other           Other         Other         Other         Other         Other           Other         Other         Other         Other         Other         Other           Other         Other <t< th=""><th>ito econ normane<br/>normano tene Malan et concente en enco</th><th>Overse the system default language</th><th>Let Votine CRU</th><th>ssuv<br/>Ynigerpraamenmo</th></t<> | ito econ normane<br>normano tene Malan et concente en enco                                                                                                    | Overse the system default language                                                                                           | Let Votine CRU                                                                           | ssuv<br>Ynigerpraamenmo                                                               |
| ↔<br>EZ Mode                                                                                                    | 17 M                                                                                                    |                                                                                                    | right (C) 2015 American Wegstrends, Inc.                                                 |                                                                                       |

il BIOS presenta una doppia interfaccia, in modo da poter essere sfruttato al meglio sia dall'utente poco esperto che desidera apportare piccole modifiche, sia dall'utente avanzato che troverà nella completissima sezione Extreme Tweaker ogni parametro possibile per effettuare un tuning perfetto del proprio sistema.

Scegliendo **EZ Mode** la stragrande maggioranza dei parametri del BIOS rimangono nascosti lasciando accessibili all'utente solo alcune voci informative sullo stato del sistema come temperature, tensioni e velocità delle ventole, rendendo possibile cambiare la sequenza di Boot semplicemente trascinando i vari dispositivi nell'ordine desiderato e modificare il profilo energetico del sistema per guadagnare in prestazioni senza sforzo alcuno.

**Advanced Mode**, invece, fornisce all'utente la facoltà di intervenire sulla stragrande maggioranza dei parametri operativi sia della mainboard che dei vari componenti hardware su di essa installati.

In questa modalità l'utente ha a sua disposizione un totale di otto distinti menu, compresa una sezione interamente dedicata ai Tool.

**My Favorites** 

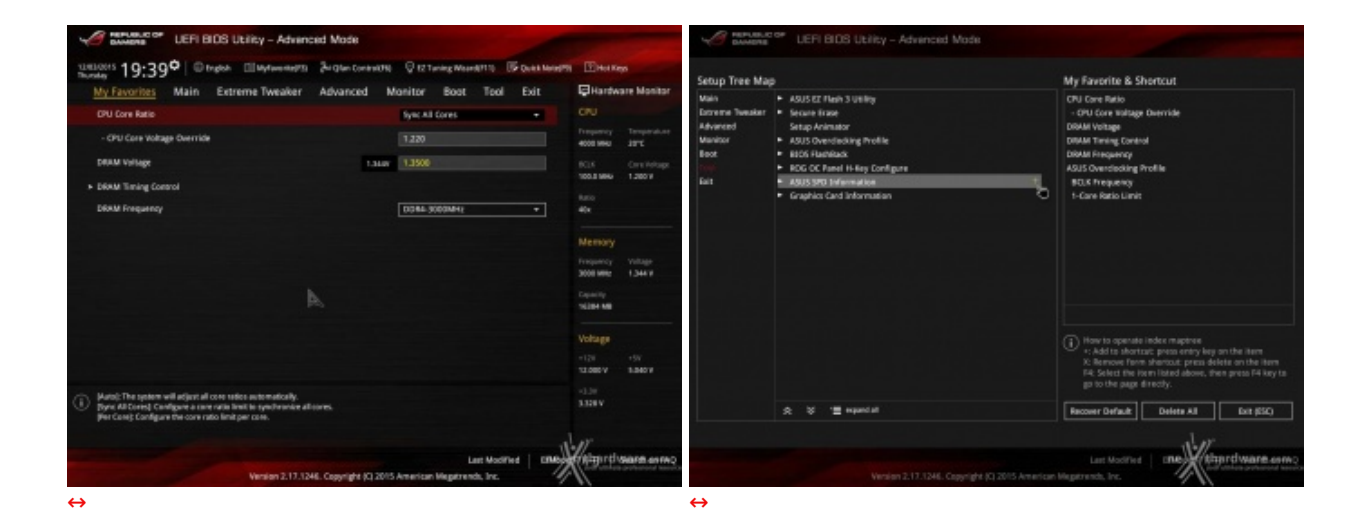

La prima sezione della modalità Advanced permette all'utente di concentrare in essa tutte le impostazioni più frequentemente utilizzate, come una sorta di pagina dei preferiti.

Per aggiungere un parametro a questa↔ pagina è sufficiente premere il tasto F3 per accedere ad una seconda schermata dove saranno visibili, nella colonna di sinistra, l'elenco delle varie sezioni con una struttura ad albero e, al centro, tutti i parametri appartenenti alla sezione precedentemente selezionata; a questo punto sarà sufficiente posizionarsi sul parametro prescelto e cliccare con il mouse sul simbolo + di colore giallo che si trova alla fine della barra di selezione.

Se il parametro prescelto sarà visibile sulla colonna di destra vuol dire che è stato correttamente inserito nei nostri preferiti e si potrà ritornare alla schermata "My Favorites" premendo il tasto ESC.

| Y              |                       | UEFI BIO        | S Utility – Advanc   | ed Mode             |                        |                  |                |                       |                       |
|----------------|-----------------------|-----------------|----------------------|---------------------|------------------------|------------------|----------------|-----------------------|-----------------------|
| 12/03<br>Thurs | 4/2015 19:40          |                 | ish 🗐 MyFavorite(F3) | → Qfan Control(F    | 6) 🖓 EZ Tur            | ning Wizard(F11) | Quick Note(F9) | ? Hot Ke              | ys                    |
| I              | My Favorites          | Main B          | xtreme Tweaker       | Advanced            | Monitor                | Boot Too         | l Exit         | 🔄 Hardwa              | are Monitor           |
|                | BIOS Information      |                 |                      |                     |                        |                  |                | CPU                   |                       |
|                | BIOS Version          |                 |                      |                     | 1202 x64               |                  |                | Frequency             | Temperature           |
|                | Build Date            |                 |                      |                     | 11/10/201              | 5                |                | 4000 MHz              | 20°C                  |
|                | iROG1 Version         |                 |                      |                     | MBEC-Z170              | 0-0424           |                | BCLK                  | Core Voltage          |
|                | iROG2 Version         |                 |                      |                     | RGE2-Z170              | -0121            |                | 100.0 MHz             | 1.200 V               |
|                | ME FW Version         |                 |                      |                     | 11.0.0.116             |                  |                | Ratio                 |                       |
|                | iROG3 Version         |                 |                      |                     | RGE3-Z170              | 0-0114           |                | 40x                   |                       |
|                | Processor Information | tion            |                      |                     |                        |                  |                |                       |                       |
|                | Brand String          |                 |                      |                     | Intel(R) Co<br>4.00GHz | re(TM) i7-6700K  | CPU @          | Memory                |                       |
|                | Frequency             |                 |                      |                     | 4000 MHz               |                  |                | Frequency<br>3000 MHz | Voltage<br>1.344 V    |
|                | Total Memory          |                 |                      |                     | 16384 MB               |                  |                |                       |                       |
|                | Memory Frequency      |                 |                      |                     | 3000 MHz               |                  |                | Capacity<br>16384 MB  |                       |
|                | System Language       |                 |                      |                     | English                |                  | •              |                       |                       |
|                | System Date           |                 |                      |                     | 12/03/201              | 15               |                | Voltage               |                       |
|                | System Time           |                 |                      |                     | 19:40:33               |                  |                | +12V<br>12.000 V      | +5V<br>5.040 V        |
| ~              | Choose the system d   | lefault languag |                      |                     |                        |                  |                | +3.3V                 |                       |
| ()             | choose the system o   | readicianiguag  | e                    |                     |                        | A                |                | 3.344 V               |                       |
|                |                       |                 |                      |                     |                        | Last Mod         | lified EXModel |                       | Seal'da on FAQ        |
|                |                       |                 | Version 2.17.124     | 6. Copyright (C) 20 | 15 American M          | Megatrends, Inc. | 1              | your ultimate         | professional resource |
|                |                       |                 |                      | ⇔                   |                        |                  |                |                       |                       |

#### Main

Tralasciando per il momento la sezione **"Extreme Tweaker**", a cui dedicheremo un capitolo a parte, passiamo alla la sezione **"Main**" che, oltre a fornirci un'ampia panoramica informativa riguardante l'hardware ed il BIOS in uso, permette di impostare la data, l'orario e la lingua di sistema, oltre alle varie password di protezione.

#### Advanced

| GAMERS UEFI BIOS Utility - Advanced Mode                                                              |                                        |
|----------------------------------------------------------------------------------------------------|----------------------------------------|
| 12/03/2015 19:48 C English MyFavorite(F3) & Qfan Control(F6) C EZ Tuning Wizard(F11) R Quick Note(F9) | ? Hot Keys                             |
| My Favorites Main Extreme Tweaker Advanced Monitor Boot Tool Exit                                     | 🖓 Hardware Monitor                     |
| ➤ CPU Configuration                                                                                   | СРИ                                    |
| ➤ Platform Misc Configuration                                                                         | Frequency Temperature<br>4000 MHz 20°C |
| <ul> <li>System Agent (SA) Configuration</li> </ul>                                                   | BCLK Core Voltage                      |
| ► ROG Effects                                                                                         | 100.0 MHz 1.200 V                      |
| PCH Configuration                                                                                     | Ratio<br>40x                           |
| ➤ PCH Storage Configuration                                                                           |                                        |
| > USB Configuration                                                                                   | Memory                                 |
| ► Network Stack Configuration                                                                         | Frequency Voltage<br>3000 MHz 1.344 V  |
| <ul> <li>Onboard Devices Configuration</li> </ul>                                                     | Capacity                               |
| ➤ APM Configuration                                                                                   | 16384 MB                               |
| HDD/SSD SMART Information                                                                             | Voltage                                |
| Intel® Thunderbolt/USB 3.1 Controller Configuration                                                   | +12V +5V<br>12.000 V 5.040 V           |
| (i) Configure onboard Intel Thunderbolt/USB 3.1 Controller or ASUS Thunderbolt series card.           | +3.3V<br>3.328 V                       |
|                                                                                                    | "I)°                                   |
| Last Modified EIModet                                                                                 | ATTA IN A STATE OF FAQ                 |
| Version 2.17.1246. Copyright (C) 2015 American Megatrends, Inc.                                       | //                                     |
| $\leftrightarrow$                                                                                     |                                        |

Nella sezione **"Advanced"** sono raggruppati una serie di menu secondari che consentono di modificare la stragrande maggioranza dei parametri del PC, di attivare o disattivare le varie periferiche integrate, l'illuminazione di alcune parti della mainboard come il logo ROG presente sul dissipatore del PCH, il circuito della SupremeFX e tutti i rimanenti LED presenti onboard.

| USH BIOS LEND - YO         | dvanced Mode                  |                 | USH BOS USH - Advance                                                                                                    | e Mode                       | Second States    | UCH BIOS USRy - Asvan                                                                                                    | and Mode                         |                 |
|----------------------------|-------------------------------|-----------------|----------------------------------------------------------------------------------------------------|------------------------------|------------------|----------------------------------------------------------------------------------------------------|----------------------------------|-----------------|
| tenter 19:48° Dages Chater | ant American Optimisers Spins | Contraction     | Sector 19:49° Dispo Determine                                                                                                    | Anderson Conservation Income | Pi (Desta        | terrer 19:49° Days Deterrers                                                                                                    | Prostances Optimisation Highware | Pi (Derive      |
| DV hopesture               | Particular                    | CU              | these hard good                                                                                                    | Norman and the last          | CRU              | Monterforter Celligender                                                                                                    | Advanced and the last            | CAI             |
| Notwillian's fungerations  |                               | antes art       | Danis fan i Igenti                                                                                                    |                              | Annual Sectors   | • Dis Taring                                                                                                    |                                  |                 |
| Phil Temperature           |                               | till Contrology | Edensite Fer 1 Speed                                                                                                    |                              | till Controllage | and a state of the second second second second second second second second second second second second second s                                                                                                    |                                  |                 |
| FDI Temperature            |                               |                 | Education Fair (15)-end                                                                                                    |                              |                  | (P) - 3 March 1997                                                                                                    |                                  |                 |
| T. Second Thermosynthesis  |                               |                 | Exercise text (ripeet                                                                                                    |                              | -                | the fact lay lay                                                                                                    |                                  | -               |
|                            |                               |                 | Declare Initian                                                                                                    | n inter                      | 1                | D'U Fair Step Street                                                                                                    | i w *                            |                 |
| Control works work         |                               | Memory .        |                                                                                                    |                              | Memory           | the fair Specific war prod                                                                                                    | - 1000                           |                 |
| Camperature .              |                               | Transver They   |                                                                                                    |                              | TRANS THE        | the tax motion                                                                                                    |                                  | Transfer Vitage |
| Diffierent Temperature     |                               |                 | to To Ange                                                                                                    |                              |                  |                                                                                                    |                                  |                 |
| D13eno1 herperaure         |                               | 10.04 90        | 1 Pri Tranaga                                                                                                    |                              | 10100            | Denis forgationing and an and a second second se |                                  |                 |
| BROWDER Temperature        |                               | WRapp.          | • Ofer Deligenter                                                                                                    |                              | Vitep:           | Ext. Secto Sortigication                                                                                                    |                                  |                 |
| Chichae Speni              |                               | -147 - 49       | the loss losses                                                                                                    |                              | -14 -14          | Water Fump Earthol                                                                                                    | (1944)4 +                        |                 |
| PRODuctional Processed     |                               | LIGH LIMP       | And the other designs of the second second se |                              | 1001 1001        |                                                                                                    |                                  |                 |
| (i) the temperature        |                               | 3.544           | (i) Readily general barries area preseries                                                                                                    |                              | 3.041            | (i) This colored shall be been perfect and project                                                                                                    |                                  |                 |
|                            |                               |                 |                                                                                                    |                              |                  | D.                                                                                                    |                                  |                 |
| NUMBER OF                  | Laconater   a                 | Harrison        |                                                                                                    | Laconative   1996            | Houseman         | National (* 1135                                                                                                    | Laconatria   1990                |                 |
| $\leftrightarrow$          |                               |                 | ↔                                                                                                    |                              |                  | ↔                                                                                                    |                                  |                 |

#### Monitor

La sezione **"Monitor"** permette di effettuare un attento monitoraggio di alcuni parametri vitali del nostro sistema come le temperature, le tensioni e la velocità delle ventole.

La sezione dedicata al controllo del regime di rotazione è tra le più raffinate mai viste e comprende, a sua

volta, tre sezioni distinte che consentono di regolare separatamente sia le ventole collegate ai vari connettori presenti onboard, sia quelle collegate al Fan Extender.

Per chi non ama smanettare troppo con il BIOS, sarà possibile interagire con le ventole direttamente dal sistema operativo tramite il software FanExpert III fornito a corredo nel DVD, che permette di creare, con pochi click di mouse, curve personalizzate per il raffreddamento della propria macchina.

| 3/2015 19:49 🗢   🌐 English 🗐 MyFavorite(F3) 🖓 Qfan (<br>sday                                    | Control(F6) 🖓 EZ Tuning Wizard(F11) 🕞 Quick Note(I        | 9) ? Hot Keys                         |
|-------------------------------------------------------------------------------------------------|-----------------------------------------------------------|---------------------------------------|
| My Favorites Main Extreme Tweaker Advance                                                       | ced Monitor <u>Boot</u> Tool Exit                         | Hardware Monito                       |
| Boot Configuration                                                                              |                                                           | СРИ                                   |
| Fast Boot                                                                                       | Enabled -                                                 | Frequency Temperatu                   |
| Next Boot after AC Power Loss                                                                   | Normal Boot 👻                                             | 4000 MH2 18°C                         |
|                                                                                                 |                                                           | BCLK Core Voltaj<br>100.0 MHz 1.200 V |
| Boot Logo Display                                                                               | Auto 👻                                                    | Ratio                                 |
| POST Delay Time                                                                                 | 3 sec 👻                                                   | 40x                                   |
| Boot up NumLock State                                                                           | Enabled 👻                                                 | Memory                                |
| Above 4G Decoding                                                                               | Disabled -                                                | Frequency Voltage                     |
| Wait For 'F1' If Error                                                                          | Enabled 🔹                                                 | Canacity                              |
| Option ROM Messages                                                                             | Enabled 👻                                                 | 16384 MB                              |
| Interrupt 19 Capture                                                                            | Disabled 👻                                                | Voltage                               |
| Setup Mode                                                                                      | Advanced Mode                                             | +12V +5V<br>12.000 V 5.040 V          |
| Enables or disables boot with initialization of a minimal set of devices required boot options. | uired to launch active boot option. Has no effect for BBS | +3.3V<br>3.344 V                      |
|                                                                                                 |                                                           | در ا <u>م</u>                         |

In questa sezione è possibile scegliere la sequenza di Boot ideale in base alle unità presenti, attivare la modalità Fast Boot per velocizzare l'accensione della macchina e modificare le varie opzioni concernenti la tecnologia Secure Boot che impedisce l'esecuzione di sistemi operativi non firmati digitalmente.

Abilitando le opzioni di avvio rapido, non saremo più in grado di accedere al sistema attraverso la pressione del tasto CANC sulla tastiera, ma sarà possibile accedere al BIOS dalle opzioni avanzate di avvio di Windows 8.

In alternativa, possiamo installare il software **ASUS Boot Settings** che permette di effettuare un riavvio immediato con accesso diretto al BIOS.

#### Boot

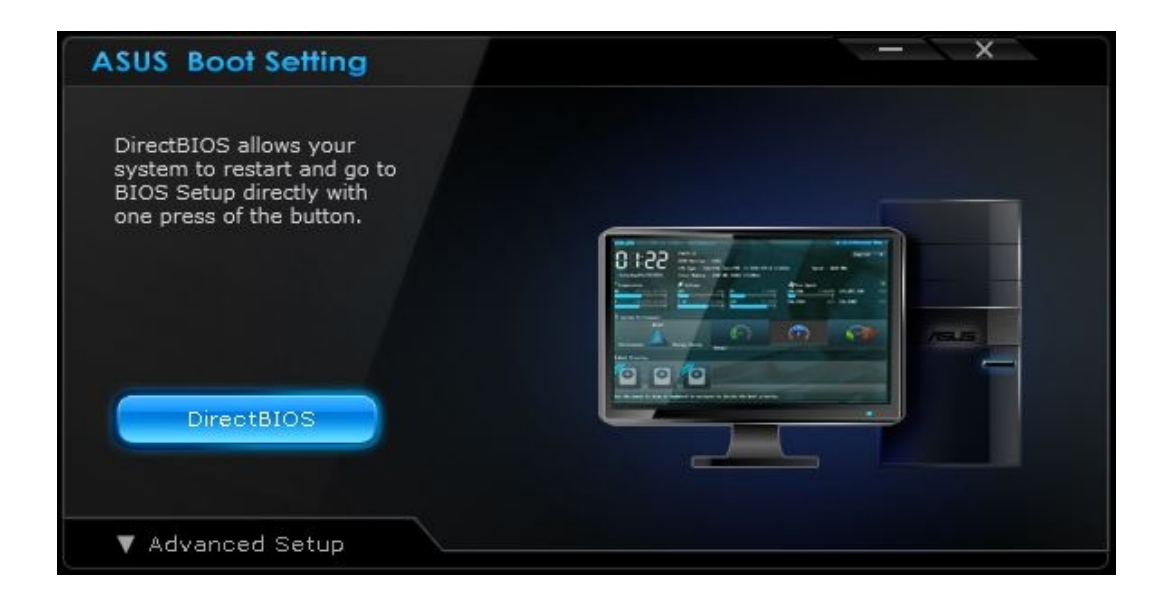

Tool

| GAMERS UEFI BIOS U                               | ility – Advanced Mode        |                     |                  |                |                       |                       |
|--------------------------------------------------|------------------------------|---------------------|------------------|----------------|-----------------------|-----------------------|
| 12/03/2015 <b>19:49</b> English                  | 🗐 MyFavorite(F3) 🛛 🕹 Qfan Co | ntrol(F6) 🛛 EZ Tu   | ning Wizard(F11) | Quick Note(F9) | ? Hot Ke              | ys                    |
| My Favorites Main Extre                          | me Tweaker Advance           | d Monitor           | Boot <u>Tool</u> | Exit           | 🔄 Hardwa              | are Monitor           |
| ASUS EZ Flash 3 Utility                          |                              |                     |                  |                | CPU                   |                       |
| > Secure Erase                                   |                              |                     |                  |                | Frequency<br>4000 MHz | Temperature<br>19°C   |
| Setup Animator                                   |                              | Disabled            |                  | •              | BCLK                  | Core Voltage          |
| ASUS Overclocking Profile                        |                              |                     |                  |                | 100.0 MHz             | 1.200 V               |
| ➤ BIOS FlashBack                                 |                              |                     |                  |                | Ratio<br>40x          |                       |
| <ul> <li>ROG OC Panel H-Key Configure</li> </ul> |                              |                     |                  |                | Memory                |                       |
| ASUS SPD Information                             |                              |                     |                  |                | Ereniuencia           |                       |
| Graphics Card Information                        |                              |                     |                  |                | 3000 MHz              | 1.344 V               |
|                                                  |                              |                     |                  |                | Capacity<br>16384 MB  |                       |
|                                                  |                              |                     |                  |                | Voltage               |                       |
|                                                  |                              |                     |                  |                | +12V                  | +5V                   |
|                                                  | A                            |                     |                  |                | 12.000 V              | 5.040 V               |
| (i) Be used to update BIOS                       |                              |                     |                  |                | +3.3V<br>3.344 V      |                       |
|                                                  |                              |                     | Last Madifi      | l mall         | Malaardu              | také se no            |
|                                                  | Version 2.17.1246. Copyright | (C) 2015 American I | Megatrends, Inc. | ET ETMODES     | your ultimate         | professional resource |
|                                                  | •                            | →                   |                  | /              | */                    |                       |

Il menu **"Tool"** è anch'esso un evoluzione di quello già visto sulla schede di precedente generazione e prevede:

- ASUS EZ Flash 3 Utility, per l'aggiornamento del BIOS;
- ROG SSD Secure Erase, per "sanitarizzare" gli SSD al fine di ripristinare le prestazioni iniziali;
- ASUS O.C. Profile, per memorizzare fino a otto differenti configurazioni;
- ASUS SPD Information, per verificare i profili SPD delle RAM;
- BIOS Flashback, per copiare un BIOS sull'altro in caso di emergenza;
- **ROG OC Panel H-Key Configure**, per impostare alcuni parametri di funzionamento da applicare con la semplice pressione di un tasto (H-Key) dell'OC Panel II.

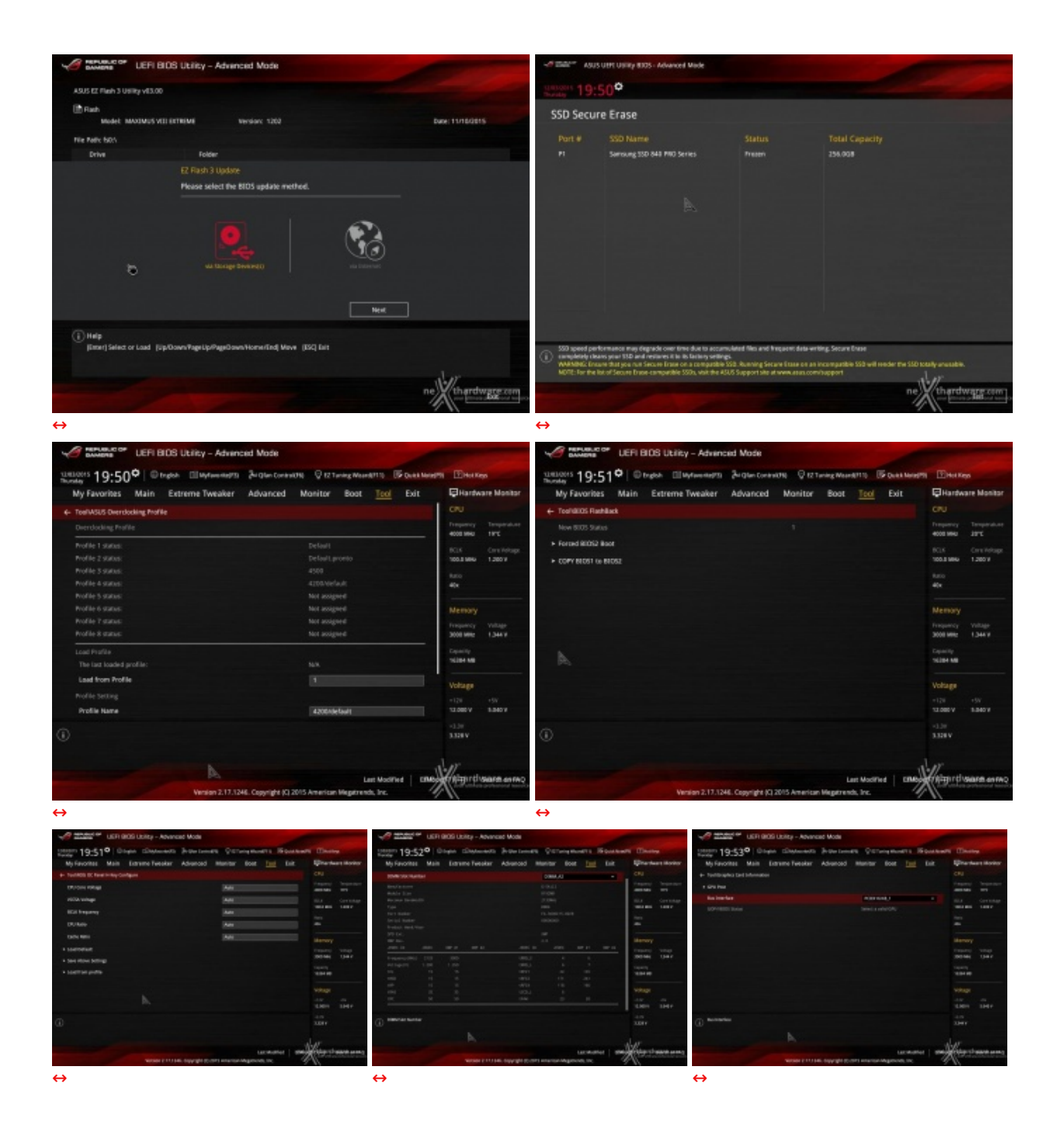

Riguardo il tool di Secure Erase, invitiamo gli utenti a consultare la <u>Compatible List</u> (<u>http://dlcdnet.asus.com/pub/ASUS/mb/LGA1151/MAXIMUS\_VIII\_EXTREME/MAXIMUS\_VIII\_EXTREME\_DEVICE\_LIST.pdf</u>) dei drive supportati al fine di evitare spiacevoli inconvenienti.

#### 8. UEFI BIOS - Extreme Tweaker

# 8. UEFI BIOS - Extreme Tweaker

Questa è la sezione del BIOS espressamente dedicata all'overclock del sistema che, come da tradizione delle mainboard appartenenti alla serie ROG, risulta essere decisamente ricca di opzioni e consente di effettuare una regolazione molto precisa di tutte le impostazioni che riguardano la frequenza dei componenti, i divisori e le tensioni di alimentazione.

| JEFI BIOS Utility - Advanced Mode                                                                                                 |                                               |                                                                                                    | JUEFI BIDS Utility - Advanced Mode                                                                                                    |                                                       |                                        |
|----------------------------------------------------------------------------------------------------|-----------------------------------------------|----------------------------------------------------------------------------------------------------|----------------------------------------------------------------------------------------------------|-------------------------------------------------------|----------------------------------------|
| Unterins 18-210 Otrack Ellegterenterts Bigher Core                                                                                | HALTHE Q 12 Turning Weard 1110 To Qual Manual | Ri EHol Kep                                                                                                    | WHERE 18-719 Organ Ellipterentry Begins                                                                                                    | New York Conception                                   | E Hol Kess                             |
| My Favorites Main Extreme Tweaker Advanced                                                                                        | Monitor Boot Tool Exit                        | Hardware Monitor                                                                                                    | My Favorites Main Extreme Tweaker Advance                                                                                                    | d Manitor Bost Tool Exit                              | Hardware Monitor                       |
| UK2 Mode                                                                                                    |                                               | CPU                                                                                                    | TE MESSENNE DESI                                                                                                    |                                                       |                                        |
| Target CPU Tarbo-Mode Frequency : 4500MHz                                                                                         |                                               | Prequency Temperature                                                                                                    | 104P                                                                                                    | 3MP 2084-3000 15-15-15-35-1. +                        | Treparacy Temperature                  |
| Target OMMI Prequency : 30008Hs<br>Target Cache Frequency : 4100MHz                                                               |                                               | ROS Crystelage                                                                                                    | BCLX Frequency                                                                                                    | 190.00                                                | KIS Crytelast                          |
| <ul> <li>Deerdocking Presets</li> </ul>                                                                                           |                                               | 100.5 MHU 1.216.9                                                                                                    | ASUS MultiCore Enhancement                                                                                                    | Auto v                                                | 100.8 986 1.2127                       |
| Ai Overclock Tuner                                                                                                    | 3MF +                                         | 40x                                                                                                    | CPU Core Ratio                                                                                                    | Sysc All Cores. +                                     | 40x                                    |
| 31.0P                                                                                                    | XMP 0014-3000 15-15-15-35-1. *                |                                                                                                    | 1-Core Ratio Limit                                                                                                    | 20084-21306940                                        |                                        |
| BCLK Precisions                                                                                                    | 100.00                                        | Memory                                                                                                    | 2-Core Ratio Links                                                                                                    | D084-33308H0                                          | Memory                                 |
| ASJS MultiCore Enhancement                                                                                                    | A AND -                                       | 3008 MHz 1,344 V                                                                                                    | 3-Core Rutio Limit.                                                                                                    | A 2084-3466440                                        | 3000 MHz 1.344 V                       |
| CRI Core Ratio                                                                                                    | Tana at Cores                                 | Capacity                                                                                                    | 4-Core Ratio Limit                                                                                                    | D084-3733MHz                                          | Capacity                               |
| 1.Pug Bala link                                                                                                    | Aato                                          |                                                                                                    | BCLK Frequency : DRAM Frequency Ratio                                                                                                    | DOR4-3855MHz<br>DOR4-4000MHz                          | 5104 MB                                |
| 2 Core Ratio Lines                                                                                                    | Synz All Cores<br>Per Core                    | Voltage                                                                                                    | DRAM Odd Ratie Mede                                                                                                    | D084-4355MH2                                          | Voltage                                |
| 2-LOTE Marke Limbs                                                                                                    |                                               | +121 +5V<br>12.080 V 8.040 V                                                                                                    | DRAM Prequency                                                                                                    | D044-3000MHz -                                        | +126 +5V<br>12.080-V 1.540-V           |
| <ul> <li>Match The system will adjust all core sales automatically.</li> </ul>                                                    |                                               | 41.00                                                                                                    | - Select the ORAM operating frequency. The configurable options very with the                                                                                | e BCUKBarse clock) frequency setting. Select the auto |                                        |
| Dyse: All Correst, Candigure a rare ratio limit to synchronize all cores.<br>(For Core): Configure the core ratio limit per core. |                                               | 3.328.9                                                                                                    | · worde to apply the cytimized setting                                                                                                    |                                                       | 3.328 V                                |
|                                                                                                    |                                               | ler                                                                                                    |                                                                                                    |                                                       |                                        |
|                                                                                                    | Last Modified   ERMS                          | Come analy internation                                                                                                    |                                                                                                    | Last Modified Chapter                                 | Alter disease entre                    |
| Version 2.17.1246. Copyright (                                                                                                    | 2015 American Wegetrends, Inc.                | 11                                                                                                    | Version 2.17.1246. Copyright                                                                                                    | (C) 2015 American Wegetnends, Inc.                    | 1                                      |
| $\Leftrightarrow$                                                                                                    |                                               |                                                                                                    | $\leftrightarrow$                                                                                                    |                                                       |                                        |
| PERMANENT LEFI BIOS Utility - Advanced Mode                                                                                       |                                               |                                                                                                    | Annual Develop                                                                                                    |                                                       |                                        |
|                                                                                                    | One of the second second second               | - Paulo -                                                                                                    |                                                                                                    | One of the second second                              |                                        |
| Thursday 18:21 windsh III Mytawenatria 24 glan Cont                                                                               | Manifest Original Street Contraction          |                                                                                                    | Thursday 18:21 window III Mytawaraphi 24 glan Ca                                                                                                    | A Manifest County Mean (11) UP Count Mean(11)         | Contraction of the second              |
| My Favorities Main Extreme Tweater Advanced                                                                                       | Monitor Boot Tool Exit                        | Citra International Citra                                                                                                    | My Favorities Main Extreme Tweaker Advance                                                                                                    | Monitor Boot Tool Exit                                | Citra Citra                            |
| BCLK Frequency                                                                                                    | 190.00                                        | Trepancy Temperature                                                                                                    | XMP                                                                                                    | 3MP D084-3000 15-15-15-35-1. +                        |                                        |
| ASUS MultiCore Schargement                                                                                                    | A480 T                                        | 4000 1990 1970                                                                                                    | BCLK Frequency                                                                                                    | 190.00                                                | 4008 MHU 13"C                          |
| CPU Core Ratio                                                                                                    | Sync All Cores +                              | 803 Orv Hotops<br>100.0 MHz 1.214 V                                                                                                    | ASUS MultiCore Enhancement                                                                                                    | Auto •                                                | ICLE Circletopy<br>100.0166 1.21214    |
| 1-Core Ratio Limit                                                                                                    | 45                                            | Auto                                                                                                    | DPU Core Ratio                                                                                                    | Sync All Cores -                                      |                                        |
| 2-Core Ratio Limit                                                                                                    |                                               | 40x                                                                                                    | 1-Core Ratio Limit:                                                                                                    | 45                                                    |                                        |
| th Core Ratio Limit                                                                                                    |                                               | Memory                                                                                                    | 2-Core Ratio Limit                                                                                                    |                                                       |                                        |
| 4 Core Notic Limit                                                                                                    |                                               | Frequency Voltage                                                                                                    | S-Core Rule Limit                                                                                                    |                                                       | Frequency Voltage                      |
| BCLE Presidency : SEAM Francesco Retio                                                                                            | Auto -                                        | Casally                                                                                                    | - Core Ratio Limit                                                                                                    |                                                       | Caselle                                |
| Picture (Mr. Burley Minda                                                                                                    | Teather -                                     | 10204-000                                                                                                    | BO's Designers' DEBU Designers Dates                                                                                                    | 444                                                   | SUDA NO                                |
|                                                                                                    | Disabled                                      | Voltage                                                                                                    | Party for and the                                                                                                    | Auto                                                  | Voltage                                |
| Lines requirey                                                                                                    | Enabled                                       | +128 +5V                                                                                                    | Depth Contraction of the second                                                                                                    | 100-122                                               |                                        |
| AD SHE INVENCES                                                                                                    | FIRE .                                        | 12.080 V 1.040 V                                                                                                    | Look reduitely                                                                                                    |                                                       | 12080 9 12409                          |
| <ol> <li>May help improve some benchmarks performance.</li> </ol>                                                                 |                                               | 3.328.9                                                                                                    | (i) Hatol: The BOX frequency to DRAM frequency ratio will be set to the optimi<br>(100/130) The BOX frequency to DRAM frequency satis will be set in 100/131 | und setting.                                          | 3.328.9                                |
|                                                                                                    |                                               |                                                                                                    | [100:100] The BCLK frequency to DRAW frequency table will be act to 130:130                                                                                  |                                                       |                                        |
| the second second second second second second second second second second second second second second second s                    | Last Manfred   1948                           | Metroritorare anon                                                                                                    |                                                                                                    | termone I mail                                        | leizartivare esta                      |
| Version 2.17.1246. Copyright (                                                                                                    | 2015 American Megatrends, Inc.                | Number of Street, Street, Stre | Version 2.17.1246. Copyright                                                                                                    | () 2015 American Megetrends, Inc.                     | And support to the second second       |
| $\leftrightarrow$                                                                                                    |                                               |                                                                                                    | $\leftrightarrow$                                                                                                    |                                                       |                                        |
|                                                                                                    |                                               |                                                                                                    |                                                                                                    |                                                       |                                        |
| UEFI BIDS Utility - Advanced Mode                                                                                                 |                                               | Contraction of the                                                                                                    | UEFI BIOS Utility - Advanced Mode                                                                                                    |                                                       |                                        |
| URIDERS 19:42° @track Ellaytanendes &rgten Con                                                                                    | NUM Q EXTENSING WARRANTS DE DURA Manual       | 51 EHet Keps                                                                                                    | teneter 16:48° Orgon Ellaytaneers & glante                                                                                                    | new (19) Q 82 Turning Weard(11) Dr Durit Managing     | E Hot Keps                             |
| My Favorites Main Extreme Tweaker Advanced                                                                                        | Monitor Boot Tool Exit                        | Hardware Monitor                                                                                                    | My Favorites Main Extreme Tweaker Advance                                                                                                    | d Monitor Boot Tool Exit                              | Hardware Monitor                       |
| DPU Cone/Cache Gament Limit Max.                                                                                                  | Auto                                          | CPU                                                                                                    | 4- Extreme Tweaker/ORAM RET Voltage Control                                                                                                    |                                                       |                                        |
| Min. CPU Cadre Ratio                                                                                                    | Auto                                          | Preparency Température<br>4000 MHU 17PE                                                                                                    | DRAM CTRL REF Voltage on CHA                                                                                                    | Auto                                                  | Frequency Temperature<br>4000 MHz Innt |
| Max CPU Cache Ratio                                                                                                    | ALEO                                          | BCLK Core-Voltage                                                                                                    | DRAM CTRL REP Voltage on O18                                                                                                    | Auto                                                  |                                        |
|                                                                                                    |                                               | 100.0 996 1,200.9                                                                                                    | DRAM DATA REF Voltage on CHA SIMMO Ranko BUS                                                                                                    | Auto                                                  | 100.0 MHG 1.216.9                      |
| DPU ConsiCache Voltage                                                                                                    | John Addo +                                   | 40x                                                                                                    | DRAM DATA REF Voltage on CHA DIMMO Ranko BL1                                                                                                    | Auto                                                  | 40x                                    |
| DRAM Vallage                                                                                                    | Auto                                          | and the second second se                                                                                                    | DRAM DATA REF Voltage on CHA SEMMO Ranko 8L2                                                                                                    | Auto                                                  |                                        |
| CPU WCCID Veltage                                                                                                    | NON Auto                                      | Memory<br>Income                                                                                                    | DRAM DATA REF Volkage on CHA 01MM0 Bank0 8U3                                                                                                    | Auto                                                  |                                        |
| DPU System Agent Voltage                                                                                                    | 1629 Auto                                     | 3000 MHz 1,344 V                                                                                                    | DRAM DATA REF Voltage on CHA DEMMO Ranko BL4                                                                                                    | Auto                                                  | 2408 MHz 1,200 H                       |
| PLL Termination Voltage                                                                                                    | Auto                                          | Capacity<br>TriJB4 MB                                                                                                    | DRMM DATA REF Voltage on CHA DIMMO Ranko BLS                                                                                                    | Auto .                                                | Capacity<br>65536-MB                   |
| PCH Core Voltage                                                                                                    | Auto                                          |                                                                                                    | DEAM DATA BY Welker on CHA STAND Tests at a                                                                                                    | Auto                                                  |                                        |
| CPU Standby Voltage                                                                                                    | Auto                                          | Voltage                                                                                                    | DEAU DATE ET Volume on CHA STAND Rando II-2                                                                                                    | Auto                                                  | Voltage                                |
| DRUM REP Voltage Control                                                                                                    |                                               | 12.085V \$.540V                                                                                                    | Particle Prints Bill Indexes on City Statement South Co.                                                                                                    | 1.45                                                  | 12080-V 1-240-V                        |
| /m. BAWI REFVerlage Control                                                                                                    |                                               | 11.10                                                                                                    | A                                                                                                    |                                                       | -1.10                                  |
| U IIII                                                                                                    |                                               |                                                                                                    | U III                                                                                                    |                                                       |                                        |
|                                                                                                    |                                               | 1. IT                                                                                                    |                                                                                                    | al                                                    | n"                                     |
|                                                                                                    | Last ModiFied ERMb                            | Course entres and an inco                                                                                                    |                                                                                                    | Last Modified Cities                                  | Almrdusare ann                         |
| Version 2.17.1246. Copyright (                                                                                                    | g zvr5 American Wegerrends, Inc.              |                                                                                                    | Version 2.17.1246. Copyright                                                                                                    | n ans American Wegerends, Inc.                        | //                                     |

Il numero di parametri configurabili sulla ASUS MAXIMUS VIII EXTREME è particolarmente ricco, permettendo agli utenti più smaliziati di effettuare un tuning di altissima precisione, in grado di spingere i vari componenti del sistema al massimo.

A differenza di quanto avveniva con le CPU Haswell su mainboard Z97, sulla nuova piattaforma Skylake/Z170 non esiste uno strap sul BCLK, in quanto il PCIe ed il DMI sono completamente isolati dai rimanenti componenti ed utilizzano sempre una frequenza fissa di 100MHz.

La naturale conseguenza è che il generatore di clock di questa mainboard, denominato ASUS Pro Clock, consente di impostare la frequenza di BUS variandola a step di 1MHz, dando la possibilità di raggiungere valori di BCLK e frequenze sulle memorie estremamente elevate.

Allo stesso tempo è anche possibile ridurre il moltiplicatore del blocco Uncore, che di default è impostato fisso a 40, al fine di garantire una maggiore stabilità quando la CPU funziona ad altissime frequenze o di aumentarlo per migliorare le prestazioni complessive del sistema quando si opera a frequenze più basse, avendo cura, però, di non impostarlo ad una frequenza superiore rispetto a quella della CPU stessa.

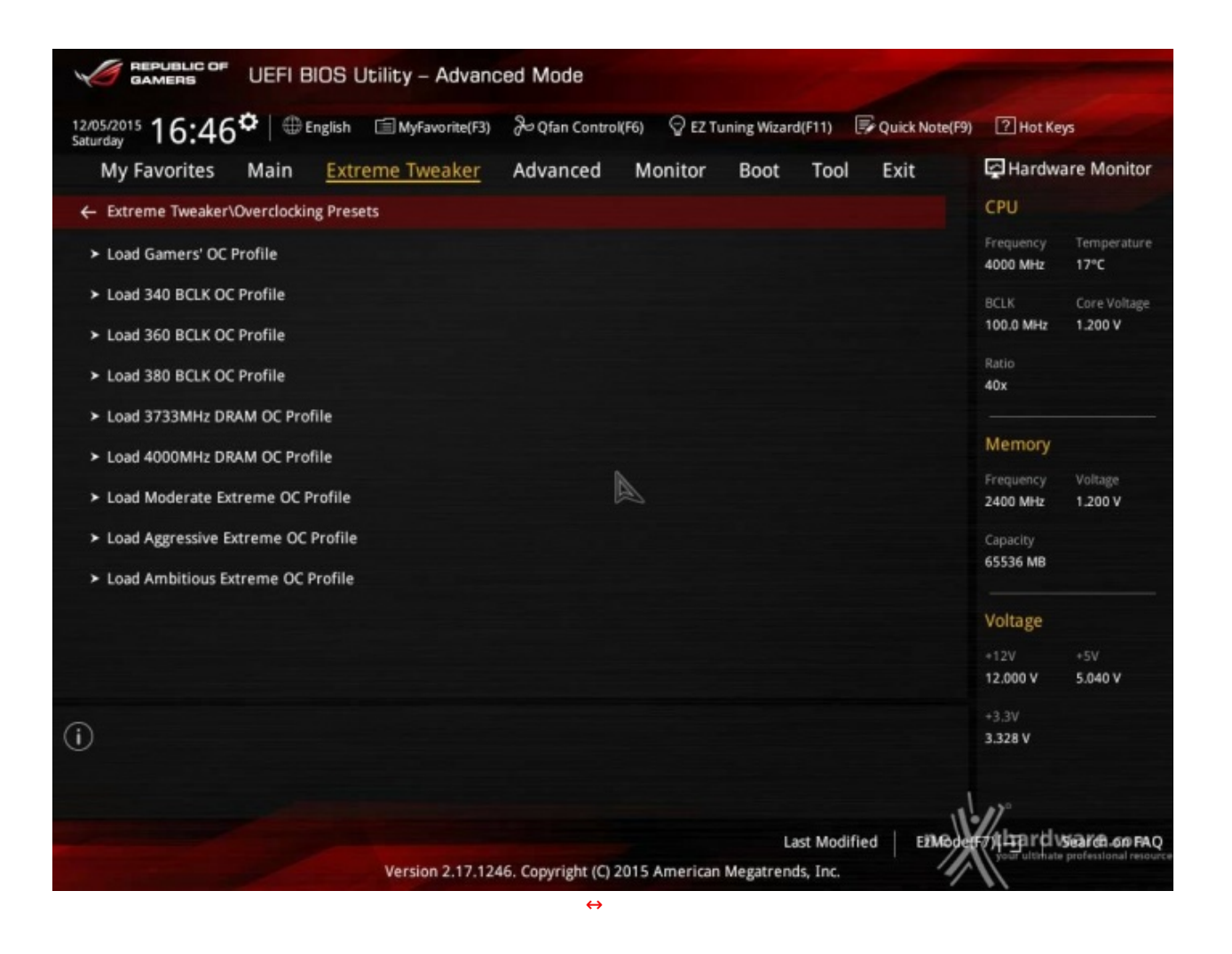

Anche gli utenti più esperti, nel passaggio ad una nuova architettura, possono trovare qualche piccola difficoltà dovuta all'introduzione di nuovi parametri ma, fortunatamente, ASUS ha previsto anche questo, mettendo a disposizione nove preset che costituiscono un'ottima base di partenza per raggiungere valori di frequenze da record sui vari componenti del sistema.

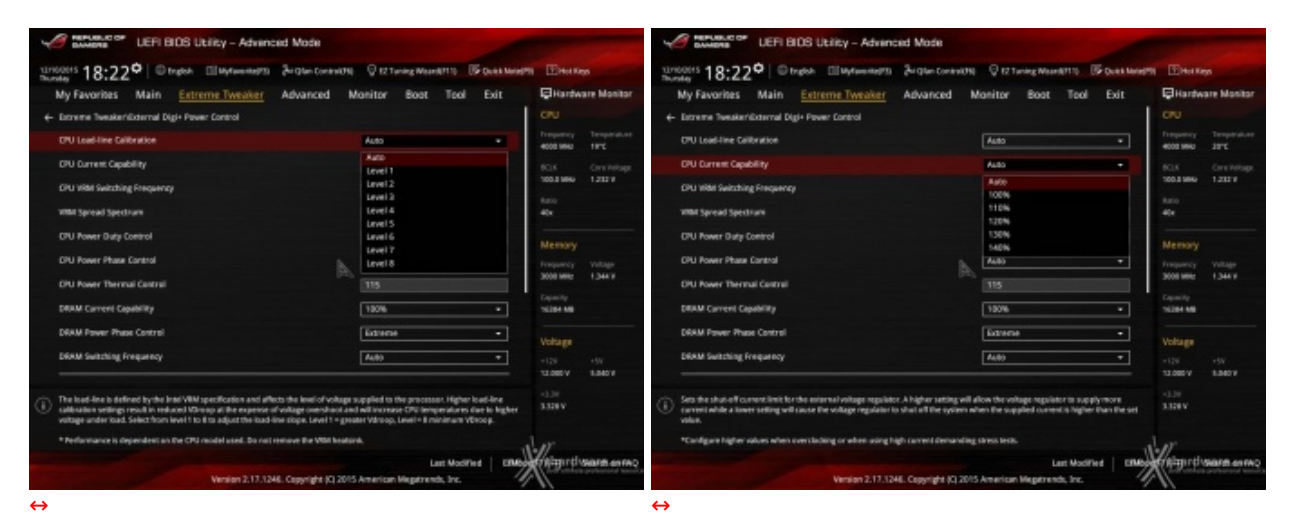

#### **Digi Plus Power Control & Tweaker's Paradise**

| PERLIBUS OF LEFI BIOS Utility - Advanced Mode                                                                                                    |                                                                                                    |                                                                                                    | LEFI BIOS Utility - Advanced Mode                                                                                                    |                                                                                                    |                                                                                                    |
|----------------------------------------------------------------------------------------------------|----------------------------------------------------------------------------------------------------|----------------------------------------------------------------------------------------------------|----------------------------------------------------------------------------------------------------|----------------------------------------------------------------------------------------------------|----------------------------------------------------------------------------------------------------|
| United 18:22° Organ Ellipterenters Begin Con                                                                                                    | and N Q 12 Taning Woord 11 1 IF Duits land                                                                                                    | Ni Elitor Keys                                                                                                    | URLIGHTS 19:42° Origin Elliptionales Bright Control                                                                                                    | NUN Q 12 Taning Woord 11 10 To Date Manual                                                                                                    | n Ditter                                                                                                    |
| My Favorites Main Extreme Tweaker Advanced                                                                                                    | Monitor Bost Tool Exit                                                                                                    | Hardware Monitor                                                                                                    | My Favorites Main Extreme Tweaker Advanced                                                                                                    | Monitor Bost Tool Exit                                                                                                    | Hardware Monitor                                                                                                    |
| + Estreme Tweaker/External Digi+ Power Control                                                                                                    |                                                                                                    | CPU                                                                                                    | BOLK Prequency : DRAM Prequency Ratio                                                                                                    | A400 +                                                                                                    |                                                                                                    |
| OPU Load-line Calibration                                                                                                    | Auto *                                                                                                    | Frequency Tempéralune<br>4000 MHU 39°C                                                                                                    | DRXM Odd Ratio Mode                                                                                                    | trabled +                                                                                                    | Preparety Temperature<br>4000 MHz 2010                                                                                                    |
| DPU Current Capability                                                                                                    | Auto +                                                                                                    | KUK Orwitekage                                                                                                    | DRAM Prequency                                                                                                    | Auto •                                                                                                    |                                                                                                    |
| CPU VRM Switching Frequency                                                                                                    | Auto +                                                                                                    | 100.0 9860 1.216.9                                                                                                    | Streme Twesting                                                                                                    | Disabled +                                                                                                    | 100.8 MHA 1.380 V                                                                                                    |
| whith Spread Spectrum                                                                                                    | Auto *                                                                                                    | 40x                                                                                                    | TFU                                                                                                    | Reep Carrent Settings +                                                                                                    | 40x                                                                                                    |
| DPU Power Duty Control                                                                                                    | T.Probe +                                                                                                    | Stanoou .                                                                                                    | IPU Power Saving Mode                                                                                                    | Disabled +                                                                                                    | Manna                                                                                                    |
| DPU Power Phase Control                                                                                                    | b. Drive                                                                                                    | Frequency Voltage                                                                                                    | CPU SVTD Support                                                                                                    | Auto +                                                                                                    |                                                                                                    |
| DPU Power Thermal Castral                                                                                                    | 115                                                                                                    | 3008 MHz 1,344 V                                                                                                    | <ul> <li>DRMM Timing Control</li> </ul>                                                                                                    |                                                                                                    | 3008 WHz 1.344 V                                                                                                    |
| DRAM Corrent Capability                                                                                                    | 180%                                                                                                    | Training Training Market Market                                                                                                    | Enternal Digi+ Power Control                                                                                                    |                                                                                                    | Training Training                                                                                                    |
| DRAM Power Phase Control                                                                                                    | Edrene •                                                                                                    |                                                                                                    | <ul> <li>Internal CPU Power Management</li> </ul>                                                                                                    |                                                                                                    |                                                                                                    |
| DRAM Switching Frequency                                                                                                    | A(0) +                                                                                                    | voltage                                                                                                    | ► Tweaker's Paradise                                                                                                    |                                                                                                    | Voltage                                                                                                    |
|                                                                                                    |                                                                                                    | 11.0% V 8.940 V                                                                                                    | Citi i Constillados Constant Lindi Mas                                                                                                    | 1.05                                                                                                    | 11.085V 1.540V                                                                                                    |
| ON power dety control adjusts the disty cycle of each VMH phase based upon     Probel Sets the back control for to balance VMM HT temperatures,     plotnemeLines the back control for to balance per phase control.                                                                                                    | e current and/or temperature.                                                                                                    | -0.3W<br>3.328 V                                                                                                    | (i) Match: The BCXK Imparing to DBAM Inspansip ratio will be set to the optimized<br>(200103) The BCXK Imparing to DBAM Imparity talk will be set to 100103,<br>(200103) The BCXK Imparing to DBAM Imparing satis will be set to 100103.                                                                                                    | f letting,                                                                                                    | 3344V<br>-0.34                                                                                                    |
| * Do not remove the VIIM Headon &                                                                                                    |                                                                                                    | Jar                                                                                                    |                                                                                                    |                                                                                                    | ler                                                                                                    |
|                                                                                                    | Last WoolFied   ERMb                                                                                                    | Contra manufic same                                                                                                    |                                                                                                    | Lais Voorred CINES                                                                                                    | Animirti sara anno                                                                                                    |
| Version 2.17.1246. Copyright (                                                                                                    | Q 2015 American Wegetrends, Inc.                                                                                                    |                                                                                                    | Version 2.17.1246. Cepynight (C)                                                                                                    | 2015 American Wegetrends, Inc.                                                                                                    |                                                                                                    |
| $\Leftrightarrow$                                                                                                    |                                                                                                    |                                                                                                    | $\leftrightarrow$                                                                                                    |                                                                                                    |                                                                                                    |
|                                                                                                    |                                                                                                    |                                                                                                    |                                                                                                    |                                                                                                    |                                                                                                    |
| UEFI BIDS Utility - Advanced Mode                                                                                                    | anality Q 12 Turning Massed 11 15 (B) Quark Marcel                                                                                                    | M Dinot Kess                                                                                                    | UEFI BIOS Utility - Advanced Mode                                                                                                    | WHO O IZ Turing Mound 11 10 Dukt Margh                                                                                                    | 19 EHot Kess                                                                                                    |
| Without 19:48 <sup>®</sup> LEFI BIDS Utility - Advanced Mode                                                                                                    | anchi Ģitztaring Maardtitti (Fiquet Maret<br>I Monitor Boot Tool Exit                                                                                                    | 11 EHot Keps                                                                                                    | More and a second second       | NONE Q 12 Turning Maund 1110 DF Duck Mainter<br>Mainitor Book Tool Exit                                                                                                    | 11 Eherken<br>Blandware Monitor                                                                                                    |
| ← Contention → LEFI BIOS Utility - Advanced Made<br>Utility - Advanced Made<br>Utility - Advanced Biological (University) (Bright Cont<br>My Favorites Main <u>Entreme Tweater</u> Advanced<br>← Entrem Sweater/Tweater Nation                                                                                                    | enethe 🖓 to Turning Meanderthe 🕼 Queek Mand<br>I Monister Boot Tool Exit                                                                                                    | 19 EHot Rep<br>Flandware Monitor<br>CNU                                                                                                    | UEFI BIOS UErity - Advanced Mode<br>Statistics 19:48° © trade. El lutrewards. 24 dec com<br>My Favorites Main <u>Entreme Tweaker</u> Advanced                                                                                                    | NON © E2Toning Mand0113 (% Quint Mand01<br>Monitor Boot Tool Exit                                                                                                    | 9) EHetRep<br>EHerdware Monitor<br>CPU                                                                                                    |
|                                                                                                    | HVCM Q E2Tening WarrRTTI IF Dakk Mont<br>Monitor Boot Tool Evit                                                                                                    | The Rep     Hardware Monitor     CPU     Preparature     terr                                                                                                    | UEFI BOS ULTRy - Advanced Mode<br>States 19:48 <sup>®</sup> © trade. Ellistenents & Advanced<br>My Favorites Main <u>Entreme Tweaker</u> Advanced<br>BLic Spread Spectrum                                                                                                    | with Q 12 turing Mandill 10 (16 Qual Mandill)<br>Monitor Boot Tool Exit                                                                                                    | 11 EHerkeys<br>Hardware Monitor<br>CPU<br>Preparety Temperature                                                                                                    |
| ✓                                                                                                    | evithi © E2Tening Wear4(11) IS Dekt Mone<br>I Manitor Boot Tool Evit<br>Auto •<br>Auto                                                                                                    | The Enter Keys  Hardware Monitor  CPU  Preparaty Temperduse 4000 Million  Set Core Melaze                                                                                                    | UEFI BOS ULTRy - Advanced Mode<br>States 19:48 <sup>©</sup> © trade. Ellistenenetti & globe conte<br>My Favorites Main <u>Enreme Tweaker</u> Advanced<br>BOLE trequery See Nate                                                                                                    | NIN ÖRZTning Munditti (F Guid Mineff<br>Manitor Boat Tool Evit<br>Adab •<br>Adab •                                                                                                    | N Diversion<br>Hardware Monitor<br>CPU<br>Preparey Temperature<br>400 IND 2011<br>KGS Consideration                                                                                                    |
| Verified of LEFI BIOS Utility - Advanced Mode     Sources     19:48 <sup>©</sup>   © Index ⊡landeenergin ∂righer.com     My Favorites Main <u>Enterne Tweaker</u> Advanced     Comera Swaker/Swaker/ Bracke     Fick Preparey     Index Rockereng     Kick Amplitude                                                                                                    | HVUTN © E2Tening Wear4(ETT) IS Debt Mone<br>I Manitor Boot Tool Evit<br>Auto •<br>Auto •                                                                                                    | Differ Rep     Hardware Monitor     CPU     Troposture     torono     Troposture     Stat     Stat     Sta        | UEFI BOS ULTRy - Advanced Mode<br>Statute 19:48 <sup>®</sup> © trade. Ellisteenetti & gene cent<br>My Favorites Main <u>Entreme Tweaker</u> Advanced<br>#EX Spread Spectrum<br>REX. Repearly See Note<br>ESAM VTT Volage                                                                                                    | NIN Q EZToning Mound ITIN (F Guide Mining)<br>Manitor Boat Tool Exit<br>Aaso •<br>Aaso •                                                                                                    | Bitel Rep.     Bitel Rep.     Bitel Rep.     CPU     Drupery Temperature     600 Bitel 32*5     SOLS Convertinge     1000 X                                                                                                    |
| CLK Programs     LEFR BLOS Ubliky - Advanced Mode     United 19:48     United 19:48                                                                                                    | Auto                                                                                                    | Phenkings     Heardware Monitar     CPU     Trepency Tempérakee     4000 BBG JPC     Statume 1200     Note     Auto     Auto     Auto                                                                                                    | Montener     UEF BOS ULTRY - Advanced Mode     Unitors 19:48° Origon Ellistrements Artisecone     My Favorites Main <u>Entreme Tweaker</u> Advanced     KLK Spread Spectrum     BOLK reparaty See Nate     DRAW VTT Votage     VPSOR Votage                                                                                                    | NITH Q 12 Turing Mun4111 (6 Quar Month<br>Monitor Boot Tool Exit<br>Addo • •<br>Addo • •<br>Addo                                                                                                    | 11 Ehler Keys<br>Hartivare Manitar<br>CRU<br>Tropency Tropeduce<br>4000 Mile 241<br>100,5 Mile 1200 /<br>100,5 Mile 1200 /<br>1200 /                                                                                                    |
| Control of the second second sec                                                                                                    | Auto                                                                                                    | Phenology     Treparty     Treparty            | Without UFF BOS UFFy - Advanced Mode<br>Utilities 19:48 <sup>®</sup> Origon Elliptements Autonomet<br>My Facores Main <u>Entreme Tweaker</u> Advanced<br>RDL treased Spectrum<br>RDL treased Ster Ride<br>DRAW 11 folges<br>WPECR Voltage<br>DRE Voltage                                                                                                    | NDN Q 12 Turing Mun4111, B Gala Magn<br>Monitor Boot Tool Exit<br>Ada •<br>Ada •<br>Ada •<br>Ada                                                                                                    | 11 Ehler Rege<br>Restrictions Manifast<br>CRU<br>Troponcy Tropologies<br>4000 Miles 2475<br>500,8 Miles<br>1,200 / 1,200 /                                                                                                    |
| Control of the second second sec                                                                                                    | and34                                                                                                    | Bereinen     Bereinen     Cru      Cru             | Without 19:48 <sup>9</sup> UFF BOS Uking - Advanced Mode<br>Utilities 19:48 <sup>9</sup> Origin Officerenetti Artiko Car<br>My Facorities Main <u>Enterne Tweaker</u> Advanced<br>BLK Spead Spectrum<br>BLK Frequency Serv Ride<br>DRM VTT Votage<br>DRE Votage<br>DRE Votage<br>One PLL Votage                                                                                                    | NDN Q 12 Tening Musell TR. Di Cala Margin<br>Monitor Boot Tool Exit<br>Ado •<br>Ado •<br>Ado •<br>Ado                                                                                                    | Behat Keys     Grantware Manitar     CPU     Transpersive     Transpersive     State     State     St                                                                                                    |
| ✓ Revenue          VEP BIOS Utility - Advanced Made         Usitions 19:48         Vep and Utility - Advanced Made         My Favoritas Main <u>Entreme Twenter</u> Advanced         Convers Insular/Insular/                                                                                                    | and19)                                                                                                    | Berraria Manitar     CRU     CRU         | Without To Alge     Core PLL Voltage     Instant PL Voltage                                                                                                    | NON Q 12 Turing MonATTS (G Dakk Margh<br>Monitor Boot Tool Evit<br>Addo                                                                                                    | The Enteropy<br>City Control of the City<br>City<br>Cit |
| Vertices and the second second                                                                                                    | 4x019) Q 121 ming Mark1110 (B Data Merd<br>Monitor Boot Tool Exit<br>Auto • •<br>Auto • •<br>Auto • •<br>Auto • •<br>Auto • •<br>Auto • •<br>Auto • •<br>Auto • •<br>Auto • •<br>Auto • •                                                                                                    | Elitect Regis           Elitect Regis           CRU           Drogspace           Drogspace           RDS           Drogspace           RDS           Drogspace           RDS           RDS                                                                                                    | Verified and the second second | 0011                                                                                                    | Directopy     Directopy     Directopy     Directopy     Trayment are     document     document     docum                                                                                                    |
| Vertication     Vertication     Verticat                                                                                                    | 4x019) © 121 ming Ward(11) (15 Oct Med)<br>Monitor Boot Tool Exit<br>Aug<br>Aug<br>Aug<br>Aug<br>Aug<br>Aug<br>Aug<br>Aug                                                                                                    | Benativase Masilar     CPU     Dragon Anne     CPU     Dragon Anne     Temperature     Temperature     Te        | Vertilden Vertilden UER BOS Ubliker - Advanced Mode      Subsets 19:48      Oropon Ellingtweiners Australia     My Favorites Main <u>Entreme Tweaker</u> Advanced      BELK frequency Son Nile      Doku VIT volage      Des volage      Des v | 0011                                                                                                    | The Electron<br>CPU<br>CPU<br>CPU<br>CPU<br>CPU<br>CPU<br>CPU<br>CPU<br>CPU<br>CPU                                                                                                    |
| Core Parketing      UEP BLOB UERRY - Advanced Mode     Ustations 19:48     Oropo Dispersion      Deserve SwaterNeeders Paralle     Core on SwaterNeeders Paralle     Core on SwaterNeeders Paralle     Core on SwaterNeeders     Core on SwaterNeeders                                                                                                    | Auto • • Auto • • Auto • • Auto • • Auto • • • Auto • • • • Auto • • • • Auto • • • • • Auto • • • • • • • • • • • • • • • • • • •                                                                                                    | Terrenzy<br>Record for the second second secon | Core FLI Voltage     Core FLI Voltage                                                                                                    | 00111                                                                                                    | N EDestroy<br>Eleastware Mantae<br>Cru<br>Presenty Terestware<br>Memory Terestware<br>Memory Visitan<br>Westing<br>State Million<br>Visitan<br>Visitan<br>Visitan                                                                                                    |
| Control of the second second sec                                                                                                    | HIGH Q 12 Taring Ward(11) (6 Duk) Marg<br>Monitor Boot Tool Exit<br>Auto<br>Auto<br>Auto<br>Auto<br>Auto<br>Auto<br>Auto<br>Aut                                                                                                    | Beneficiar     Ciru     Ciru     C        | Core FLI Voltage     Determined Voltage     Determined Voltage                                                                                                    | Atti 2 Turing Mun4113 6 Oct Mun4113<br>Monitor Boot Tool Evit<br>Auto • •<br>Auto • •<br>Auto •                                                                                                    | Bernarden     Bernarden                                                                                                    |
| Correction of Lickense      Correction Section     Correction Section     Correction Section     Correction Section     Correction Section     Correction Section     Correction Section     Correction     Correct                                                                                                    | 44039 © 12 Tering Wards110 (6 Outs Mere)<br>Monitor Boot Tool Exit<br>4400 • •<br>4400 • •<br>4400 • •<br>4400 • •<br>4400 • •<br>4400 • •<br>4400 • •                                                                                                    | Bereinen     Bereinen     Bereinen     Cru     Cru     Troyener, Smelenen     Secondaria Sarc     Secondaria Sarc     Sec        | Configuration Vietness     Configuration Vietness     Configuration Vietness                                                                                                    | Atta Contraction Contraction C | Berterage     Berterage                                                                                                    |
| Constant of Leff BLOB ULFiley - Advanced Model     State 19:48     Leff BLOB ULFiley - Advanced Model     My Favorites Main <u>extreme Tweater</u> Advanced     Constant Vestant Fundae     REL Stenk Sectors     BEL Stenk Net     Edit State Sectors     Edit Vestage     Cons FLL Indage     tercent of Vestage     Cons FLL Indage                                                                                                    | 44039 © 12 tening Mark1110 (6 Out Mark)<br>Monitor Boot Tool Exit<br>Auto •<br>Auto •                                                                                                    | Bereinen     Control of the second second seco        | Configuration of Configuration (Configuration)     Configuration of Configuration (Configuration)     Configuration of Configuration                                                                                                    | ADD Q 12 Terring WeseATTQ & Coast Marger<br>Monitor Boot Tool Exit<br>Adda •<br>Adda •<br>Adda •<br>Adda •<br>Adda •<br>Adda •<br>Adda •<br>Adda •<br>Adda •                                                                                                    | Bertennen     Ciru     Ciru     Ci                                                                                                    |
| Constant of Leff BLOB Utility - Advanced Made     More and State of Constant State     More and State of Constant State     More and State     Constant State     Constant     Constant State     Constant     Constant State     Constant S                                                                                                    | 44030 0 12 tening Wandtill (6 Outs Merel<br>Monitor Boot Tool Exit<br>4400 • •<br>4400 • •<br>4400 • •<br>4400 • •<br>4400 • •<br>4400 • •<br>4400 • •<br>4400 • •<br>4400 • •                                                                                                    | Bereinen     Cru     Cru         | Configue the schape for the PLL Termination                                                                                                    | ANN CLEArwing Monetaria (Clear Analysis)<br>Monitor Boot Tool Exit<br>Adda                                                                                                    | Eliterany     Eliterany                                                                                                    |
| LEPREDUCTION LEPREDOS Utility - Advanced Made<br>Utilitatis 19:48° Organ Elliptemento Advanced<br>My Favoritas Main <u>Entreme Twenter</u> Advanced<br>Consens Insulant/Insulant function<br>FCIA.Trequency<br>Editation State<br>RCIA.Spend Spectrum<br>ECIA.Spend Spectrum<br>ECIA.Spend Spectrum<br>ECIA.Spend Spectrum<br>ECIA.Spend Spectrum<br>ECIA.Spend Spectrum<br>ECIA.Spend Spectrum<br>ECIA.Spend Spectrum<br>ECIA.Spend Spectrum<br>ECIA.Spend Spectrum<br>ECIA.Spend Spectrum<br>ECIA.Spend Spectrum<br>ECIA.Spend Spectrum<br>ECIA.Spend Spectrum<br>ECIA.Spectrum<br>ECIA.Special.Spectrum<br>ECIA.Special.Special.Spectrum<br>ECIA.Special.Spectrum<br>ECIA.Special.Special.Special.Spectrum<br>ECIA.Special.Special.Spectrum<br>ECIA.Special.Special.Special.Special.Special.Special.Special.Special.Special.Special.Special.Special.Special.Special                           | Auto   Auto   Au | Berearboare     Cru      Cru              | Configuration of the PL Section 1000 (     Section 2000)     Section 2000 (     Section 2000)     Section 2000 (     Section 2000)     Section 2000 (     Section 2000)     Section 2000 (     Section 2000)     Section 2000     Section 2000       | ADD VICTORING WARNESS IN CARAMANNA<br>Manitar Boot Tool Duit<br>Addo •<br>Addo<br>Addo<br>Addo<br>Addo<br>Addo<br>Addo<br>Addo<br>Add                                                                                                    | Elitestage           City           City           City           City           Sign and and and and and and and and and an                                                                                                    |
| LEFR BLOB ULFiley - Advanced Made<br>Without 19:48° Organ Oliversentry & Organ Oliv<br>My Favoritas Main <u>Entreme Twenter</u> Advanced<br>Conversition Back Integency<br>Both Reck<br>BCA Stread Spectrum<br>BCA Stread Spectrum<br>BCA Stre | Auto • • • • • • • • • • • • • • • • • • •                                                                                                    | Constant<br>Constant<br>Constant                                                                                                    | Configuration of the PL Des Utility - Advanced Model     Windows 19:389 Origin Clause     My Favorites Main <u>Enterne Twentor</u> Advanced     acts Spread Spectrum     BLK Requestly Stark Note     Down VT todags     wr9C03 Voltage     Down VT todags     Wr9C03 Voltage     Down VT todags     Wr9C03 Voltage     Down VT todags     Wr9C03 Voltage     Down VT todags     Wr9C03 Voltage     Down VT todags     Wr9C03 Voltage     Down VT todags     Wr9C03 Voltage     Down VT todags     Wr9C03 Voltage     Down VT todags     Wr9C03 Voltage     Down VT todags     Wr9C03 Voltage     Down VT todags     Wr9C03 Voltage     Down VT todags     Wr9C03 Voltage     Down VT todage     Down VT todage     Down  | ADD Q 12 Turing Workell'S Cold Margin<br>Maritar Boot Teol Exit<br>Addo • •<br>Addo • •<br>Addo<br>Addo<br>Addo<br>Addo<br>Addo<br>Addo<br>Addo<br>Add                                                                                                    | Effections         Manifer           CPU         Programs         Temperatures           CRU         Temperatures         Scottame           CRU         Temperatures         Scottame           CRU         Temperatures         Scottame           CRU         Temperatures         Scottame           Scottame         Temperatures         Scottame           Scottame         Temperatures         Scottame           Contract         Temperatures         Scottame           Contract         Temperatures         Scottame           Contract         Temperatures         Scottame           Contract         Scottame         Scottame           Contract         Scottame         Scottame           Contract         Scottame         Scottame           Contract         Scottame         Scottame           Contract         Scottame         Scottame           Scottame         Scottame         Scottame                                                                                                    |

Le schermate in alto ci danno una panoramica delle impostazioni presenti nei sotto-menu "**Digi Plus Power Control**" e "**Tweaker's Paradise**".

Sul primo troviamo una serie molto interessanti di opzioni per aumentare la massima corrente erogabile dalla sezione di alimentazione alla CPU e alle memorie, nonché la regolazione del Load Line Calibration su otto livelli differenti al fine di rendere le tensioni più stabili.

Nel menu **Tweaker's Paradise** è possibile invece effettuare una serie infinita di regolazioni indispensabili per garantire la massima stabilità di funzionamento di CPU e memorie qualora si operi in presenza di valori di BCLK molto elevati.

| JEFI BIDS Utility - Advan            | nced Mode                                       |                                        | JEFI BIDS Utility - Advant             | ced Mode                                                                |                                        |
|--------------------------------------|-------------------------------------------------|----------------------------------------|----------------------------------------|-------------------------------------------------------------------------|----------------------------------------|
| United 19:43° © trate El Myterenet   | Bigle Control Q 12 Tuning Month110 B Quel Month | 9 Ditter Keys                          | Landers 19:46° Organ Ellayteeners      | Berglan Control 19 12 Tuning Moorel 110 15 Duite Man                    | Pla Eliter Keps                        |
| My Favorites Main Extreme Tweaker    | Advanced Monitor Boot Tool Exit                 | Hardware Monitor                       | My Favorites Main Extreme Tweaker      | Advanced Monitor Boot Tool Exit                                         | Hardware Monitor                       |
| Extreme Tweaker/OMAN Tirring Control |                                                 | CPU                                    | 6- Extreme Tweaker/OMAN Timing Control |                                                                         | CPU                                    |
| Memory Presets                       |                                                 | Frequency Temperature<br>4000 MHz 1812 | <ul> <li>Wemany Presets</li> </ul>     |                                                                         | Frequency Temperature<br>4000 MHz 1912 |
| Manimus Tweak                        | Auto *                                          | BCLK Cive Hotage                       | Maximus Tweak                          | Auto H                                                                  | BCLK Crystietage                       |
| Atimary Timings                      |                                                 | 100.8 MHG 1.200 V                      | Primary Timings                        | Auto                                                                    | 100.0 MHz 1,200 V                      |
| DRAM CASH Latency                    | ni is Auto                                      | 1.000<br>40x                           | DRAM CASH Latency                      | Dis Cell Mode 1<br>Hode 2                                               | 1.000<br>40x                           |
| DRAM RASH to CASH Delay              | THE OF Auto                                     |                                        | DRAM RASH to CASH Delay                | DN 08 Auto                                                              |                                        |
| DRAM RASE ACT Time                   | 04 08 A480                                      | Memory                                 | DRAM RASE ACT Time                     | 04 08 Auto                                                              |                                        |
| DRAM Cansmand Rate                   | Auto                                            | 3008 MBz 1.344 V                       | DRAM Command Rate                      | Auto                                                                    | 3000 9892 1.344 9                      |
| Secondary Timings                    |                                                 | Capacity                               | Secondary Timings                      |                                                                         |                                        |
| DRAM RASH to RASH Delay L            | Auto                                            | 16284-68                               | DRAM RASH to RASH Delay L              | Auto                                                                    | SLIDE ME                               |
| DRAM RASE to RASE Delay S            | Dia dia Auto                                    | Voltage                                | DRAM RASH to RASH Delay S              | DL OB AUSS                                                              | Voltage                                |
| DRAM REF Cycle Time                  | 04 06 Auto                                      | +128 +5V<br>12.080-V 5.040-V           | DRAM REF Cycle Time                    | 04 08<br>30 144 Addo                                                    | -128 +5V<br>12.080V 1.840V             |
| <b>(i)</b>                           |                                                 | -1.5%<br>3.344 V                       | (i) Maximus Taesk                      |                                                                         | -1.5W<br>3.5MV                         |
| A                                    |                                                 |                                        |                                        |                                                                         |                                        |
| Version 2.17.12                      | Last Modified   ERMo                            | Rigerti warm enro                      | Venior 2.17.12                         | Last Modified   ERM<br>46. Copyright (C) 2015 American Megatrands, Inc. |                                        |
| ↔                                    |                                                 |                                        | ↔                                      |                                                                         |                                        |

### **DRAM Timing Control**

| JEFI BIDS Utility - Advin            | nced Made                                                           |                                        | LEFI BIDS Utility - Advinc                         | ed Mode                                                              |                                        |
|--------------------------------------|---------------------------------------------------------------------|----------------------------------------|----------------------------------------------------|----------------------------------------------------------------------|----------------------------------------|
| Landers 19:44° © track [] Mytweeters | 1) Zur Glan Contract No. 🖓 62 Turning Weard(11)) 🕼 Daska Meter (11) | E Hot Keys                             | Lesters 19:44° © track @Mytasser                   | Julgian Control 19 12 Tuning Washell To B Dukk Mad                   | HPN EHot Keys                          |
| My Favorites Main Extreme Tweaker    | Advanced Monitor Boot Tool Exit                                     | Hardware Monitor                       | My Favorites Main <u>Extreme Tweaker</u><br>INFROS | Advanced Monitor Boot Tool Exit                                      | CPU                                    |
| DRAM READ to PRE Time                | 04 00 Addo                                                          | Frequency Temperature<br>4000 MHz 39°C | OHP_R                                              | De Call Auto                                                         | Preparing Température<br>4008 MHU 1975 |
| DRIM FOUR ACT WIN Time               | 4400                                                                | 0016 Circ Votage<br>1003 MHG 1,200 W   | MRC Fast Boot                                      | Auto -                                                               | 9035 Ore Helaps<br>1003 MHG 1.300 V    |
| DRAM WRITE to READ Delay L           | Au83                                                                | Kano<br>40x                            | DRAM CLK Period<br>Memory Scrankler                | Auto +                                                               | 1410<br>404                            |
| DRAM INTEE to READ Delay 5           | Auto                                                                | Memory<br>Deservery Volume             | Channel A ODMM Control                             | Enable both @3MMs +                                                  | Memory<br>Insurance Values             |
| DRAM Write Latency                   | 04 06 Auto                                                          | 2008 Miles 1,244 W                     | Diannel & OBMM Control<br>MCH Full Check           | Frable both OliMMs +                                                 | 2008 Mile: 1,244 V                     |
| Show Control     IDL Cantrol         |                                                                     | 10284 MB                               | DUBHON                                             | Auto                                                                 |                                        |
| Third Strings<br>#RDRD_sg            | DM 04 Auto                                                          | -128 -59<br>12.080V 5.040V             | XTU Setting                                        | Diabled •                                                            | +120 +5V<br>12.080 V 5.040 V           |
| (j) <sup>4040,4</sup>                |                                                                     | -1.39<br>3.328 V                       | (i) <sup>XTU Seeing</sup>                          |                                                                      | -1.39<br>3.328 V                       |
|                                      | A II                                                                | IT.                                    |                                                    |                                                                      | al m                                   |
| Version 2.17.12                      | Last Modified   EMBod                                               | Come Baners (1116)                     | Version 2.12.124                                   | Last Modified CRM<br>4. Copyright (C) 2015 American Wegstrends, Inc. | and the second second                  |
| $\leftrightarrow$                    |                                                                     |                                        | ⇔                                                  |                                                                      |                                        |

| PERVANNO UEFI BIOS Utility - Advanced Mode                                                                                                    |                                                                                      | PERMANAN V LEFI BIOS Utility - Advanced Mode                                                                                                    |                                                                                  |
|----------------------------------------------------------------------------------------------------|--------------------------------------------------------------------------------------|----------------------------------------------------------------------------------------------------|----------------------------------------------------------------------------------|
| THEORY 19:45° Drate Ellepternets & Glar Control Of 12 Toring Mountainty IP Contraction                                                                                                    | 9 EHet Keys                                                                          | Therein 19:46° Strate El Mytereners & Gler Control Stationer Mountains El Controlement                                                                                                    | N EHet Keps                                                                      |
| My Favorites Main Extreme Tweaker Advanced Monitor Boot Tool Exit                                                                                                    | Hardware Monitor                                                                     | My Favorites Main Extreme Tweaker Advanced Monitor Boot Tool Exit                                                                                                    | Hardware Monitor                                                                 |
| Extreme Twester/OMMN Triming Central/Memory Projets     Aud 8 Hynes Single-Sole     Aud 28 Hynes Single-Sole     Solid Mission Single-Sole     Aud 8 Mission Single-Sole     Aud 8 Mission Single-Sole | CPU Treparature 4008 Max. TreC ECLS Conscription 12003 Max. 12003 Action 40x Methody | <ul> <li>Audit Micros Ruge Sale</li> <li>Zukölt Dirk Sansang Single-Sale</li> <li>Aukölt Dirk Sansang Single-Sale</li> <li>Zukölt Here Sansang Single-Sale</li> <li>Aukölt Neen Sansang Single-Sale</li> <li>Aukölt Neen Sansang Single-Sale</li> <li>Zukölt Hyrot Druble-Örle</li> </ul> | CPU Property Temperature 4008 Mes 1972 ECLS Concriteduate 12803 Ecus 40x Methody |
| <ul> <li>4x468 Did Samsung Single-Sde</li> <li>2x458 New Samsung Single-Sde</li> <li>4x408 New Samsung Single-Sde</li> <li>2x458 Hysix Double-Sde</li> </ul>                                           | Frequency Voltage<br>3000 MHz 1.344 V<br>Capacity<br>54284 MB                        | <ul> <li>4x8G8 Hytex Double-Gide</li> <li>2x8G8 Misron Double-Gide</li> <li>4x8G8 Misron Double-Side</li> <li>2x8G8 Serroung Double-Side</li> </ul>                                                                                                    | Frequency Voltage<br>3000 MHz 1.344 P<br>Capacity<br>56284 MB                    |
| <ul> <li>Add&amp;B Hydra Double-Side</li> <li>2x80.8 Micron Double Side</li> </ul>                                                                                                    | Voltage<br>+124 +5V<br>12.080V 5.540V                                                | <ul> <li>4x858 Samung Double Gole</li> <li>KWW MHQ</li> </ul>                                                                                                    | Voltage<br>+120 +5V<br>12.080V 5.340V                                            |
| Wenney Proves for 204528 April 6 Single Side      Las MooTree Coupyright (2) 2015 American Magainments, for.                                                                                           | Saw                                                                                  | Memory Provide for MARMAR      Loss Modified      Memory 2.11.3.244, Copyright (C) 2015 American Magdaments, Inc.                                                                                                    | nan anno                                                                         |
| $\leftrightarrow$                                                                                                    |                                                                                      | $\leftrightarrow$                                                                                                    |                                                                                  |

Altra chicca di questa sezione del BIOS è la presenza di una serie di preset contenenti le impostazioni per svariati kit di memorie suddivisi per tipologia di ICs.

Caricando il preset più adatto per il nostro kit di memorie si andranno a modificare non soltanto le impostazioni dei timings, ma anche le tensioni applicate, motivo per cui occorre scegliere con molta attenzione il profilo più adatto anche in funzione del sistema di raffreddamento adottato.

### 9. Metodologia di prova

# 9. Metodologia di prova

#### Configurazione

Per testare le prestazioni della ASUS MAXIMUS VIII EXTREME abbiamo completato la nostra configurazione con i componenti elencati nella tabella sottostante.

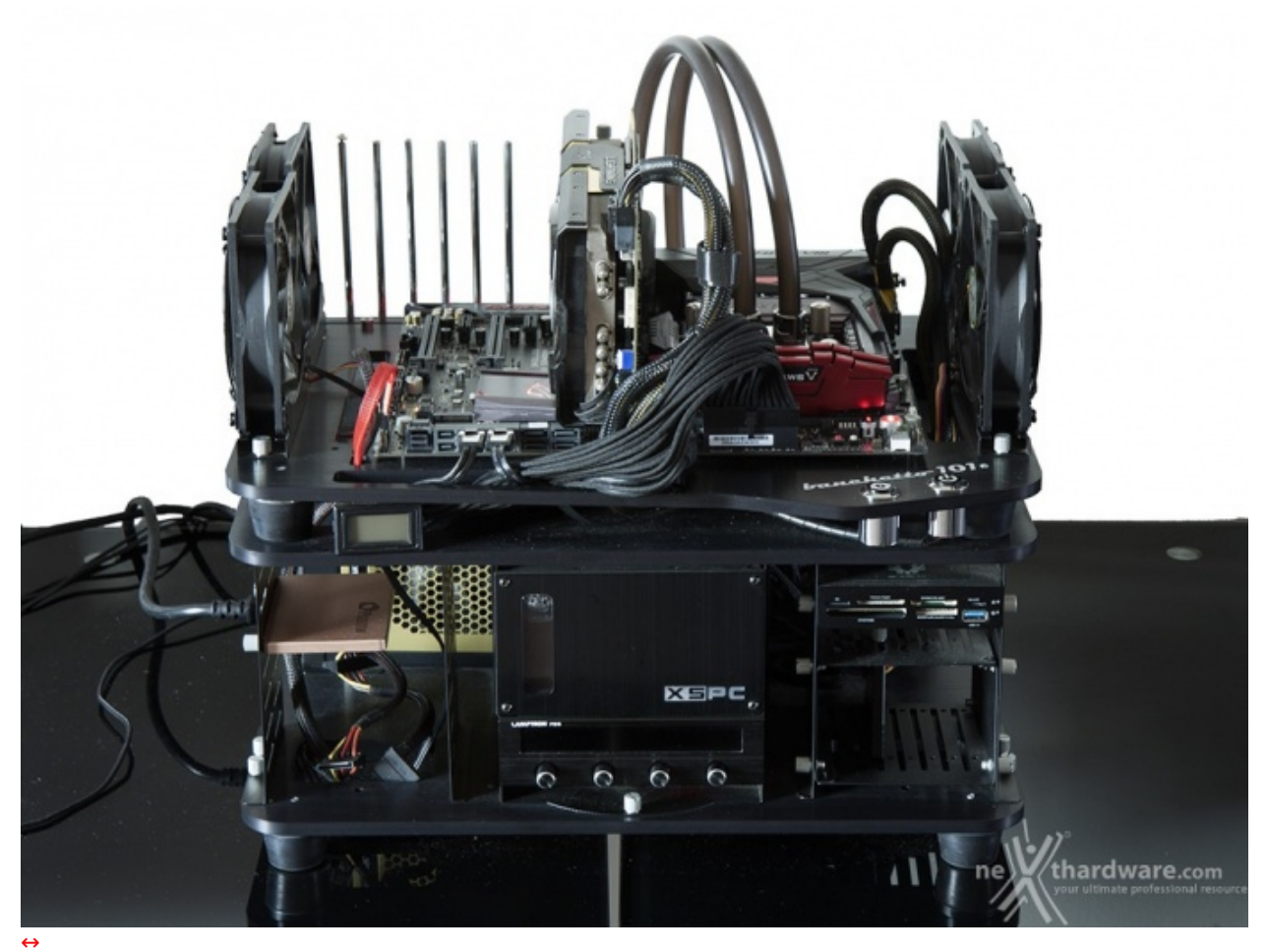

| Processore       | Intel Core i7-6700K                                                        |
|------------------|----------------------------------------------------------------------------|
| Memorie          | G.SKILL Ripjaws V 3000MHz 16GB C15                                         |
| Scheda Video     | MSI N780 Lightning                                                         |
| Alimentatore     | Seasonic X-1250W                                                           |
| Unità di storage | Samsung 840 Pro 256GB, Plextor M6e M.2 256GB e<br>Corsair Neutron XT 480GB |
| Raffreddamento   | Impianto a liquido su Banchetto Microcool 101                              |

4000MHz Turbo Boost ON (Max 4200MHz) - RAM 3000MHz (15-15-15-35)
4500MHz Turbo Boost Disattivato - RAM 3000MHz (15-15-15-35)

Tutte le prove sono state eseguite con il Command Rate delle memorie impostato a 1.

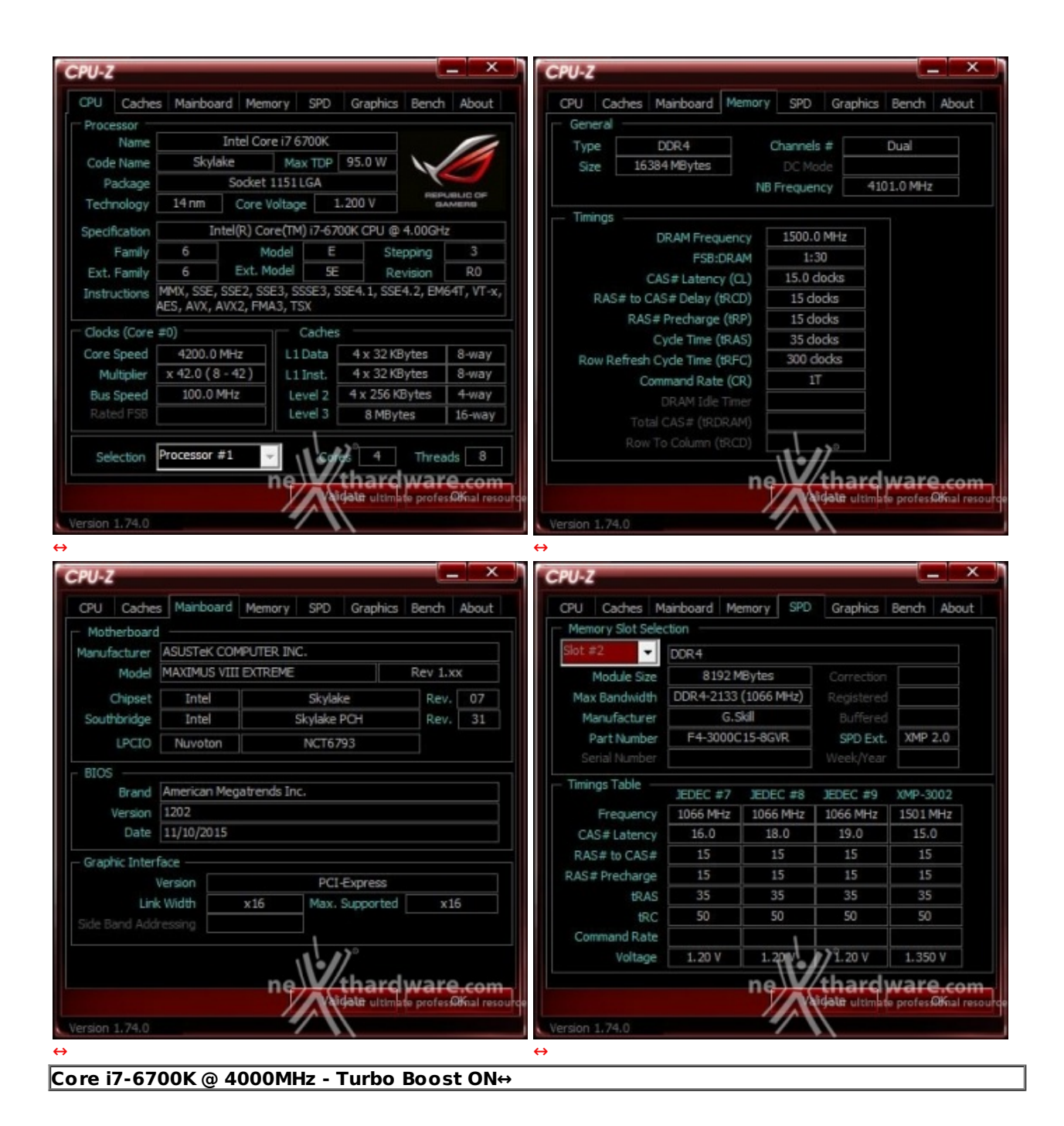

| Name          |                          | Intel Cor            | e i7 6700           | К      |                 |            | Type        |
|---------------|--------------------------|----------------------|---------------------|--------|-----------------|------------|-------------|
| Code Name     | Skyla                    | ike                  | Max T               | DP 9   | 5.0 W           |            | Size 16     |
| Package Sc    |                          |                      | 1151 LGA            |        |                 |            |             |
| Technology    | 14 nm                    | Core V               | oltage              | 1.21   | LG V REP        | AMERIG     |             |
| Specification | In                       | tel(R) Co            | re(TM).i7           | -67008 | CPU @ 4.00GH    | z          | - Timings   |
| Family        | amily 6 Ext.             |                      | odel                | E      | Stepping        | 3          |             |
| Ext. Family   |                          |                      | odel                | SE     | Revision        | R0         |             |
| Instructions  | MMX, SSE,<br>AES, AVX, A | SSE2, SS<br>VX2, FM/ | E3, SSSE<br>A3, TSX | 3, SSE | 4.1, SSE4.2, EM | 64T, VT-x, | RAS# to 0   |
| Clocks (Core  | #0)                      |                      | Cac                 | hes    |                 |            | KAS         |
| Core Speed    | 4496.7                   | MHz                  | L1 Dat              | ta     | 4 x 32 KBytes   | 8-way      | Row Refrest |
| Multiplier    | x 45.0 (8                | - 45)                | L1 Ins              | t.     | 4 x 32 KBytes   | 8-way      | C           |
| Bus Speed     | 99.9 M                   | Hz                   | Level               | 2 4    | x 256 KBytes    | 4-way      |             |
|               |                          |                      | Level               | 3      | 8 MBytes        | 16-way     | Tot         |
|               | Deserves                 |                      |                     |        |                 |            | Row         |
| Selection     | Processor a              | 1                    |                     | Cores  | 4 Three         | ads 8      |             |

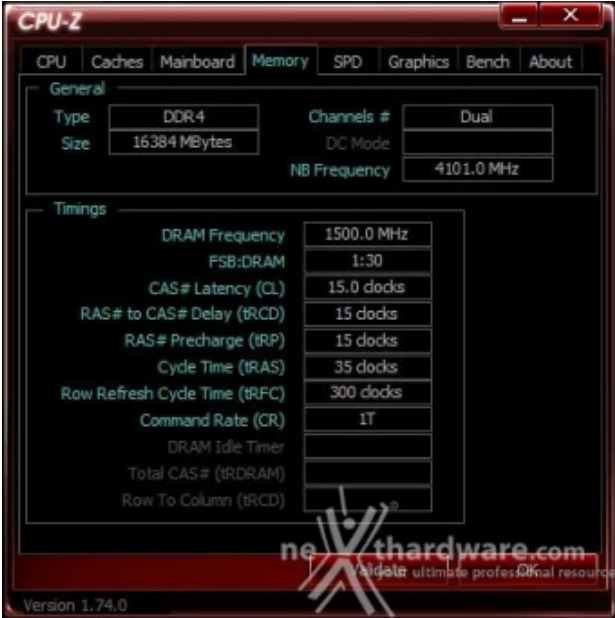

| CPU Caches      | Mainboar     | d Memory                 | SPD Graphics   | Bench     | Ab     | out         | CPU     | Caches     | Mainboa  | ard Me   | emory SP   | D Graphics     | Bench A              | bout     |          |   |
|-----------------|--------------|--------------------------|----------------|-----------|--------|-------------|---------|------------|----------|----------|------------|----------------|----------------------|----------|----------|---|
| Motherboard     |              |                          |                |           |        |             | - Men   | ory Slot S | election |          |            |                |                      |          |          |   |
| Manufacturer    | iC.          |                          |                |           | Slot a | 12          | DDR     | DDR4       |          |          |            |                |                      |          |          |   |
| Model           | MAXIMUS V    | III EXTREME              |                | Rev 1.    | xx     |             |         | Module Siz | ze       | 8192 M   | 1Bytes     |                |                      |          |          |   |
| Chipset         | Intel        |                          | Skylake        | Rev       |        | 07          | Ma      | K Bandwid  | th DDR   | 4-2133   | (1066 MHz) | Registered     |                      |          |          |   |
| Southbridge     | Intel        |                          | Skylake PCH    | Rev       |        | 31          | M       | anufactur  | er       | G.5      | skill      |                |                      |          |          |   |
| LPCIO           | Nuvoton      |                          | NCT6793        |           |        |             | 1       | Part Numb  | er F     | 4-30000  | 15-8GVR    | SPD Ext.       | XMP 2.0              | 2        |          |   |
| BLOS            |              |                          |                |           |        |             | Se      |            |          |          |            |                |                      |          |          |   |
| Brand           | American Me  | American Megatrends Inc. |                |           |        |             |         | ngs Table  | JED      | EC #7    | JEDEC #8   | JEDEC #9       | XMP-3002             | 2        |          |   |
| Version         | Version 1202 |                          |                |           |        |             |         |            |          | Frequenc | cy 106     | 6 MHz          | 1066 MH:             | 1066 MHz | 1501 MHz | z |
| Date            | 11/10/2015   |                          |                |           |        |             | CA      | S#Laten    | cy 1     | 6.0      | 18.0       | 19.0           | 15.0                 |          |          |   |
| - Graphic Inter | face         |                          |                |           |        |             | RA      | S# to CAS  | 5#       | 15       | 15         | 15             | 15                   |          |          |   |
|                 | Version      |                          | PCI-Express    |           |        |             | RAS     | # Precharg | ge       | 15       | 15         | 15             | 15                   |          |          |   |
| Link            | Width        | x16                      | Max. Supported | x         | 16     |             |         | tRA        | AS       | 35       | 35         | 35             | 35                   |          |          |   |
|                 | ressing      |                          |                |           |        |             |         | tF         | SC       | 50       | 50         | 50             | 50                   |          |          |   |
|                 |              |                          | 1              |           |        |             | Co      | mmand Ra   | ite      |          |            |                |                      |          |          |   |
|                 |              |                          | 1              |           |        |             |         | Voltaç     | ge 1.    | 20 V     | 1.20       | 1.20 V         | 1.350 V              |          |          |   |
|                 |              | ne                       | <b>y</b> thard | war       | e.c    | om          |         |            |          |          | ne)        | /thard         | ware.                | com      |          |   |
|                 |              | /                        | Aidata altim   | te profes | яж.    | al resource |         |            |          |          |            | Aigate ultimat | e profes <b>90</b> % | al res   |          |   |
| ersion 1,74.0   |              |                          |                |           |        |             | Version | 1.74.0     |          |          |            |                |                      |          |          |   |

Il sistema operativo scelto per questa recensione è **Microsoft Windows 8.1 Professional** aggiornato alla versione Update 1 e con gli ultimi INF Driver di Intel.

Al fine di verificare la bontà della nuova piattaforma, i risultati dei benchmark effettuati sono stati comparati con quelli ottenuti nelle medesime condizioni su una piattaforma Z97 costituita da una scheda madre MSI Z97 XPOWER AC e CPU Intel Core i7-4770K.

Limitatamente ai test sul controller SATA, il confronto è stato invece svolto con una piattaforma X99 costituita da una scheda madre GIGABYTE GA-X99-SOC Champion e CPU Intel Core i7-5930K.

Di seguito l'elenco dei software utilizzati per le nostre prove.

#### **Compressione e Rendering**

- 7-Zip 64 bit
- WinRAR 64 bit
- MAXCON Cinebench R15 64 bit
- POV-Ray v.3.7 Beta 38 64 bit

#### Sintetici

- Futuremark PCMark 8 64 bit
- PassMark Performance Test 8.0 64 bit
- Super PI Mod 32M 32 bit
- AIDA64 Extreme Edition

#### **Grafica 3D**

- Futuremark 3DMark 2013
- Futuremark 3DMark 11
- Unigine Heaven Benchmark 4.0

#### SSD & USB 3.0

- IOMeter 2008.06.18 RC2
- CrystalDiskMark 5.0.2 x64

#### Videogiochi

- Crysis 3 DirectX 11 FXAA Qualità Massima
- Battlefield 4 DirectX 11 AA4x Qualità Ultra
- Tomb Raider DirectX 11 Qualità Estrema

#### **10. Benchmark Compressione e Rendering**

### **10. Benchmark Compressione e Rendering**

#### 7-Zip - 64 bit

Come il suo concorrente commerciale, è disponibile in versione 64 bit e con supporto Multi-Threading.

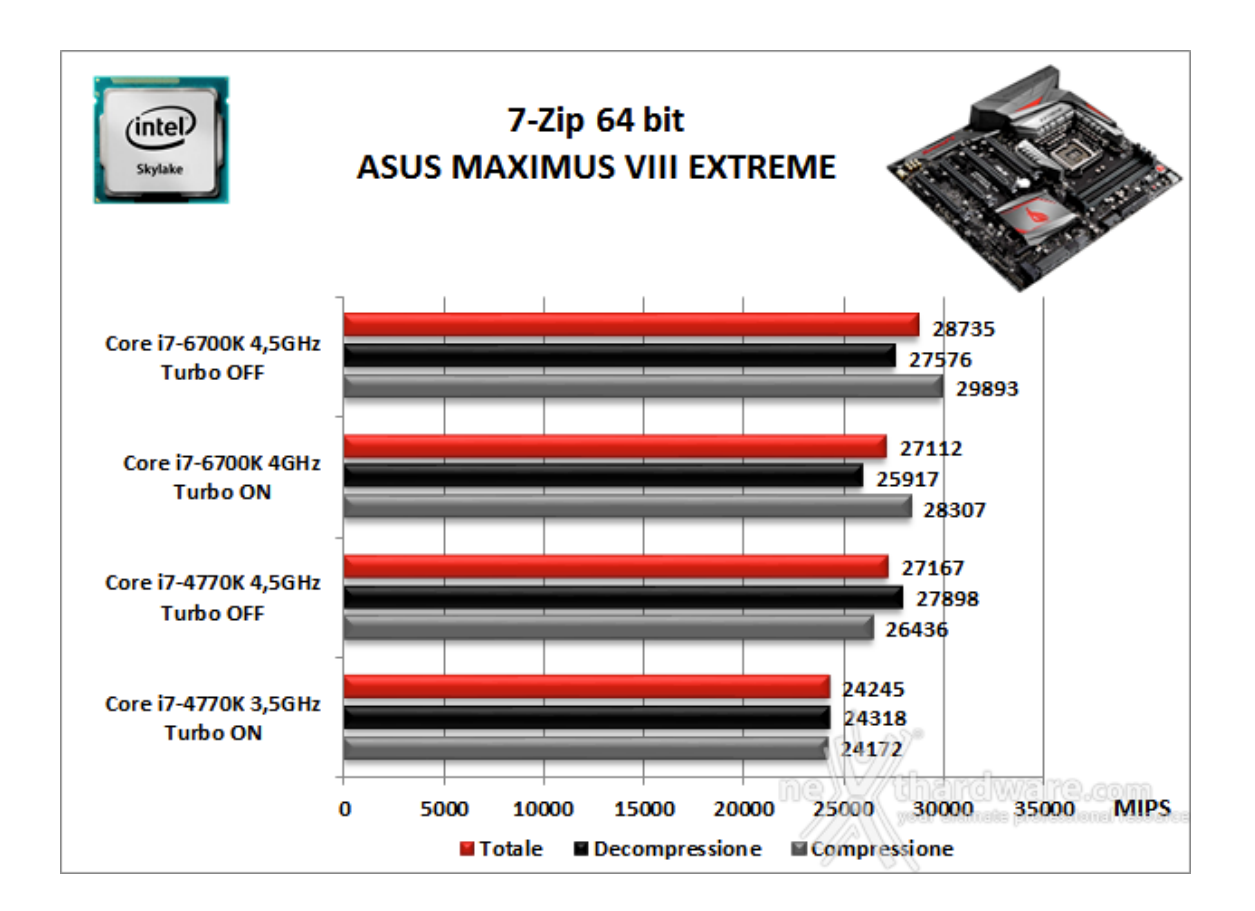

#### WinRAR 5.30 - 64 bit

Per le nostre prove abbiamo utilizzato l'ultima versione del programma WinRAR, dotata di tecnologia Multi-Threading e compilata a 64 bit.

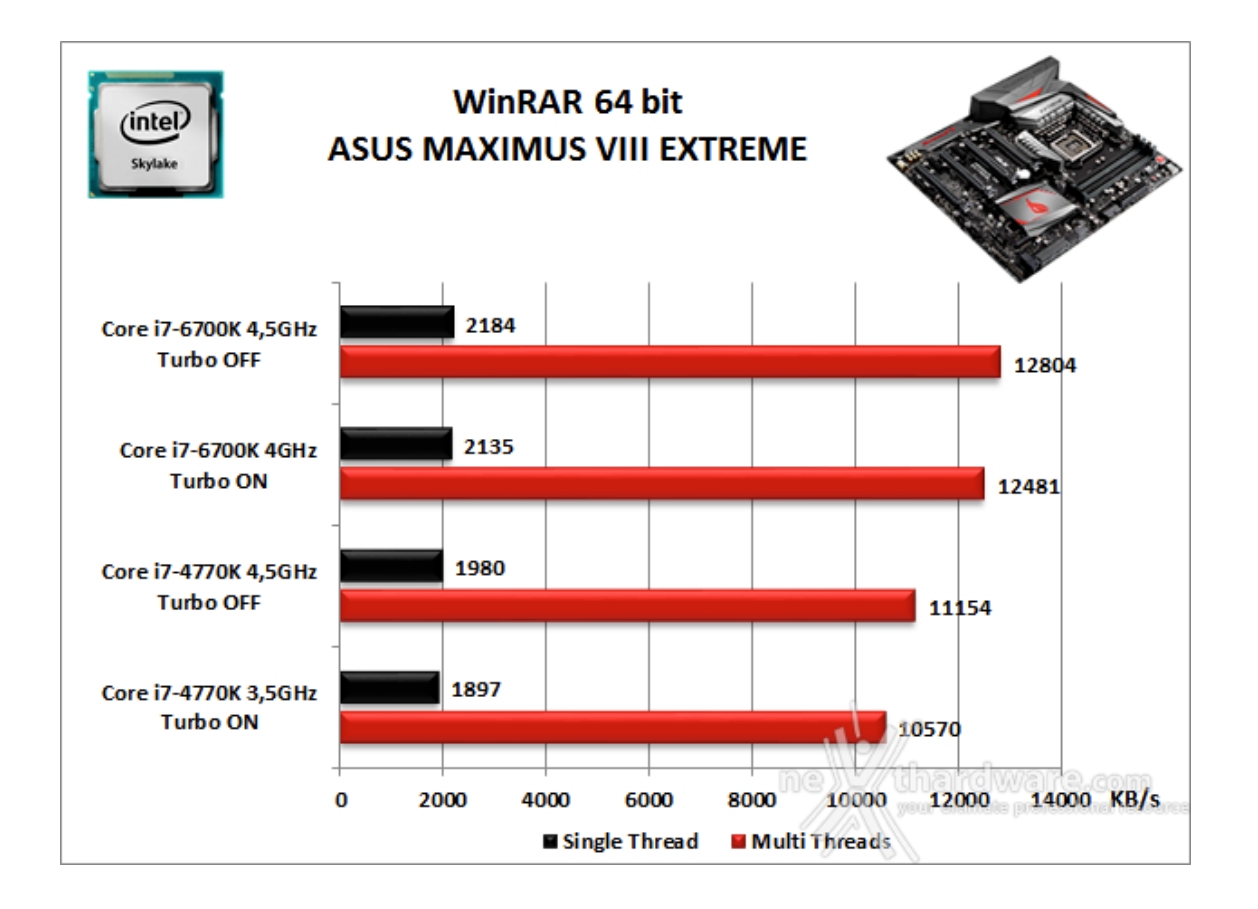

#### MAXCON Cinebench R15 - 64 bit

Prodotto da Maxcon, CineBench sfrutta il motore di rendering del noto software professionale Cinema 4D e permette di sfruttare tutti i core presenti nel sistema.

Rispetto alla precedente versione 11.5, l'algoritmo utilizzato per calcolare i risultati di rendering è stato radicalmente riscritto ed ora offre risultati con un intervallo di valore diverso, ma chiaramente riconoscibile.

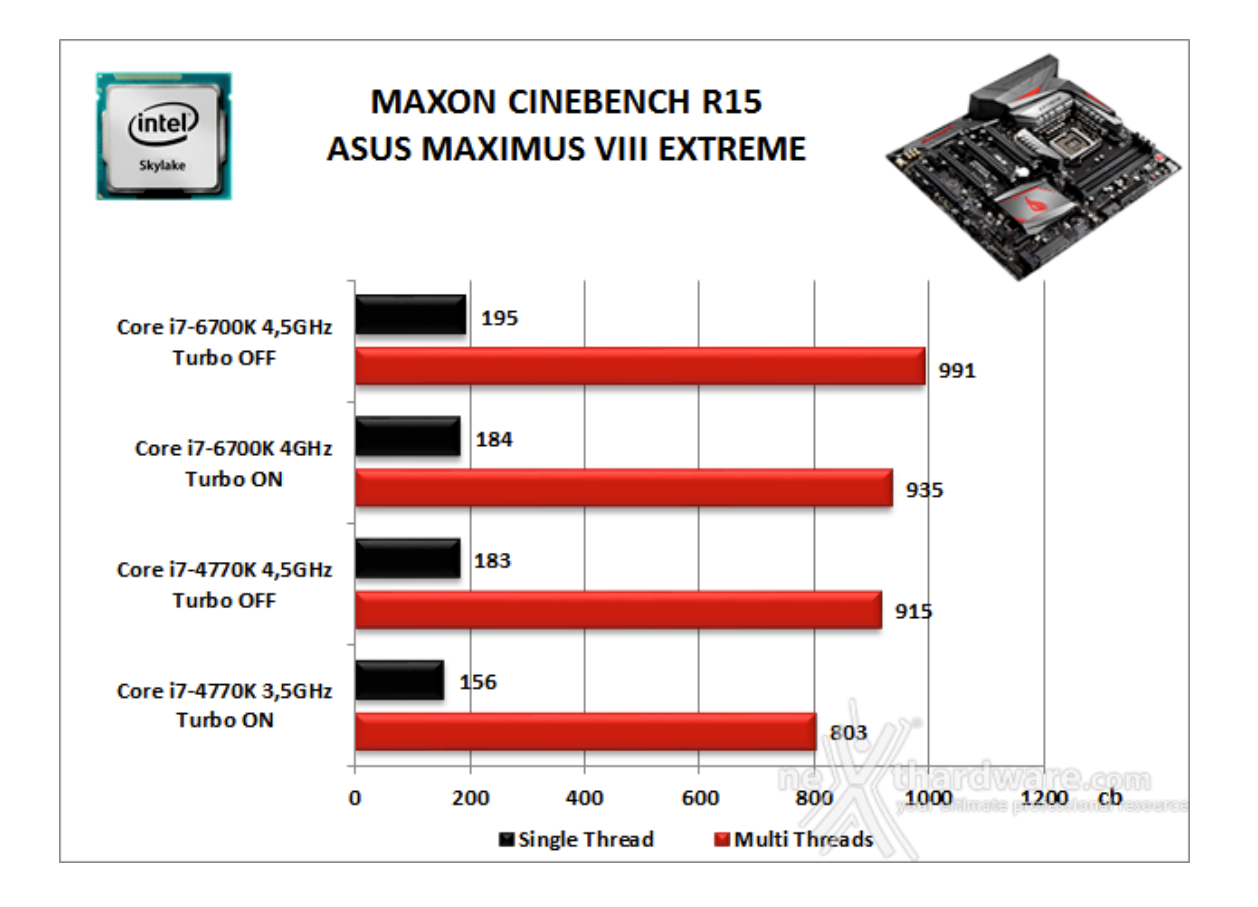

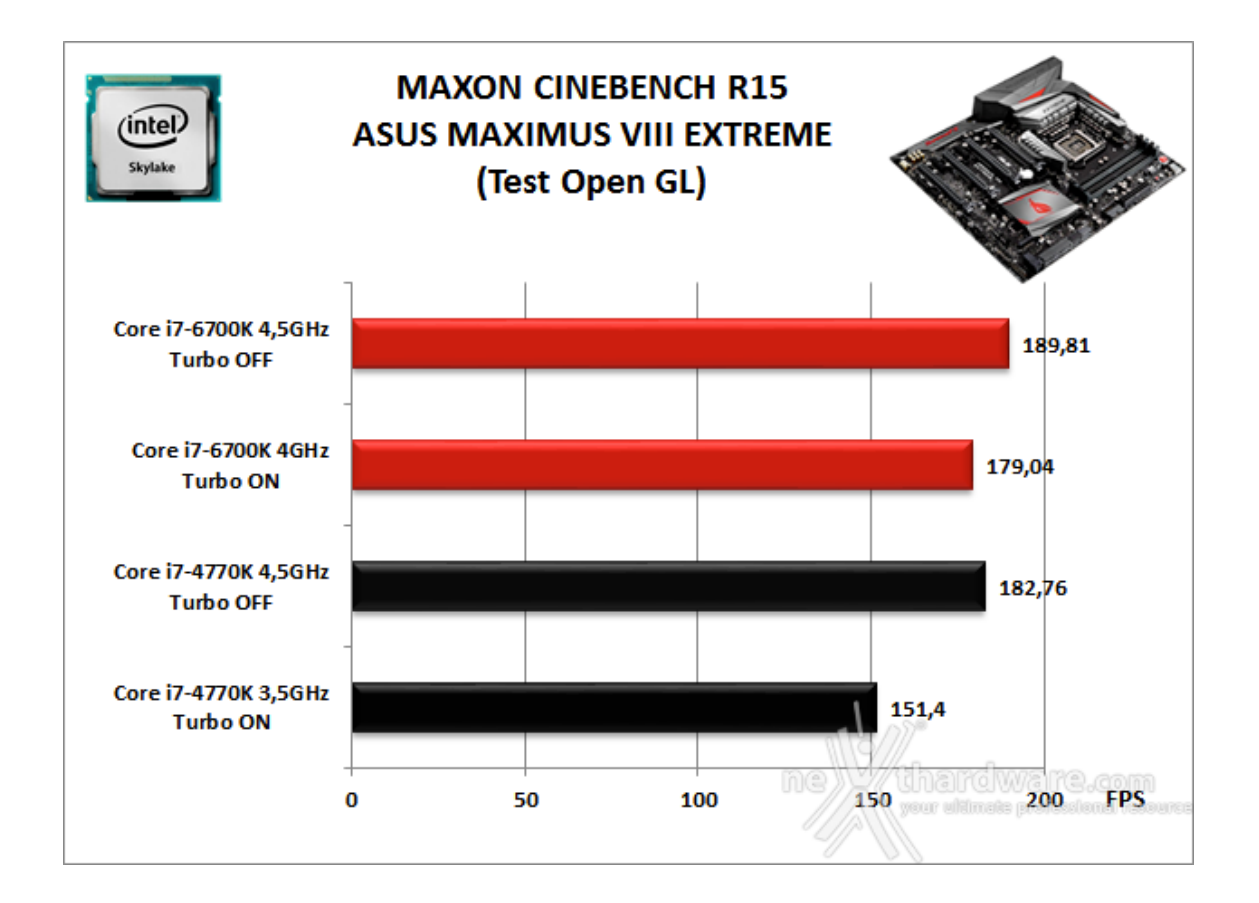

#### POV-Ray v.3.7.RC7 - 64 bit

Nelle versioni più recenti il motore di rendering è stato profondamente aggiornato facendo uso del Multi-Threading e avvantaggiandosi, quindi, della presenza sul computer di processori multicore o di configurazioni a più processori.

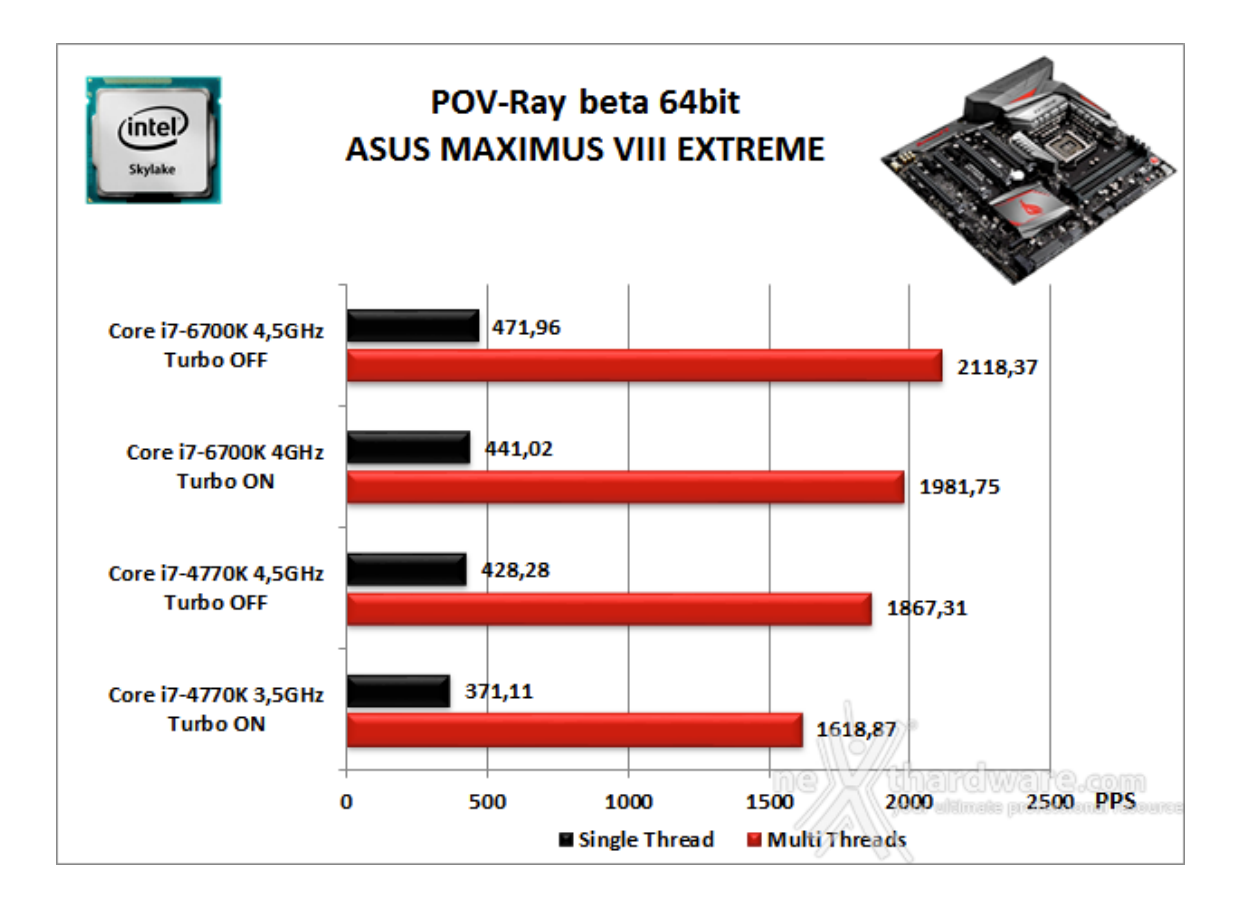

Osservando i vari grafici possiamo notare come le prestazioni crescano proporzionalmente alla frequenza di esercizio del processore, mostrando un incremento più marcato in tutti i test che sfruttano il Multi-Threading.

Ancora una volta, come in occasione delle precedenti recensioni su mainboard Z170, viene confermata la netta supremazia in questa tipologia di test della nuova architettura Skylake rispetto a quella Haswell messa a confronto, resa ancora più evidente dal fatto che in quasi tutti i test il Core i7-6700K a default riesca a fare decisamente meglio rispetto al Core i7-4770K, anche con quest'ultimo alla frequenza di 4500MHz.

### 11. Benchmark Sintetici

# **11. Benchmark Sintetici**

#### **Futuremark PCMark 8**

Il PCMark 8 è l'ultima evoluzione dei benchmark sintetici di Futuremark.

Basato sulle "tracce" dei più comuni applicativi, questo software consente di simulare con precisione le prestazioni del sistema sotto i differenti carichi di lavoro.

Per le nostre prove abbiamo selezionato tre dei sei test disponibili, nello specifico Home, Creative e Work.

Il primo test simula l'utilizzo del PC da parte di un utente "medio" ed è indicato per analizzare tutte le piattaforme, dalle configurazioni low cost a quelle più avanzate; il secondo test è più impegnativo ed include scenari come la codifica e l'editing video; l'ultimo test, infine, emula l'uso del PC in un tipico ambiente lavorativo, tralasciando le caratteristiche multimediali delle prove precedenti.

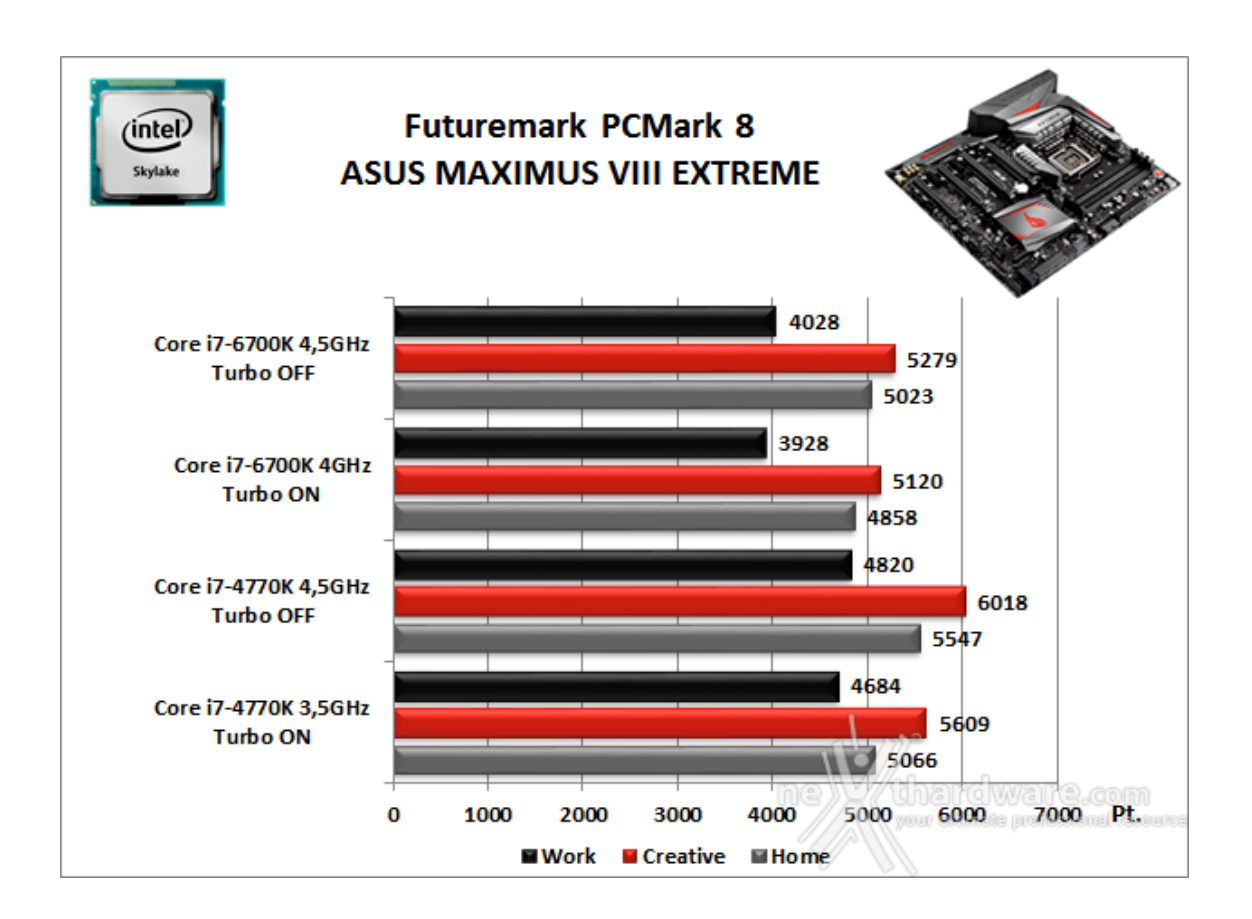

A differenza delle precedenti prove, la suite di Futuremark mette alla frusta prova tutti i comparti del sistema.

In questo caso abbiamo una netta inversione di tendenza dei risultati, che vedono l'accoppiata Z97/Haswell a default avere la meglio sulla nuova piattaforma Intel, anche con quest'ultima in condizione di overclock.

Purtroppo si tratta di un problema comune a tutte le piattaforme Z170 finora testate che, in questo specifico test, per qualche misteriosa ragione non riescono a rendere secondo le aspettative.

#### PassMark PerformanceTest 8.0

Questa suite permette di testare tutti i componenti con una serie di benchmark sintetici che vanno a valutare le performance di ogni sottosistema della macchina in prova.

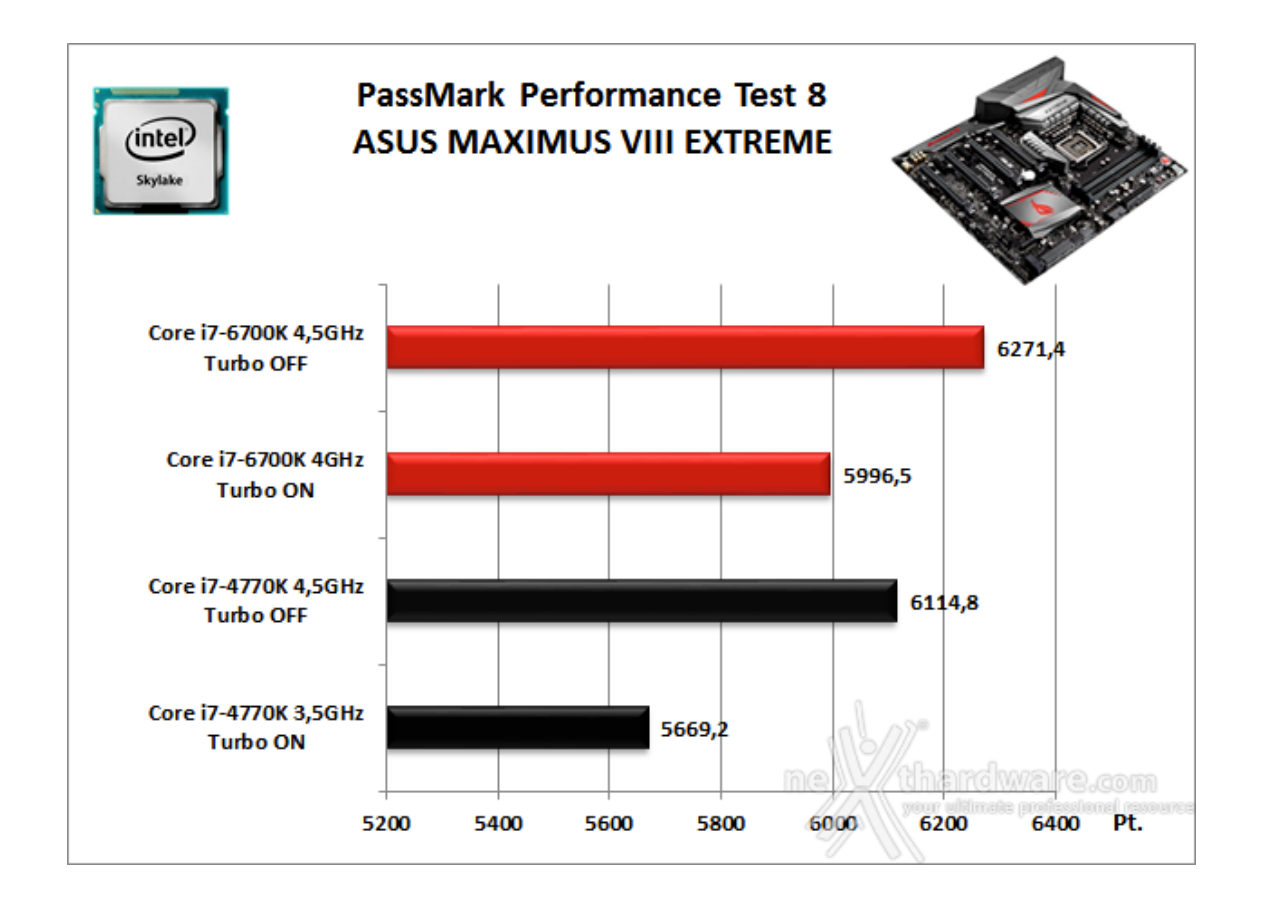

Anche il PassMark 8, come Come il PCMark 8, mette a dura prova tutti i sottosistemi della mainboard in prova che, ben coadiuvata da un comparto video e di storage di buon livello, ha restituito degli ottimi punteggi sia a default che in condizione di blando overclock.

Dall'analisi del grafico possiamo constatare come la nuova piattaforma risulti superiore rispetto a quella di precedente generazione in entrambe le condizioni di funzionamento, sia a parità di frequenza che ovviamente a default, dove il Core i7-6700K beneficia di una maggiore frequenza operativa.

#### Super PI Mod 32M

Il Super Pl è uno dei benchmark più apprezzati dalla comunità degli overclockers e, seppur obsoleto e senza supporto Multi-Threading, riesce ancora ad attrarre un vasto pubblico.

Il Super PI non restituisce un punteggio, ma l'effettivo tempo in secondi necessario ad eseguire il calcolo di un numero variabile di cifre del Pi Greco (tempo in secondi), costituendo ancora un interessante indice per valutare le prestazioni dei processori in modalità single core.

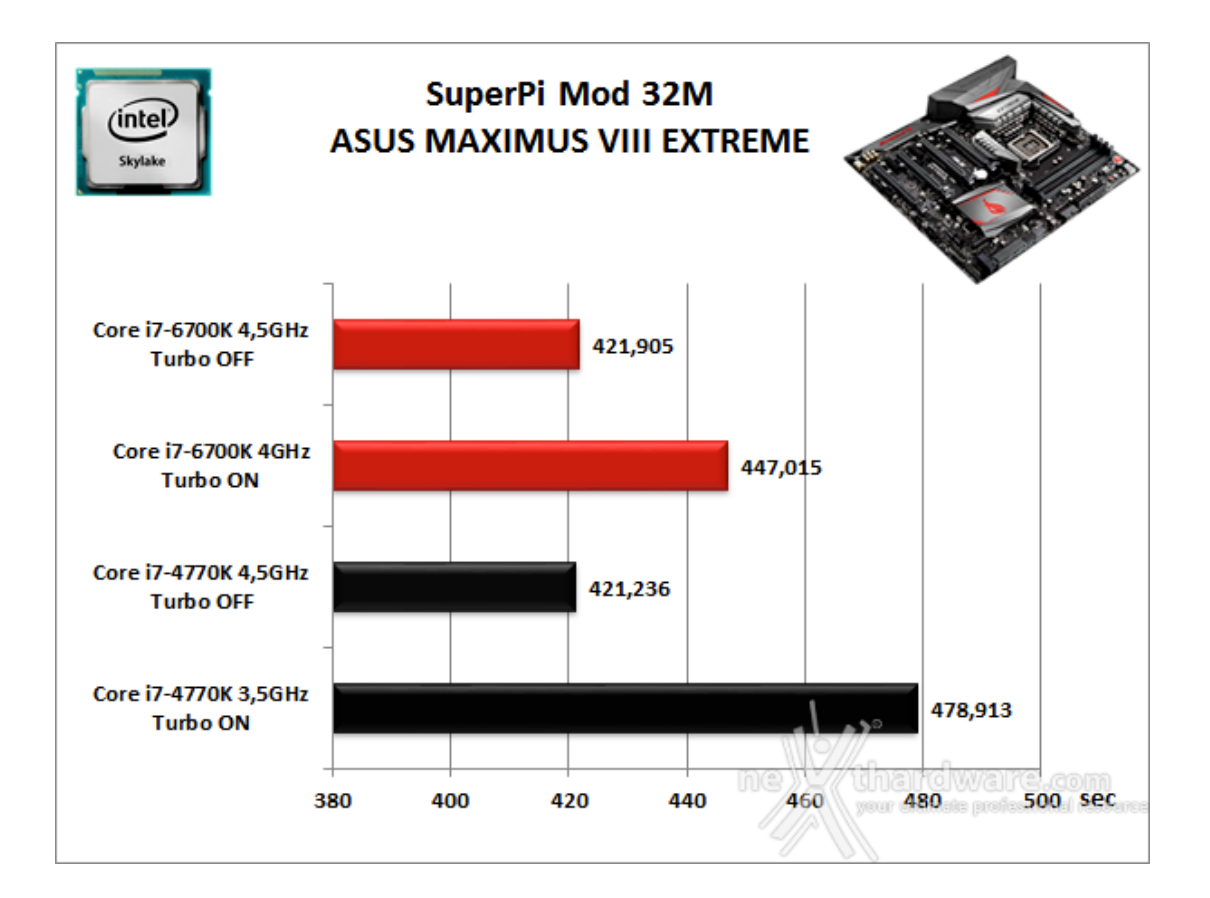

Facendo un confronto a pari frequenza con la vecchia piattaforma, emerge un sostanziale pareggio a dimostrazione del fatto che non tutti i test, ed in particolare quelli più obsoleti, riescano a beneficiare della maggiore efficienza portata in dote dalla nuova architettura.

#### AIDA64 Extreme Edition

AIDA64 Extreme Edition è un software per la diagnostica e l'analisi comparativa, disponendo di molte funzionalità per l'overclocking, per la diagnosi di errori hardware, per lo stress testing e per il monitoraggio dei componenti presenti nel computer.

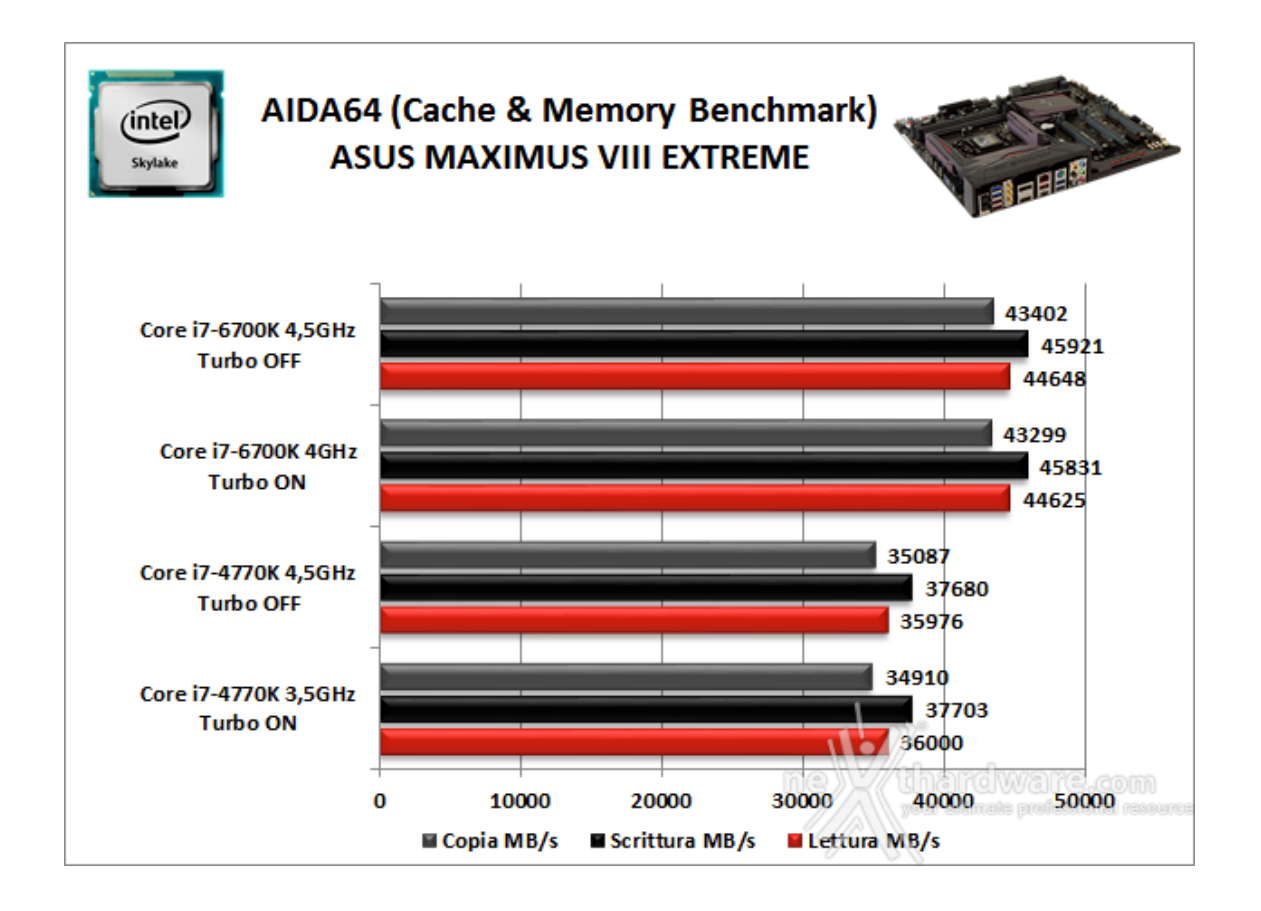

Nei test condotti sull'ultima release di AIDA 64, la nuova piattaforma ha ottenuto valori di banda di ottimo livello in ciascuna delle tre condizioni di prova previste dal Cache & Memory Benchmark.

Analizzando il grafico possiamo notare come l'incremento della frequenza di funzionamento della CPU apporti benefici nell'ordine di qualche centinaio di MB/s soltanto nei test di scrittura e di copia, mentre in quello di lettura l'incremento prestazionale risulta trascurabile.

Impietoso il confronto con la vecchia piattaforma dotata di memorie DDR3, che perde nettamente il confronto in tutti i test evidenziando una netta maturazione delle memorie DDR4 rispetto ai primi test condotti su piattaforma X99, in virtù di una maggiore efficienza del binomio Skylake/Z170.

### 12. Benchmark 3D

# 12. Benchmark 3D

#### Futuremark 3DMark 11

3DMark 11 è la penultima versione del popolare benchmark sintetico sviluppato da Futuremark per valutare le prestazioni delle schede video.

All'interno di 3DMark 11 sono presenti sei test: i primi quattro sono test grafici e fanno largo uso di tassellazione, illuminazione volumetrica, profondità di campo e di alcuni effetti di post processing, introdotti con le API DirectX 11.

L'ultimo test combinato prevede carichi di lavoro che vanno a stressare contemporaneamente CPU e GPU; mentre il processore si fa carico di gestire la fisica, la scheda grafica si occupa di tutti gli effetti grafici.

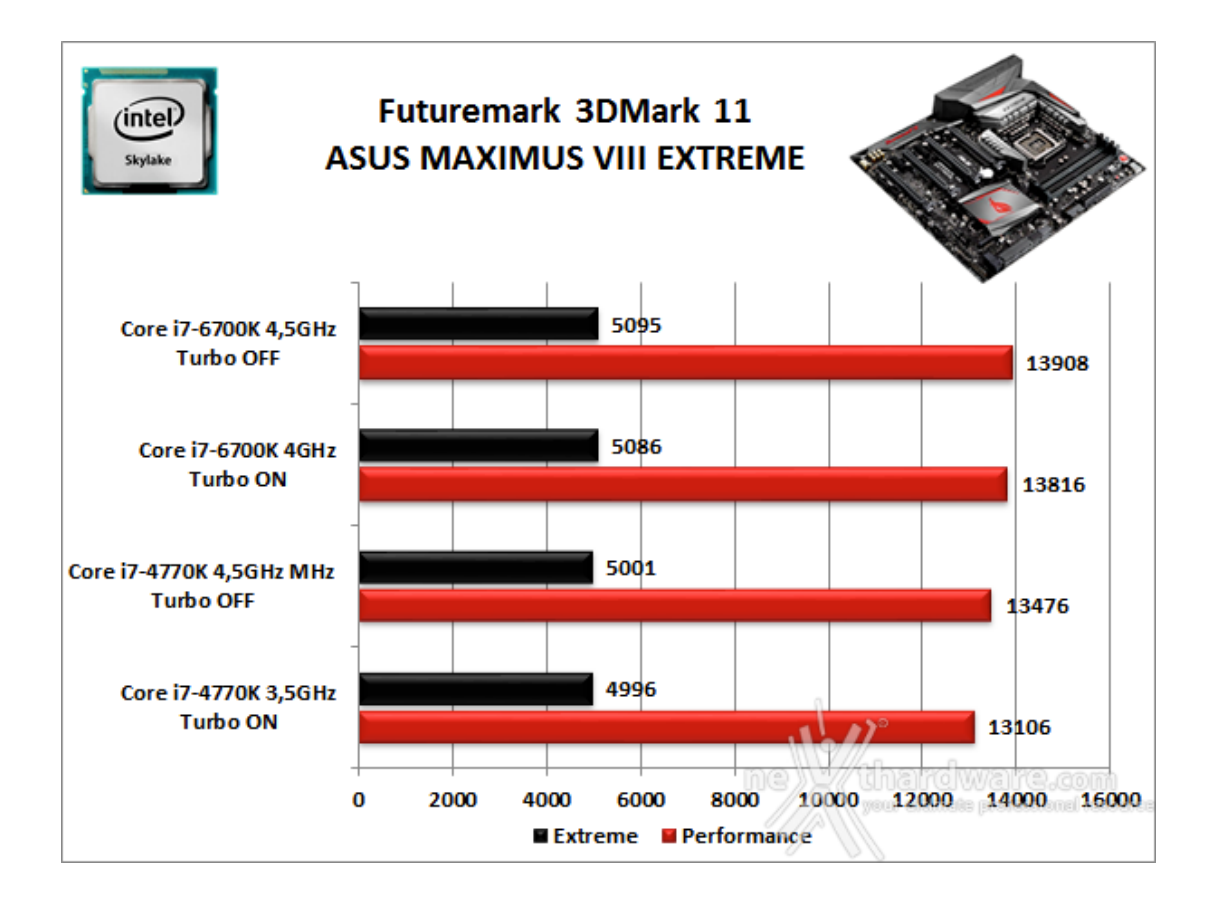

#### Futuremark 3DMark Fire Strike (2013)

Come le precedenti release, il software sottopone l'hardware ad intensi test di calcolo che coinvolgono sia la scheda grafica che il processore, restituendo punteggi direttamente proporzionali alla potenza del sistema in uso e, soprattutto, facilmente confrontabili.

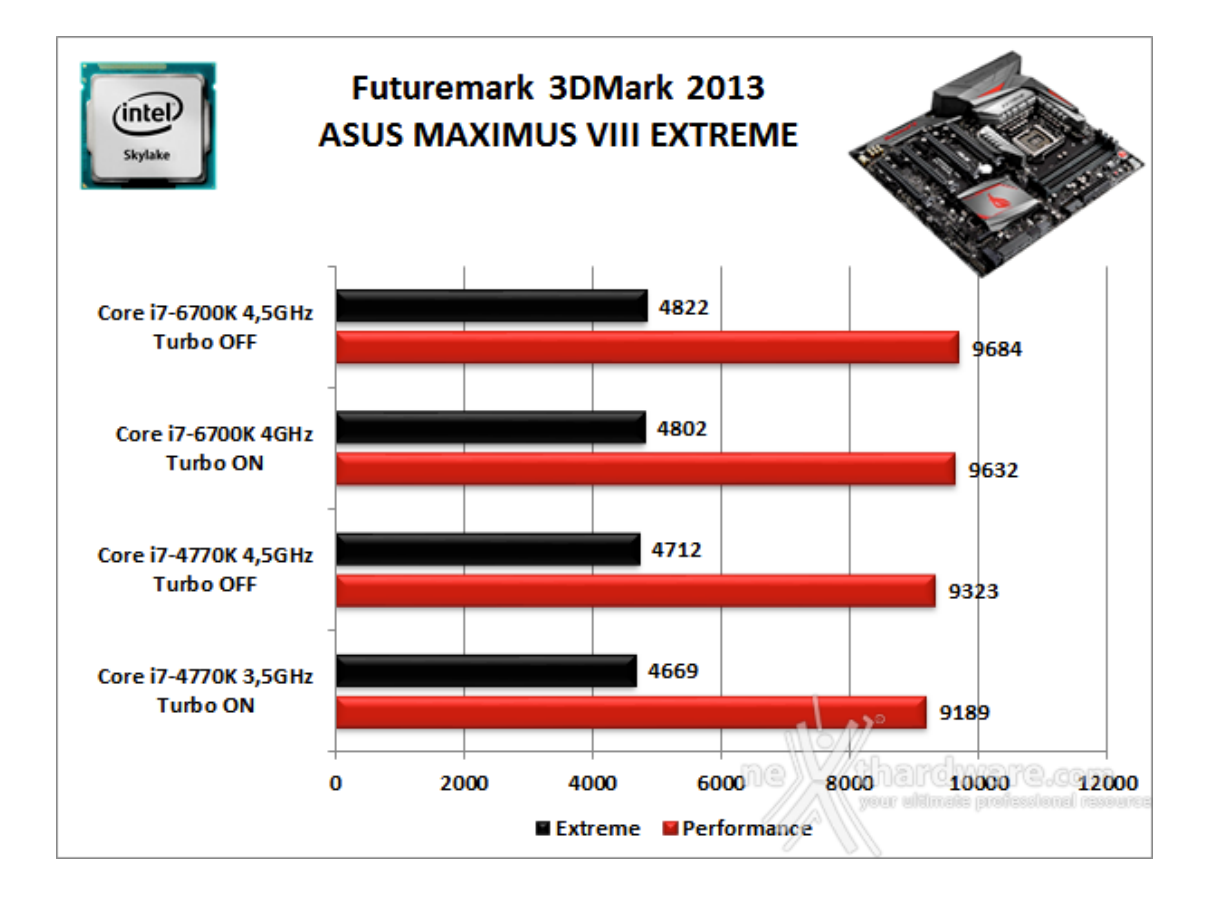

In entrambi i test della Futuremark la ASUS MAXIMUS VIII EXTREME ha messo in mostra prestazioni estremamente brillanti e doti di stabilità degne di una workstation, frutto di scelte progettuali mirate al raggiungimento dei livelli di eccellenza che da sempre competono all'ammiraglia della serie ROG.

#### Unigine Heaven 4.0

La versione 4.0 è basata sull'attuale Heaven 3.0 e apporta rilevanti miglioramenti allo Screen Space Directional Occlusion (SSDO), un aggiornamento della tecnica Screen Space Ambient Occlusion (SSAO), che migliora la gestione dei riflessi della luce ambientale a la riproduzione delle ombre, presenta un lens flare perfezionato, consente di visualizzare le stelle durante le scene notturne rendendo la scena ancora più complessa, risolve alcuni bug noti e, infine, implementa la compatibilità con l'uso di configurazioni multi-monitor e le diverse modalità stereo 3D.

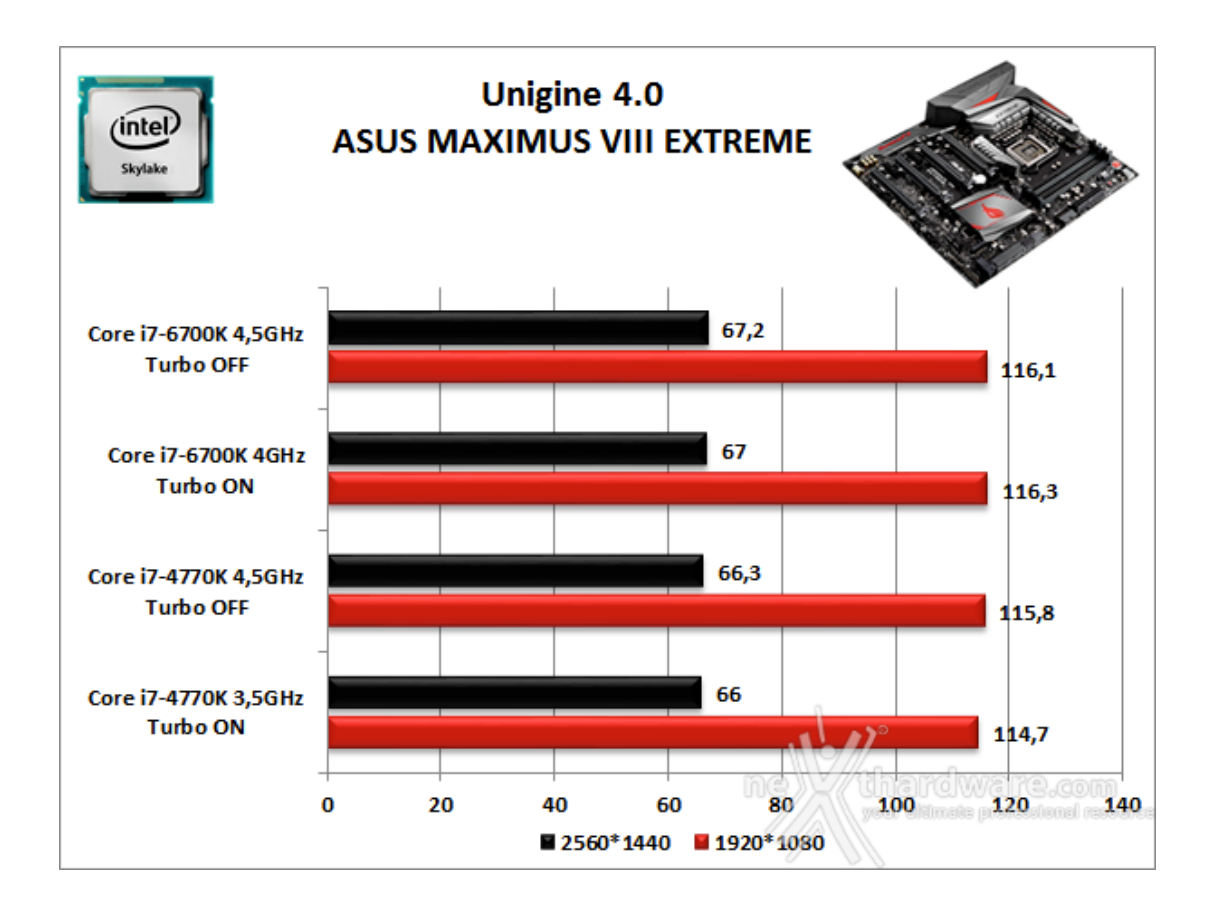

Unigine è uno dei benchmark più apprezzati dalla nostra redazione in quanto, utilizzando un motore grafico molto simile a quello dei titoli di ultima generazione, fornisce risultati che possono dare un'idea abbastanza veritiera sulle potenzialità in gaming della piattaforma testata.

Ovviamente, come succede sui moderni videogiochi, Unigine restituisce valori poco influenzati dalla potenza elaborativa della CPU, in particolar modo nei test ad alta risoluzione.

Le risultanze evidenziate dal grafico confermano quanto appena affermato, mostrando incrementi praticamente nulli in corrispondenza dell'aumento di frequenza della CPU, con entrambe le risoluzioni testate.

Dal confronto con la piattaforma Haswell, ed in particolare nel test in overclock dove le frequenze delle CPU si equivalgono, la ASUS MAXIMUS VIII EXTREME riesce a prevalere sulla Z97 XPOWER AC di appena 0,3 FPS nel test Full HD, mentre in quello ad alta risoluzione il distacco arriva a 0,9 FPS.

# 13. Videogiochi

#### Crysis 3 - DirectX 11

Il terzo capitolo della serie Crysis è basato su una evoluzione del motore grafico CryENGINE 3, punta di diamante di Crytek.

Il CryENGINE 3 supporta nativamente le API DirectX 11, ma è anche disponibile per altre piattaforme, tra cui le console Xbox 360 e Sony PS3.

Con un equipaggiamento in cui spiccano arco e frecce con carica elettrica, Psycho e Prophet dovranno vedersela, ancora una volta, con gli avversari della CELL Corporation, più che mai decisi a fargli la pelle.

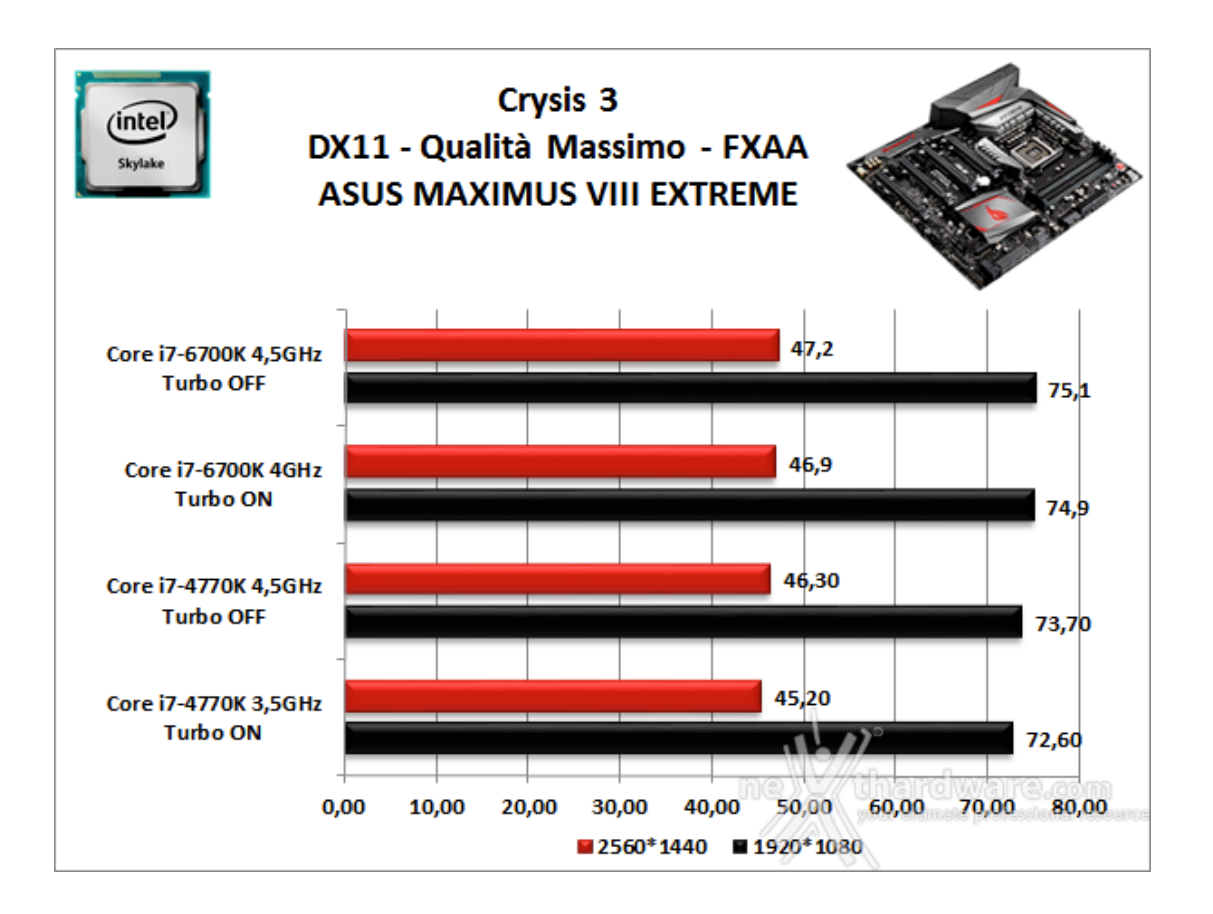

#### **Tomb Raider Edizione 2013**

L'ultima versione di Tomb Raider, prodotta da Crystal Dynamics, utilizza le più recenti DirectX 11 e, se spinta al massimo del dettaglio, è in grado di mettere alla frusta qualsiasi VGA attualmente disponibile sul mercato.

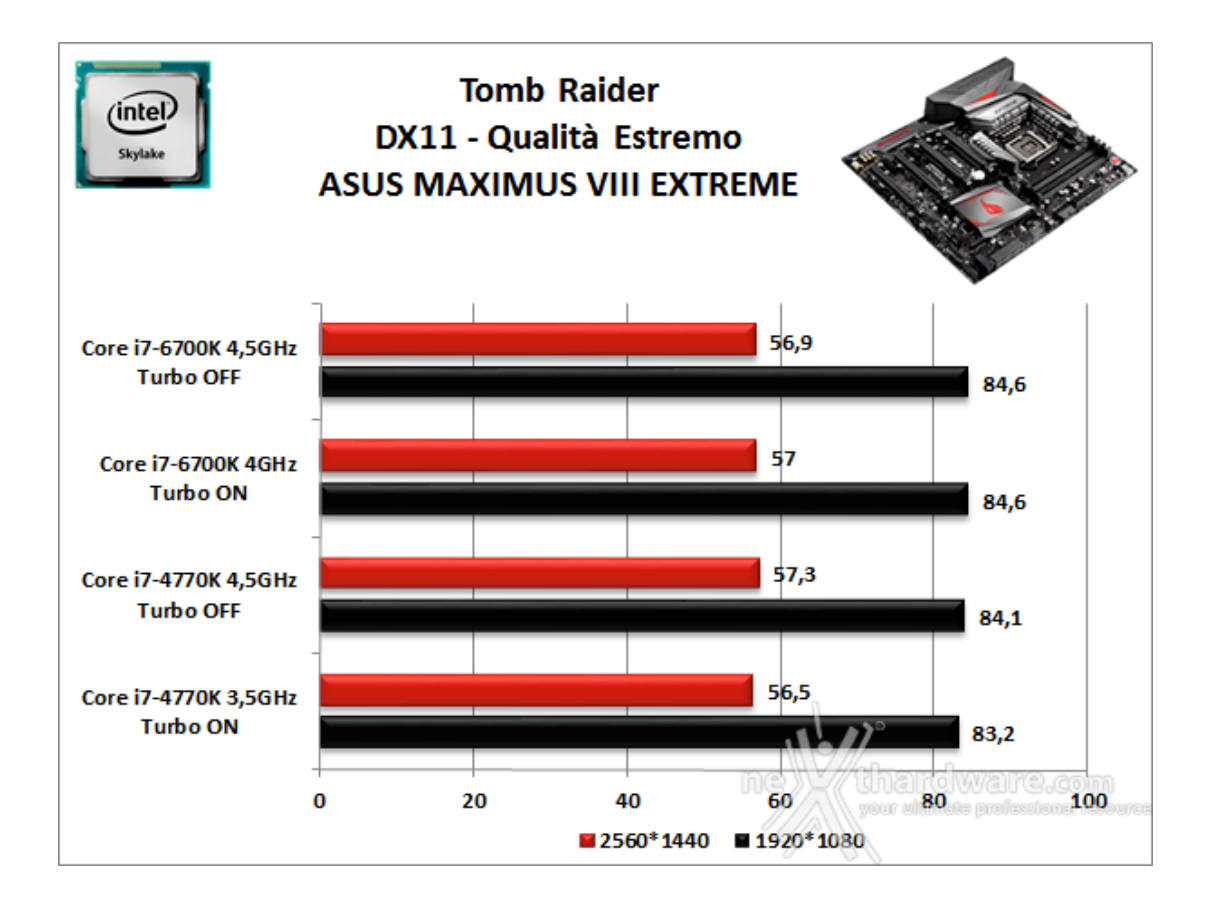

#### **Battlefield 4**

Questo titolo non rappresenta un semplice aggiornamento di BF3, ma introduce novità piuttosto importanti, andando in parte a rivoluzionare alcuni aspetti del capitolo precedente.

Il motore grafico Frostbite 3 porta la saga su ulteriori vette qualitative e, se giocato su PC con i dettagli settati su Ultra e con filtri grafici attivi, è in grado di lasciare gli utenti letteralmente a bocca aperta.

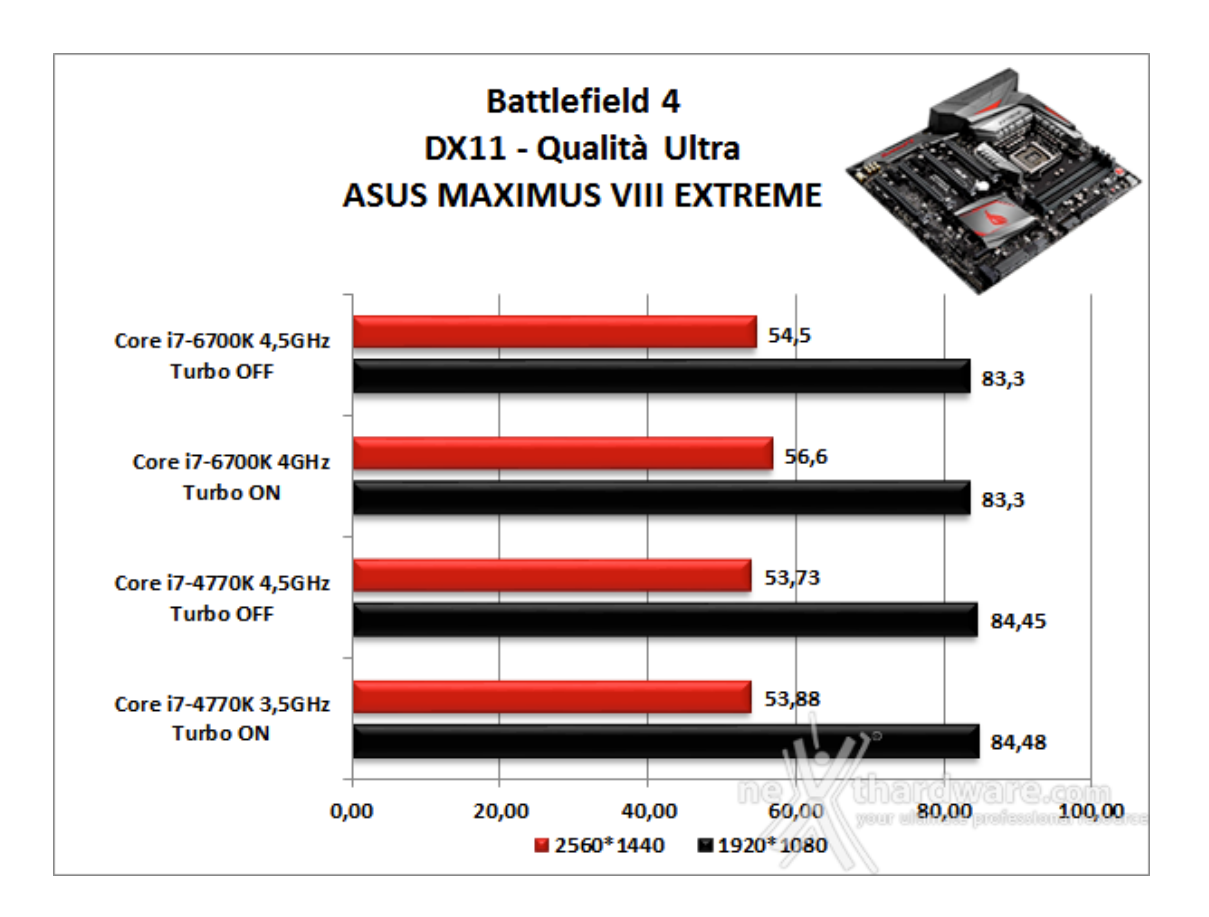

Essendo i videogiochi di ultima generazione un banco di prova piuttosto impegnativo, in questa sezione abbiamo avuto modo di verificare oltre alle prestazioni pure, anche le eccellenti doti di stabilità dell'ammiraglia Z170 della divisione ROG, frutto di una maniacale progettazione della circuiteria di alimentazione e del sistema di raffreddamento.

Nei test effettuati in Full HD con tutte le impostazioni relative ai filtri e alla qualità spinte al massimo, la piattaforma basata su ASUS MAXIMUS VIII EXTREME e Intel Core i7-6700K, in abbinamento alla pur sempre valida↔ MSI N780 Lightining, ha superato abbondantemente la soglia dei 70 FPS in tutti i titoli utilizzati, garantendo la massima fluidità anche nelle scene più complesse e, di conseguenza, un'esperienza gaming molto appagante.

Passando al test ad alta risoluzione, ovvero i 2560\*1440 consentiti dal nostro Dell U2713HM, le prestazioni subiscono inevitabilmente un sensibile calo, consentendo comunque di rimanere abbondantemente al di sopra della soglia minima di giocabilità dei 30 FPS.

Nel passaggio dalla condizione di default a quella di blando overclock, come facilmente preventivabile, non abbiamo rilevato variazioni degni di nota; le piccole fluttuazioni rilevate, quantificabili in pochi decimi, rientrano infatti nei limiti di tolleranza dei benchmark utilizzati.

Nella comparativa con Z97, come abbiamo potuto notare anche in occasione dei test svolti su altre mainboard Z170, le differenze prestazionali non vanno mai oltre un paio di fotogrammi al secondo nei test a bassa risoluzione, assottigliandosi ulteriormente in quelli ad alta risoluzione.

#### 14. Benchmark controller

### 14. Benchmark controller

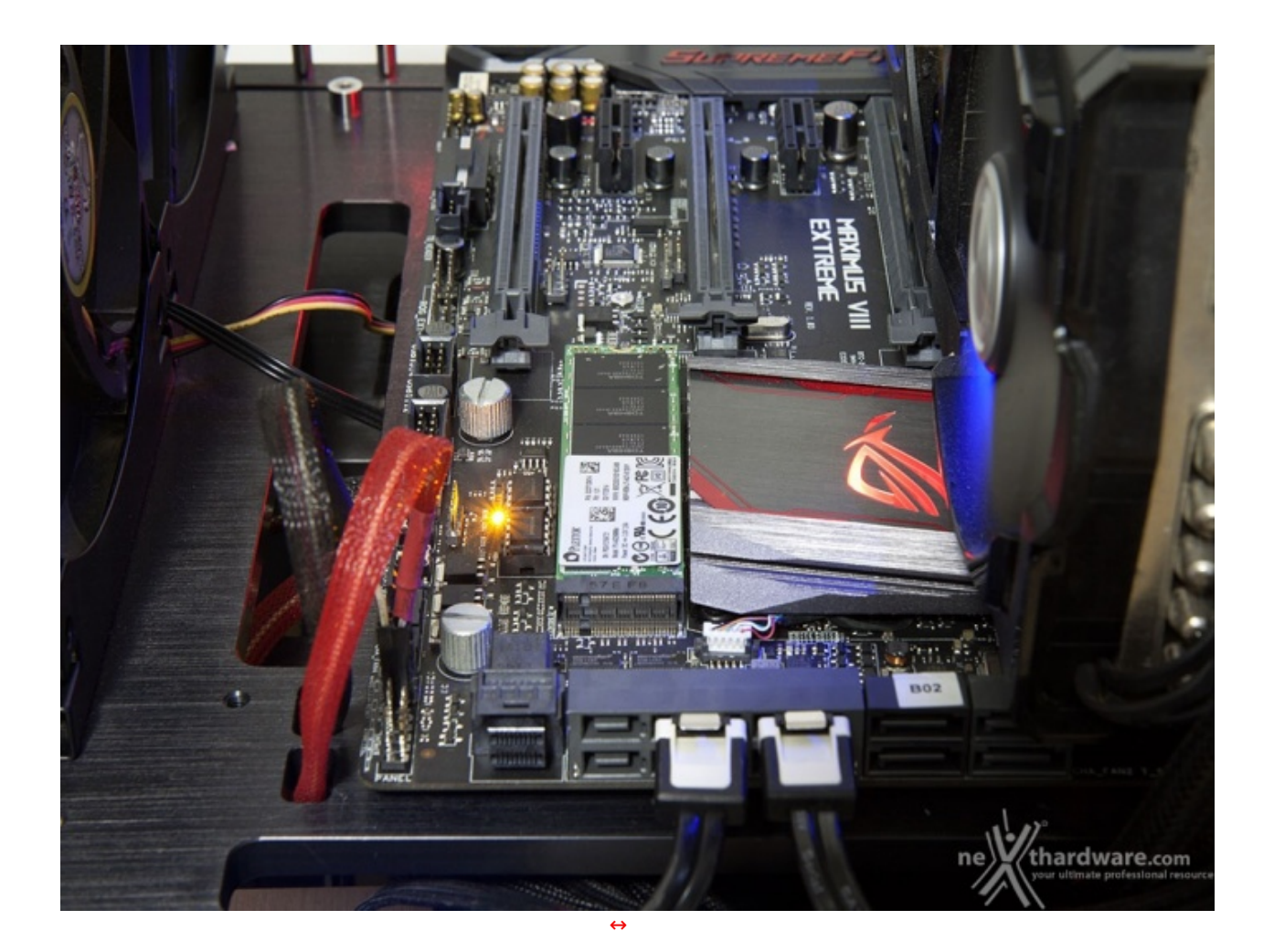

#### Benchmark controller SATA III & M.2 PCIe

In questa batteria di test valuteremo il comportamento del sottosistema di storage della ASUS MAXIMUS VIII EXTREME.

Andremo quindi ad analizzare le prestazioni restituite dal PCH Intel Z170 sulle porte SATA III e sul connettore M.2, confrontandole con quelle rilevate sulle analoghe connessioni messe a disposizione dalla GIGABYTE GA-X99-SOC Champion e dalla MSI Z97 XPOWER AC.

Per i test SATA III utilizzeremo un SSD Plextor M6 Pro 256GB collegato sulle porte gestite dal PCH Z170, mentre per quanto riguarda quelli su interfaccia M.2 ci affideremo al collaudato Plextor M6e, ovviamente privato dell'adattatore PCI-E.

Il benchmark prescelto è IOMeter 2008.06.18 RC2, da sempre considerato il miglior software per il testing dei drive per flessibilità e completezza, che è stato impostato per misurare la velocità di lettura e scrittura sequenziale con pattern da 128kB e Queue Depth 32 e, successivamente, per misurare il numero di IOPS random sia in lettura che in scrittura, con pattern da 4kB "aligned" e Queue Depth 32.

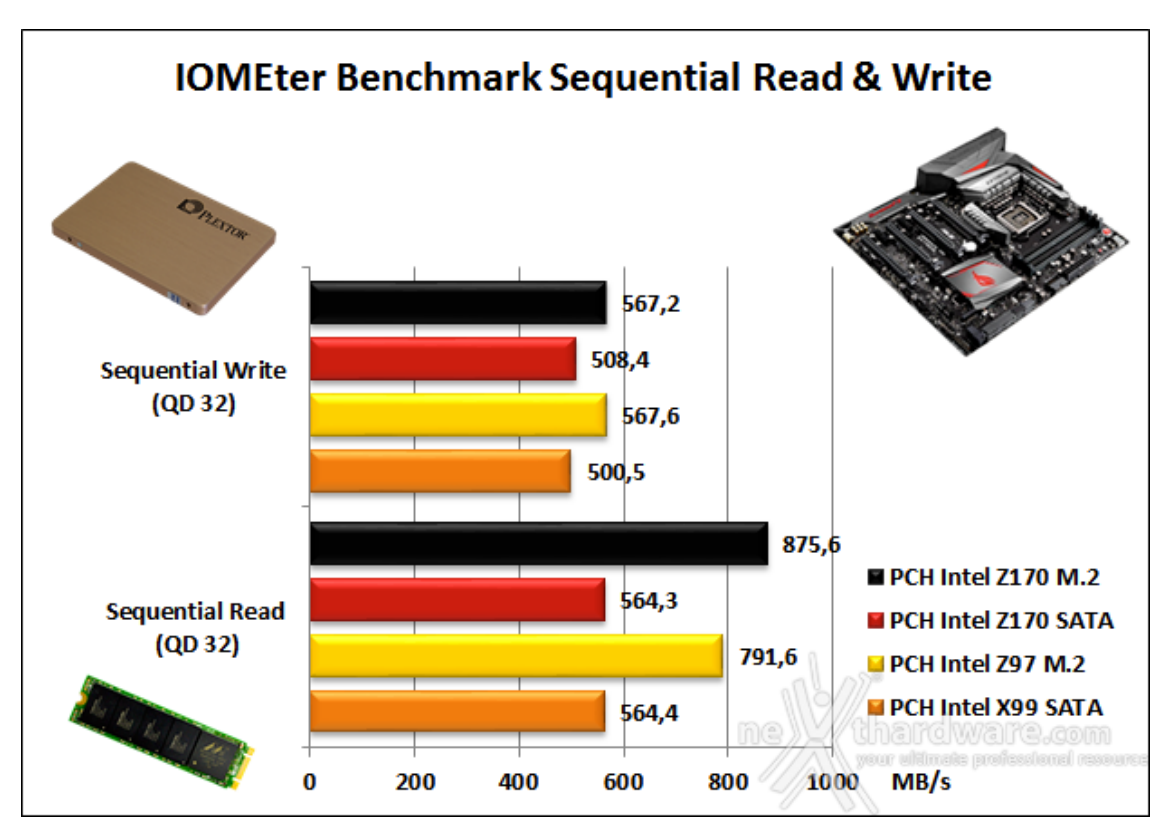

Sintesi

L'analisi del primo grafico evidenzia che per quanto concerne le prestazioni in ambito sequenziale rilevate sui connettori SATA, la ASUS MAXIMUS VIII EXTREME prevale leggermente sulla controparte X99 soltanto in scrittura, consentendo al Corsair Neutron XT di raggiungere i 508 MB/s, contro i circa 500 MB/s ottenuti sulla GIGABYTE GA-X99-SOC Champion.

Lo stesso grafico mette in evidenza il fatto che le prestazioni in lettura sequenziale offerte dal connettore M.2 della mainboard in prova, risultano nettamente superiori rispetto a quelle rilevate sul medesimo connettore della MSI Z97 XPOWER AC, mentre in scrittura non c'è praticamente alcuna differenza.

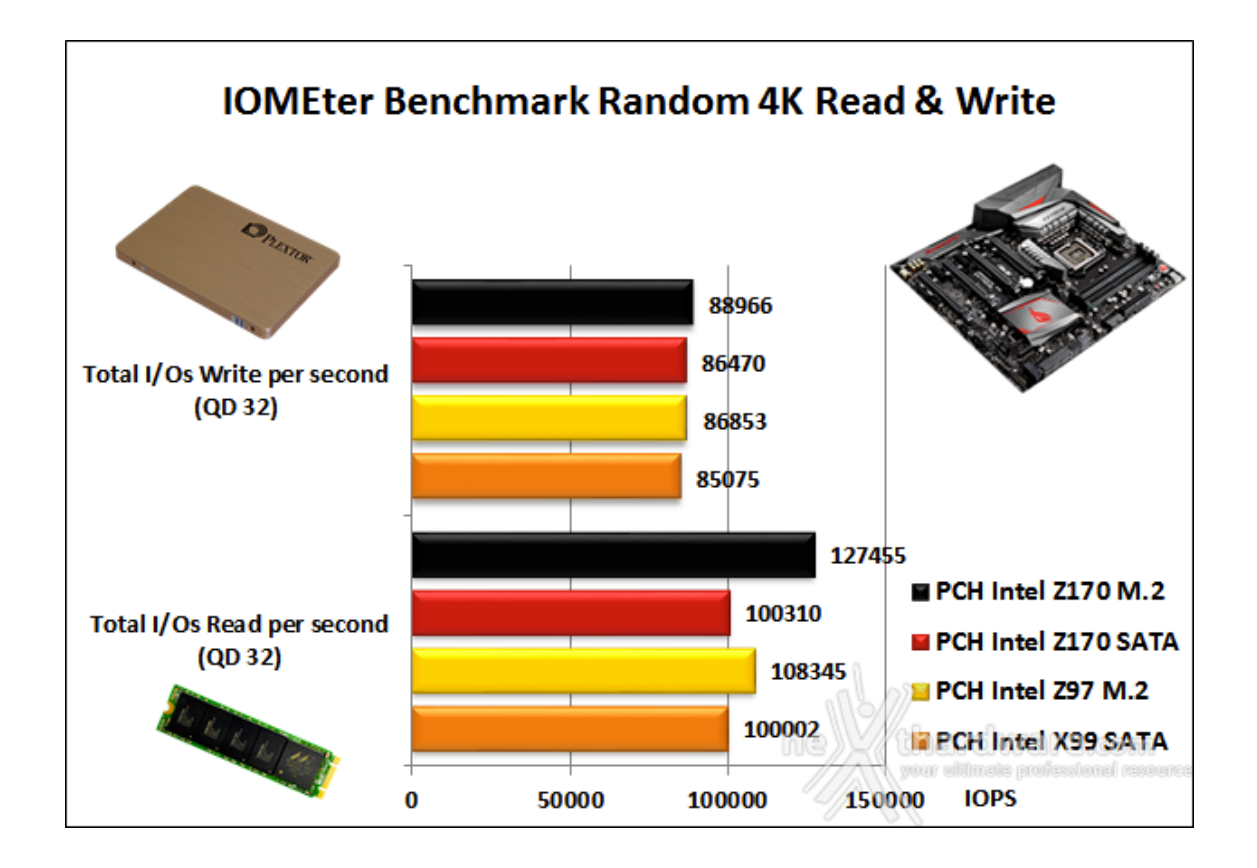

A dimostrazione del fatto che da un paio di anni a questa parte tutti i chipset Intel sono in grado di spingere fino al rispettivo limite massimo gli SSD con interfaccia SATA, i risultati delle prove condotte non hanno evidenziato differenze prestazionali degne di nota tra la mainboard in prova e la GIGABYTE GA-X99-SOC Champion.

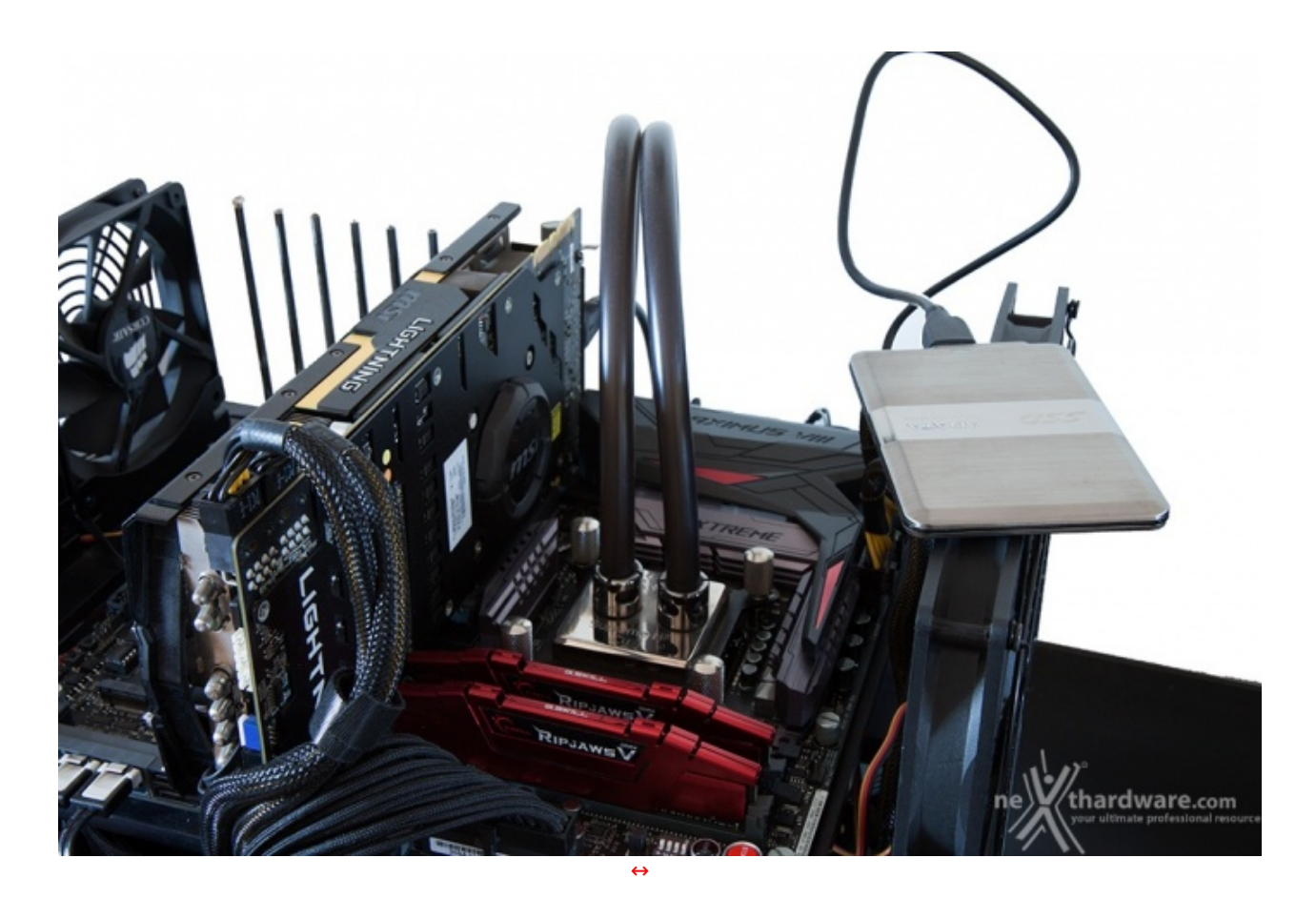

#### Benchmark controller USB 3.0/3.1

Con questa serie di test abbiamo analizzato le prestazioni dei due controller USB presenti a bordo della ASUS MAXIMUS VIII EXTREME, ovvero il controller integrato nel PCH Intel Z170 che pilota buona parte delle porte USB, comprese le due porte USB 3.1 posizionate sotto il connettore di rete,↔ ed il suo omologo ASMedia ASM1142 che controlla il primo gruppo di quattro porte USB 3.1 situate sul backpanel.

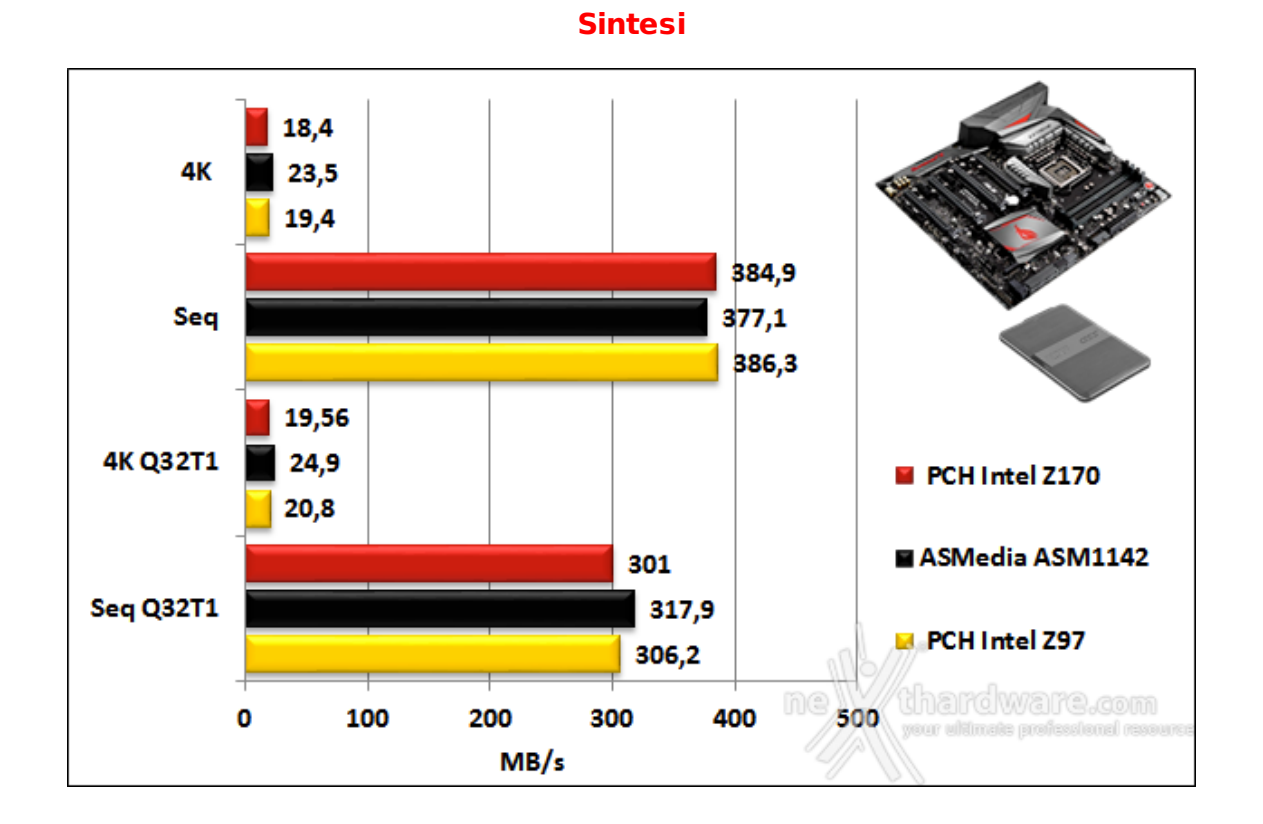

Analizzando il grafico relativo ai test di lettura possiamo notare come nessuno dei tre controller in prova riesca a prevalere in maniera abbastanza netta sui concorrenti.

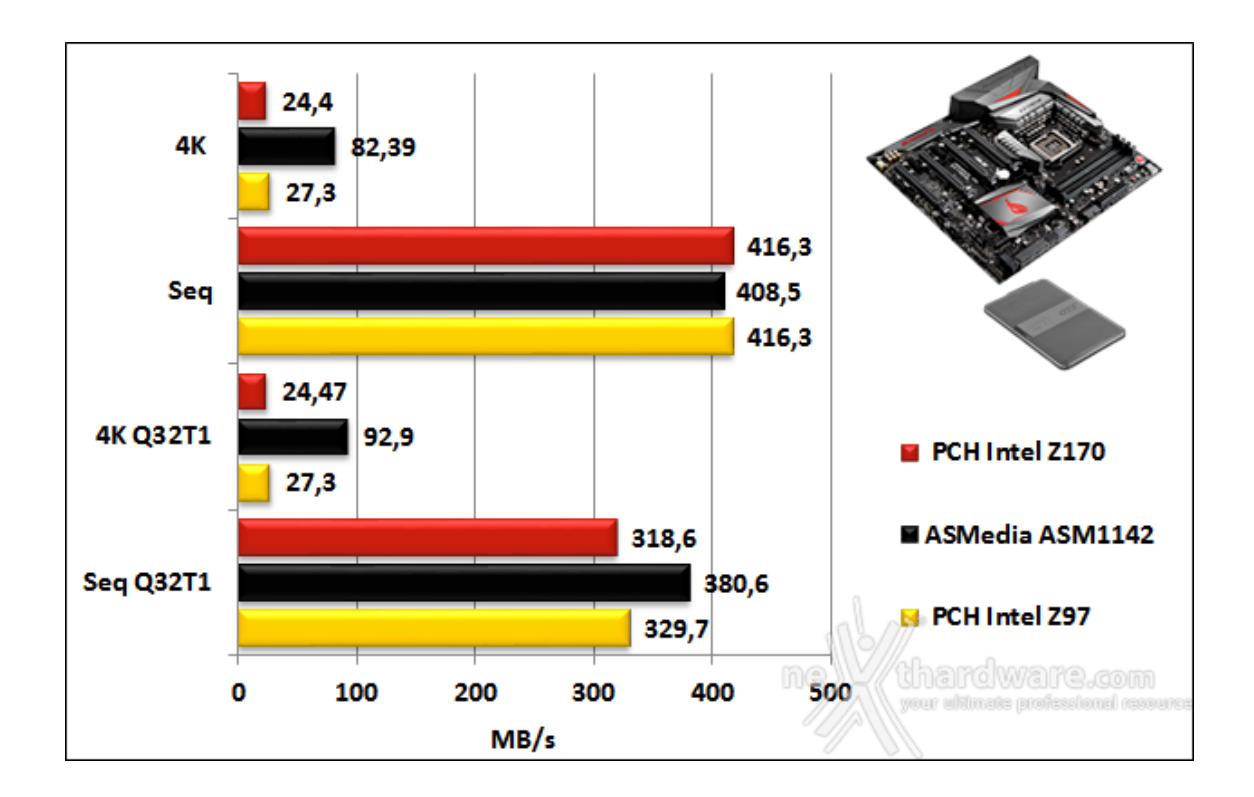

I test di scrittura sequenziale vedono prevalere in maniera abbastanza netta il controller ASmedia ASM1142, che riesce a staccare in maniera decisa i due concorrenti in tre test sui quattro disponibili.

Abbastanza stranamente il controller integrato nel PCH Intel Z170 esce sconfitto in questa tipologia di test anche nei confronti del suo predecessore, seppur con differenze piuttosto risicate che raggiungono un massimo di circa 10 MB/s nel test Seq Q32T1.

### 15. Overclock

# 15. Overclock

La lunga carrellata di test a cui è stata sottoposta, ci ha dato un piccolo assaggio delle doti di stabilità e del potenziale in overclock della ASUS MAXIMUS VIII EXTREME.

Tuttavia, trattandosi di una mainboard progettata per primeggiare in questo tipo di utilizzo, siamo obbligati a valutare in maniera più approfondita le sue reali capacità , cercando di trovare i limiti dei sottosistemi principalmente interessati a tale pratica.

Per questa analisi continueremo ad utilizzare il Core i7-6700K ed il kit di G.SKILL Ripjaws V 3000MHz C15 precedentemente impiegati.

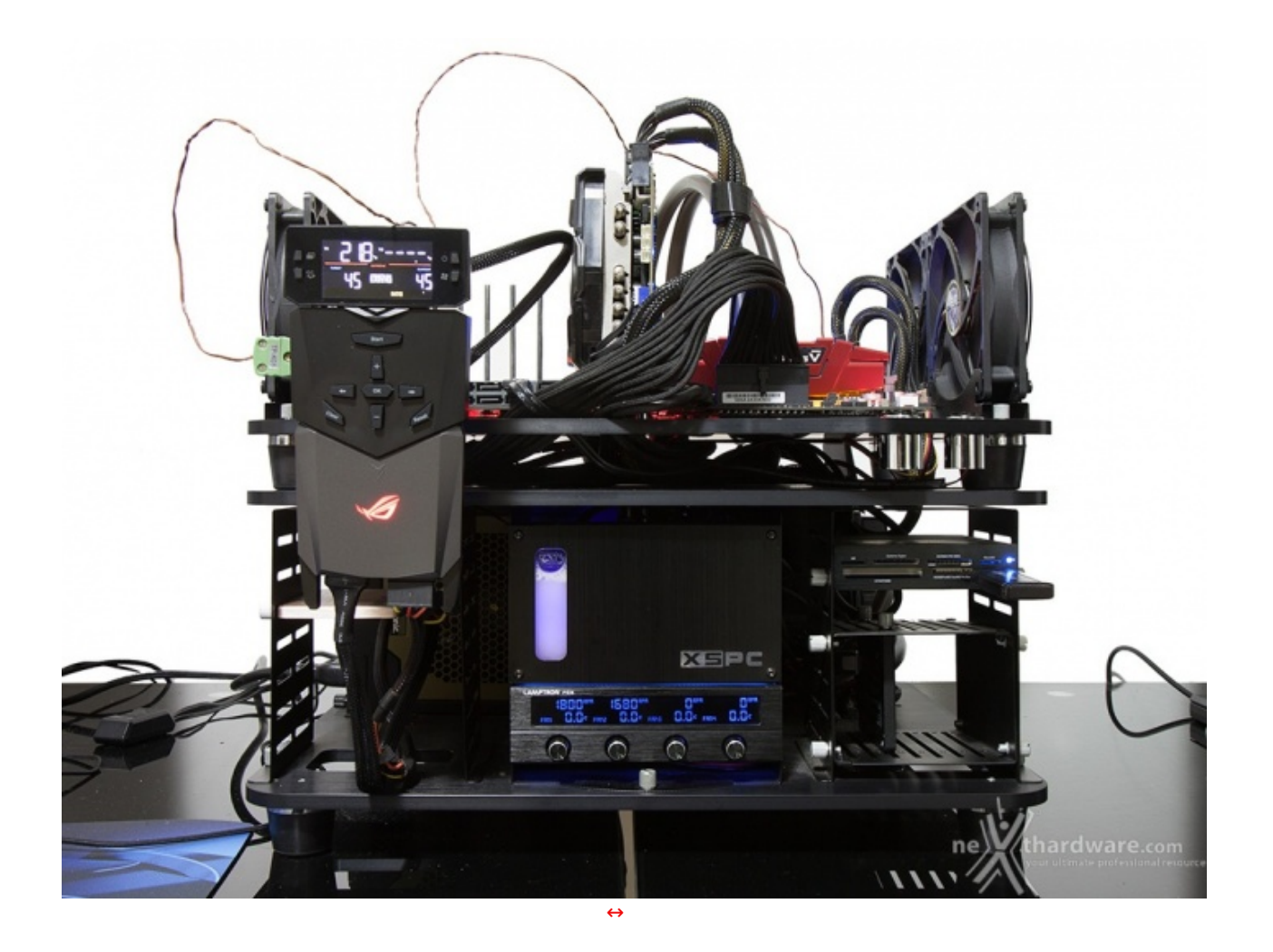

Il nostro sistema di raffreddamento a liquido composto da un waterblock EK Supreme HF, un radiatore triventola ed una pompa Swiftech MCP355, si è comportato in maniera egregia riuscendo a tenere a bada il processore in prova anche in condizioni di overvolt piuttosto pesante.

Per quanto concerne il BIOS, abbiamo utilizzato l'ultima versione ufficiale fornita dal produttore contrassegnata dalla sigla 1202 che, dopo alcuni test preliminari, ha dimostrato di essere molto stabile e performante.

Test massima frequenza CPU - 5000MHz

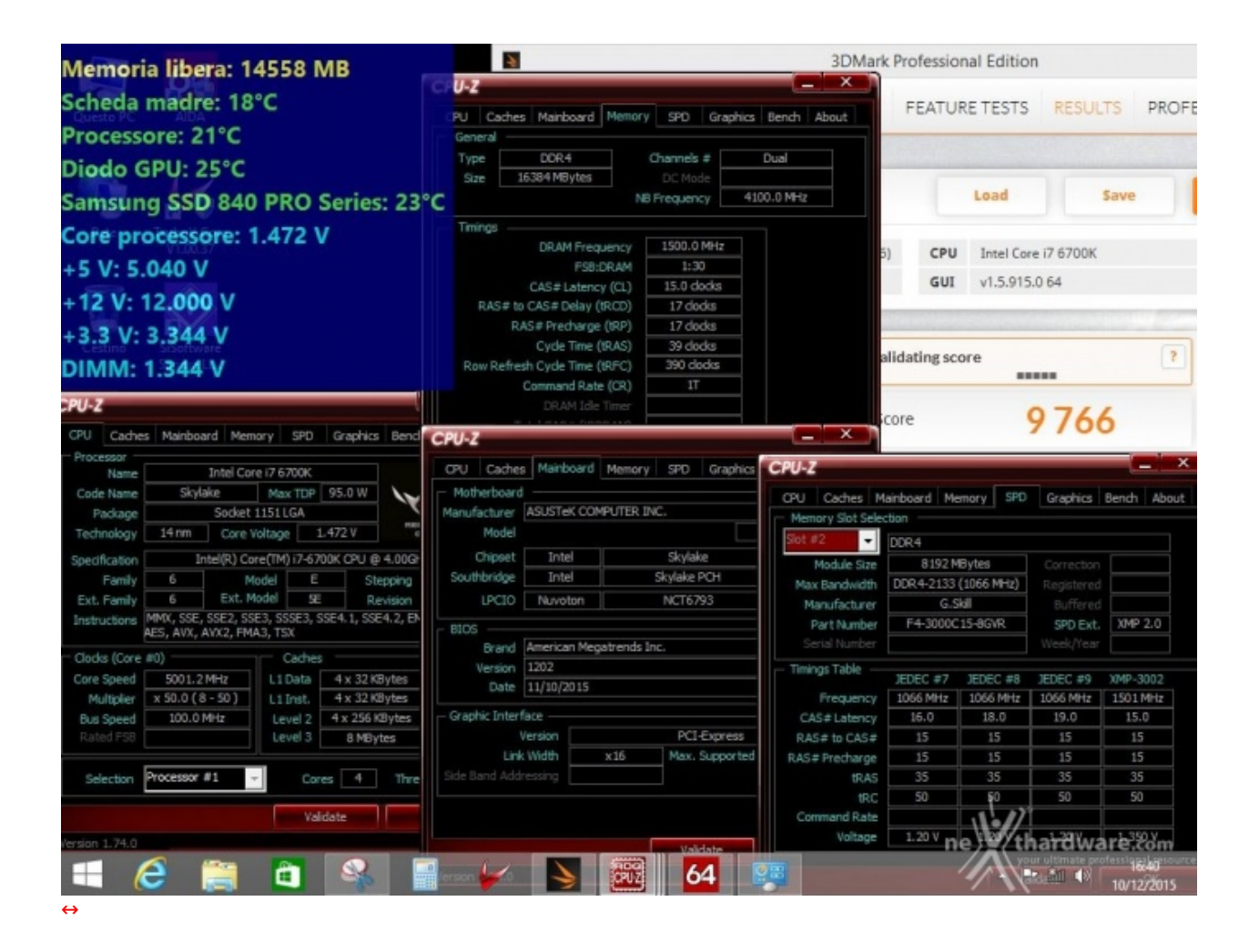

Il risultato ottenuto nel primo test, volto alla ricerca della massima frequenza di funzionamento stabile della CPU, ci ha letteralmente lasciati a bocca aperta, avendo raggiunto sul nostro Core i7-6700K retail quota 5000MHz in piena stabilità con una tensione di 1,47V.

#### Test massima frequenza CPU Cache (Uncore) - 4900MHz

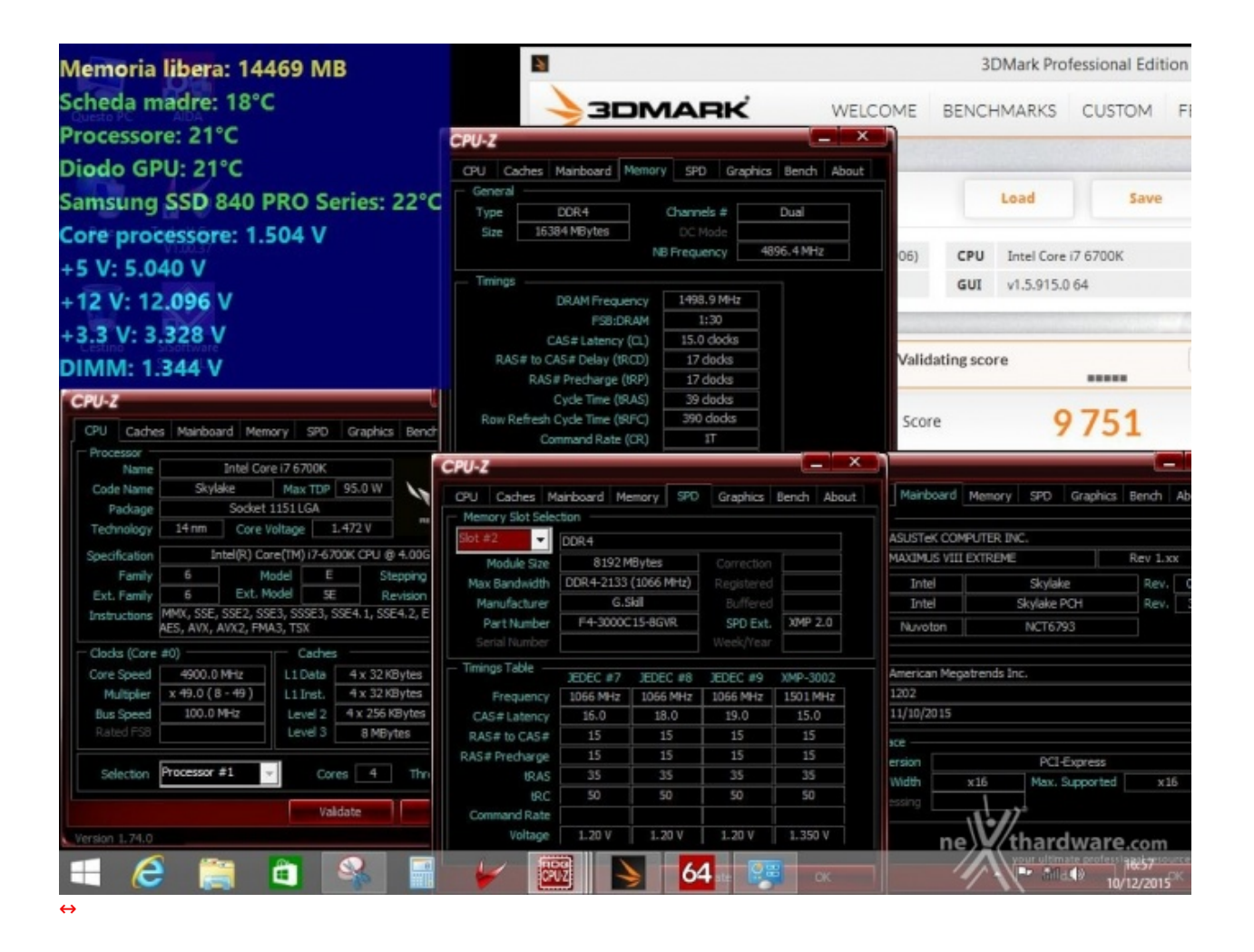

Con Skylake-S, così come avviene sulle CPU Haswell-E su piattaforma X99, abbiamo la possibilità di variare il moltiplicatore del blocco Uncore, ora rinominato in CPU Cache, in modo del tutto autonomo, indipendentemente dai moltiplicatori relativi agli altri componenti.

Su Z170, inoltre, l'incremento della frequenza della CPU cache non implica un aumento della tensione di alimentazione di Ring, che verrà regolata automaticamente in base al Vcore utilizzato.

La frequenza massima di CPU Cache raggiunta dal nostro Core i7-6700K sulla ASUS MAXIMUS VIII EXTREME è di 4900MHz, un valore superiore di 100MHz rispetto a quanto ottenuto sui prodotti della concorrenza, che conferma ancora una volta la sua↔ attitudine a gestire overclock abbastanza spinti.

#### Test massima frequenza RAM (15-17-17-39 CR1) - 3400MHz

| Memoria li        | ibera: 1    | 4579       | MB CPU             | Z 👘                         |              |              |                  | -                    | ×       | -1    |                       |            | 3DMar       | k Profes     | sional Ed        |
|-------------------|-------------|------------|--------------------|-----------------------------|--------------|--------------|------------------|----------------------|---------|-------|-----------------------|------------|-------------|--------------|------------------|
| Scheda ma         | dre: 18     | 3°C        |                    | Caches Mair                 | board Men    | ory SPD      | Graphics Be      | nch /                | About   |       | WELC                  | OME        | RENCHMA     | PVS C        | MOTELL           |
| Questo PC         | - 20°C      |            |                    |                             | e i7 6700K   |              |                  | WELCOME BENCHMARKS C |         |       |                       |            |             |              |                  |
| Processore        | 20.0        |            |                    | de Name                     | Skylake      | Max TDP      | 95.0 W           | $\checkmark$         |         |       |                       |            |             |              |                  |
| Diodo GPU         | J: 24°C     |            |                    | Package 44-                 | Socket       | 1151 LGA     | 1 546 M          | merunu               |         |       |                       |            |             |              | -                |
| Samsung S         | SD 84       | D PRO      | Series:            | 22°C                        | Intel(B) Co  | re(TM) i7-63 | 1.210 V          | GAME                 |         |       |                       |            | Loa         | 4            | Sav              |
| Core proce        | ssore:      | 1.216      | v                  | Family 6                    | M            | lodel E      | Steppin          | ıg                   | 3       |       |                       |            |             |              |                  |
| +5 V: 5.04        | 0 V         |            |                    | t Family 6                  | Ext. M       | E3, SSSE3, U | Revisio          | m<br>FM64T           | R0      | e G1  | X 780(10.18.13        | .5906)     | CPU Inte    | el Core i7 6 | 700K             |
| 12 V- 12          | 000 V       |            |                    | ES, AV                      | /X, AVX2, FM | A3, TSX      | 000-112/000-112/ | LINGTI               | 11134   |       |                       |            | GUI v1.5    | .915.0 64    |                  |
| + 12 V. 12.       |             |            |                    | cks (Core # <mark>0)</mark> |              | Cache        | 5                |                      |         |       | and the second second |            |             |              |                  |
| +3.3 V: 3.3       | 28 V        |            |                    | e Speed 428                 | 5.1 MHz      | L1Data       | 4 x 32 KByte     | s 8                  | -way    |       |                       |            |             |              |                  |
| DIMM-14           | 40 V        |            |                    | Nullaler X HZ (             | 0 (8 - 42)   | L1 Inst.     | 4 x 32 KByte     | s B                  | -way    |       | 11                    | Valida     | ting score  | 13           |                  |
| Dimin. 1.4        |             |            |                    | steu i so                   | e. O PHTE    | Level 2      | 8 MBytes         | 1                    | 6-way   | g P(  | US                    |            |             |              |                  |
| CPU-Z             |             |            |                    |                             |              |              |                  |                      |         | 4     |                       | Score      |             | 0            | 6/1              |
| CPU Caches M      | ainboard Me | emory SPD  | c 5                | election Proces             | sor #1       | Co           | res 4 Ti         | hreads               | 8       |       |                       |            |             | 7.           | 11               |
| Memory Slot Selec | ction       |            |                    |                             |              | 14           | Idate            |                      | r       |       |                       | e 11       |             | 40.00        |                  |
| Slot #2. 🗸        | DDR4        |            |                    | CPU-Z                       |              |              |                  |                      | -       | ×     |                       |            |             |              |                  |
| Module Size       | 8192 M      | Bytes      | Conterest          | CRI Cada                    | e Mainhoar   | Mamory       | SED Grade        |                      | anch    | thout | chee Mainhou          | Memory     | w 590 Gra   | obice Beo    | da About         |
| Max Bandwidth     | DDR4-2133   | (1066 MHz) | Registere          | - Motherhoard               | a manuoan    | - Memory     | aru urapr        | iica   Di            | enui    | ADOUL | Cries Piertoo         | #0 Mello   | 7 JPU Gra   | prika   Deri | DI ADOUL         |
| Manufacturer      | G.S         | kil        | Buffere            | Manufacturer                | ASUSTeK C    | OMPUTER IN   | iC.              |                      |         |       | DDR4                  |            | Channels #  | Dual         |                  |
| Serial Number     | P4-30000    | .15-8GVK   | SPD Ex<br>Week Nex | Model                       | MAXIMUS V    | III EXTREME  |                  | R                    | ev 1.50 |       | 16384 MByt            | es         |             |              |                  |
| Timinar Table     |             |            | Theory i ci        | Chipset                     | Intel        |              | Skylake          |                      | Rev.    | 07    |                       |            | B Frequency | 4182.1       | 4Hz              |
| Timings Table     | JEDEC #7    | JEDEC #8   | JEDEC #9           | Southbridge                 | Intel        | i –          | Skylake PCH      |                      | Rev.    | 31    |                       |            |             |              |                  |
| Frequency         | 1066 MHz    | 1066 MHz   | 1066 MHz           | LPCIO                       | Nuvoton      |              | NCT6793          |                      |         |       | DRAM F                | requency   | 1700.1 MHz  |              |                  |
| DAS# to CAS#      | 15.0        | 15         | 15.0               | 8105                        |              |              |                  |                      |         |       |                       | SB:DRAM    | 1:25        |              |                  |
| RAS# Precharge    | 15          | 15         | 15                 | Brand                       | American M   | egatrends Ir | 1C.              |                      |         |       | CAS#La                | tency (CL) | 15.0 docks  |              |                  |
| <b>BRAS</b>       | 35          | 35         | 35                 | Version                     | 1202         |              |                  |                      |         |       | # to CAS# De          | ay (tRCD)  | 17 docks    |              |                  |
| IRC               | 50          | 50         | 50                 | Date                        | 11/10/2015   |              |                  |                      |         |       | Cycle Te              | me (HPAS)  | 39 dode     |              |                  |
| Command Rate      |             |            |                    | - Graphic Inter             | face         |              |                  |                      |         |       | sfresh Cycle Ta       | me (tREC)  | 434 clocks  |              |                  |
| Voltage           | 1.20 V      | 1.20 V     | 1.20 V             |                             | Version      |              | PCI-Expres       | s                    |         |       | Command               | Rate (CR)  | 17          |              |                  |
|                   |             |            |                    | Lini                        | k Width      | x16          | Max. Support     | ted                  | x16     |       |                       |            |             |              |                  |
|                   |             | Va         | alidate            |                             |              |              |                  |                      |         |       |                       | (IRDRAM)   | •//         |              |                  |
| Version 1.74.0    |             |            | ~                  |                             |              |              |                  |                      | 1       |       | Raw To Colu           | ne         | thard       | ware         | .com             |
|                   |             | 1.4        | R                  |                             |              | PUZ          | ->6              | 4                    | 22      |       |                       | 1          | 1 - 11      | 48 08/       | 10:24<br>12/2015 |
| $\leftrightarrow$ |             |            |                    |                             |              |              |                  |                      |         |       |                       |            |             |              |                  |

Per quanto concerne il comparto memorie, la mainboard in prova è riuscita a spingere il nostro kit di G.SKILL Ripjaws V 3000MHz alla ragguardevole frequenza di 3340MHz a CAS 15 utilizzando una tensione operativa di 1,45V.↔

L'overclock raggiunto, pari a circa un 11,7%, costituisce un ottimo risultato, anche in considerazione del fatto che lo stesso kit di memorie sulle schede concorrenti da noi sinora testate si era fermato a 3340MHz con CAS 17.

#### 16. Conclusioni

# 16. Conclusioni

Sin dalla loro comparsa sul mercato, le MAXIMUS EXTREME di ASUS sono sempre state il punto di riferimento per gli appassionati di overclock di tutto il mondo, offrendo una serie di funzionalità specifiche e doti di stabilità decisamente superiori alla media.

Anche se nel corso degli anni i produttori concorrenti hanno sfornato soluzioni altrettanto valide per questo tipo di utilizzo, a nostro avviso le ammiraglie della serie ROG hanno sempre mostrato di avere una marcia in più, frutto di una lunga esperienza maturata nel settore, corroborata dalla costante collaborazione con i migliori overclockers presenti nel panorama mondiale.

L'analisi effettuata su ogni minimo dettaglio e l'estenuante serie di test a cui è stata sottoposta la ASUS MAXIMUS VIII EXTREME, hanno confermato senza dubbio alcuno la bontà di un progetto che si è evoluto nel tempo raggiungendo valori di pura eccellenza.

Le ottime doti di espandibilità , che permettono di gestire fino a quattro VGA in configurazione SLI e CrossFire, rendono l'ultimo gioiellino della divisione ROG ideale per l'utilizzo in configurazioni gaming di altissimo livello, anche in virtù della presenza di una ottima sezione audio abbinata ad un comparto networking in grado di migliorare l'esperienza legata al multiplayer online.

Al top anche le doti di connettività , sia per il numero di porte e connettori presenti che, soprattutto, per il supporto ai più recenti protocolli di trasmissione dati, consentendo di gestire con disinvoltura tutte le

periferiche ad altissime prestazioni attualmente presenti sul mercato.

La ASUS MAXIMUS VIII EXTREME viene commercializzata in Italia dai rivenditori ufficiali ad un prezzo su strada di circa 479â,¬, indubbiamente elevato ma, a nostro avviso, assolutamente congruo per le prestazioni e la qualità offerta.

#### VOTO: 5 Stelle

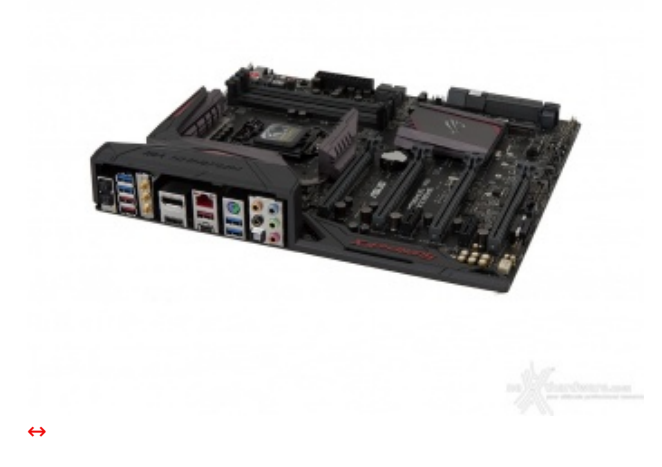

Pro

- Design e qualità costruttiva
- Stabilità operativa Spiccate doti di overclock
- OC Panel II in bundle
- Prestazioni in tutti i sottosistemi
- Comparto audio e networking

#### Contro

• Nulla da segnalare

e Drako.it (http://www.drako.it/drako catalog/product info.php? Si ringraziano ASUS products\_id=17126) per l'invio del prodotto in recensione.

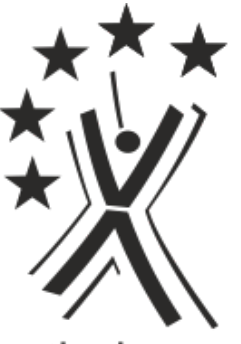

nexthardware.com

Questa documento PDF è stato creato dal portale nexthardware.com. Tutti i relativi contenuti sono di esdusiva proprietà di nexthardware.com. Informazioni legali: https://www.nexthardware.com/info/disdaimer.htm